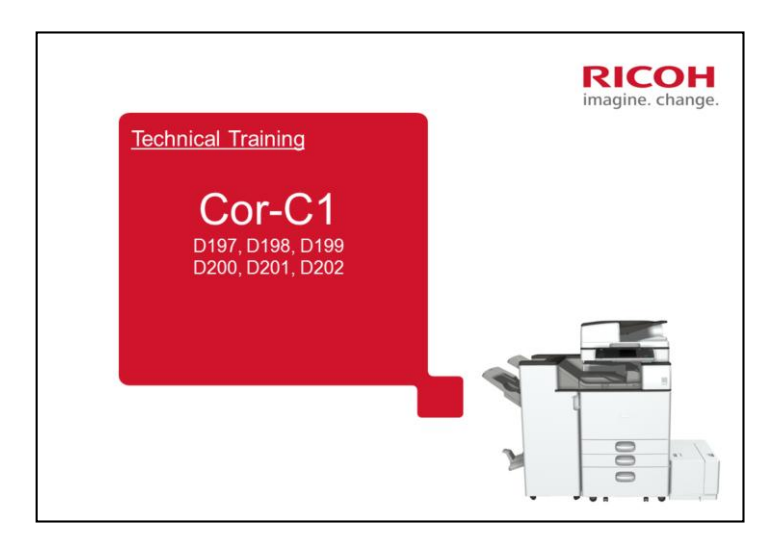

This is a service training course for the Cor-C1 series of black-and-white copiers.

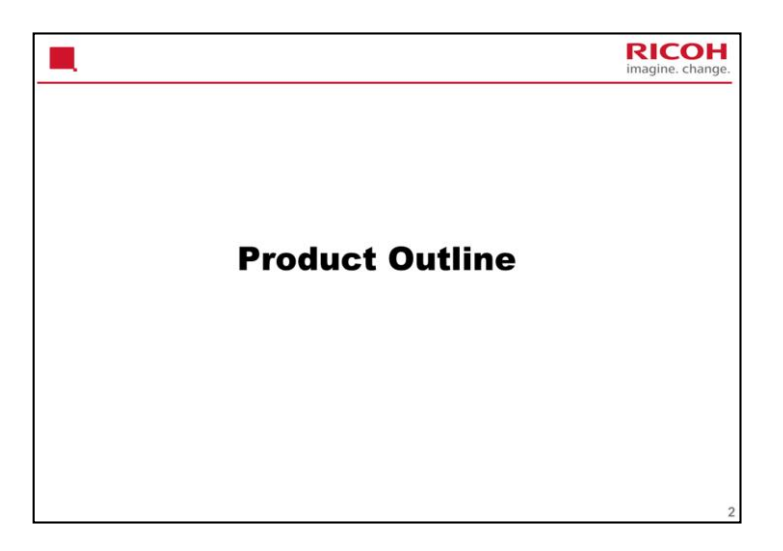

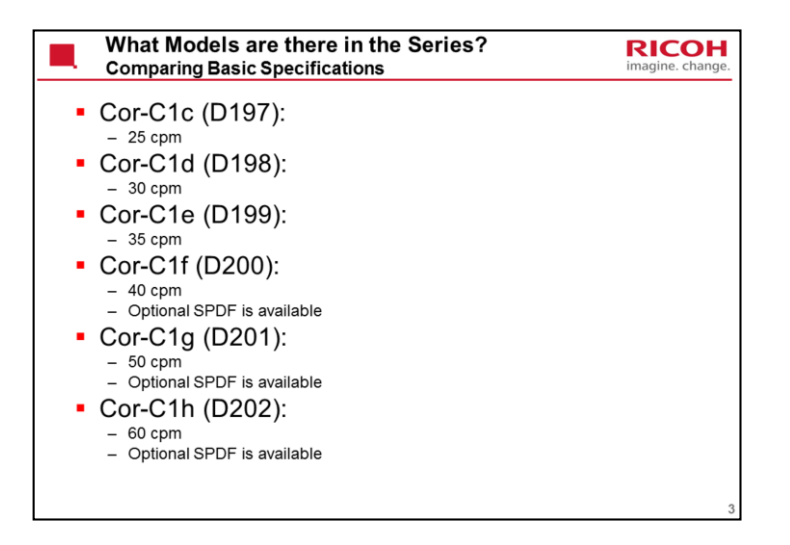

| Туре | RAC                                                                | RE                                                                                                    | RA                                                                                                    | RCN                                                              |
|------|--------------------------------------------------------------------|----------------------------------------------------------------------------------------------------|----------------------------------------------------------------------------------------------------|------------------------------------------------------------------|
| C1c  | 1 model<br>ARDF is standard;<br>Smart Operation<br>Panel is option | 2 models<br>1) ARDF is standard, normal<br>operation panel (the Smart<br>operation panel is not available<br>as an option)<br>2) ARDF is standard, Smart<br>operation panel is standard                                                                                                    | 1 model<br>ARDF is option;<br>Smart Operation Panel<br>is option                                                                                                    | 1 model<br>ARDF is option;<br>Smart Operation<br>Panel is option |
| C1d  | As above                                                           | 3 models<br>1) ARDF is standard, normal<br>operation panel<br>2) ARDF is standard, Smart<br>operation panel is standard<br>3) Basic model (no<br>scanner/printer unit or HDD),<br>ARDF, normal operation panel is not<br>The Smart operation panel is not<br>available as an option for 1) or 3) | 2 models<br>1) ARDF is option;<br>Smart Operation Panel<br>is option<br>2) Basic model (no PC<br>scanner or printer),<br>ARDF is option; Smart<br>Operation Panel is<br>option | As above                                                         |
| C1e  | As above                                                           | 2 models<br>1) ARDF is standard, normal<br>operation panel (the Smart<br>operation panel is not available<br>as an option)<br>2) ARDF is standard, Smart<br>operation panel is standard                                                                                                    | As above                                                                                                    | As above                                                         |

| Туре | RAC                                                                | RE                                                                                                    | RA                                                                                                    | RCN                                                                                                    |
|------|--------------------------------------------------------------------|----------------------------------------------------------------------------------------------------|----------------------------------------------------------------------------------------------------|----------------------------------------------------------------------------------------------------|
| C1f  | 1 model<br>SPDF is standard;<br>Smart Operation<br>Panel is option | 3 models<br>1) ARDF is standard, normal<br>operation panel<br>2) SPDF is standard, normal<br>operation panel<br>3) SPDF is standard, Smart<br>operation panel is standard<br>The Smart operation panel is<br>not available as an option for 1)<br>or 2) | 2 models<br>1) ARDF or SPDF are<br>options<br>Smart Operation Panel<br>is option<br>2) Basic model (no PC<br>scanner or printer),<br>ARDF or SPDF are<br>options; Smart<br>Operation Panel is<br>option | 2 models<br>1) ARDF or SPDF are<br>options<br>Smart Operation Panel<br>is option<br>2) Basic model (no PC<br>scanner or printer),<br>ARDF or SPDF are<br>options; Smart<br>Operation Panel is<br>option |
| C1g  | As above                                                           | As above                                                                                                    | As above                                                                                                    | As above                                                                                                    |
| C1h  | As above                                                           | 2 models<br>1) SPDF is standard, normal<br>operation panel (the Smart<br>operation panel is not available<br>as an option)<br>2) SPDF is standard, Smart<br>operation panel is standard                                                                 | 2 models<br>1) SPDF is standard;<br>Smart Operation Panel<br>is option<br>2) Basic model (no PC<br>scanner or printer),<br>SPDF is standard;<br>Smart Operation Panel<br>is option                      | 2 models<br>1) SPDF is standard;<br>Smart Operation Panel<br>is option<br>2) Basic model (no PC<br>scanner or printer),<br>SPDF is standard;<br>Smart Operation Panel<br>is option                      |

RE – ARDF with Smart Operation Panel as standard is not available.

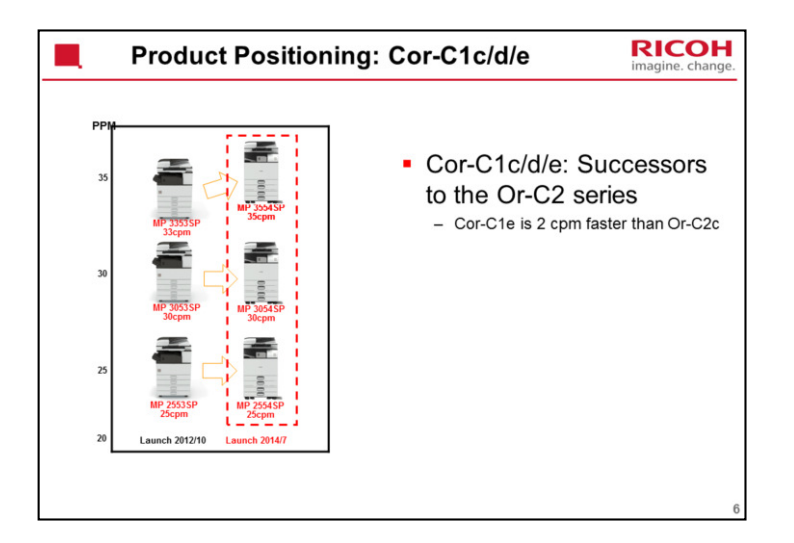

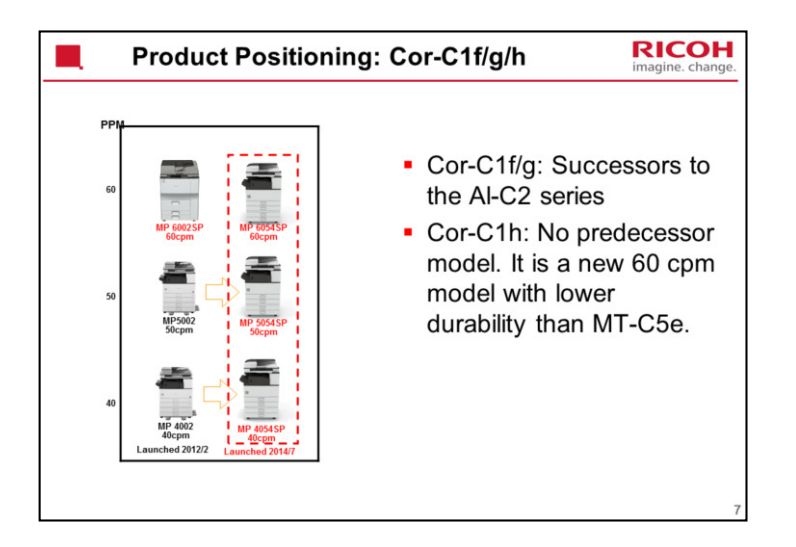

| Comparing Specifications<br>Cor-C1c/d/e |            |          | mparing Specifications<br>r-C1c/d/e |                     |                                                        | RICO<br>imagine. chan             |  |
|-----------------------------------------|------------|----------|-------------------------------------|---------------------|--------------------------------------------------------|-----------------------------------|--|
|                                         | Or-C2a     | Or-C2b   | Or-C2c                              | Cor-C1c             | Cor-C1d                                                | Cor-C1e                           |  |
| CPM                                     | 25         | 30       | 33                                  | 25                  | 30                                                     | 35                                |  |
| Scanner                                 | Color      |          |                                     |                     | Color                                                  |                                   |  |
|                                         |            | ARDF     |                                     |                     | ARDF                                                   |                                   |  |
|                                         | 100 sheets |          |                                     | 100 sheets          |                                                        |                                   |  |
| RAM                                     |            | 1.5 GB   |                                     |                     | 2 GB                                                   |                                   |  |
| Hard Disk                               |            | 250 GB   |                                     |                     | 320 GB                                                 |                                   |  |
| Paper Capacity<br>(standard)            | 1150       |          |                                     | 1200                |                                                        |                                   |  |
| Paper Capacity<br>(maximum)             | 3150       |          |                                     | 4700                |                                                        |                                   |  |
| Paper Weight<br>(standard)              | 52 - 157   |          |                                     | 60 - 300            |                                                        |                                   |  |
| Paper Weight<br>(bypass)                |            | 52 - 157 |                                     |                     | 52 - 300                                               |                                   |  |
| Paper Weight<br>(duplex)                |            | 52 – 105 |                                     |                     | 52 - 256                                               |                                   |  |
| Paper Size                              |            | A3 – A6  |                                     |                     | A3 – A6                                                |                                   |  |
| 1st Copy Time                           |            | 4.5      |                                     | 4                   | 1.6                                                    | 4.3                               |  |
| Warm-up Time                            | 15.5       |          |                                     |                     | With HDD: 14.0<br>Without HDD: 11.0<br>SOP model: 71.0 | 9                                 |  |
| TEC (kWh)                               | 1.48       | 1.75     | 1.91                                | SP: 0.9<br>SOP: 0.9 | Basic: 1.4<br>SP: 1.1<br>SOP: 1.1                      | Basic: 1.6<br>SP: 1.4<br>SOP: 1.4 |  |

SP: Model with scanner and printer built in SOP: Model with Smart Operation Panel

| Cor-C1f/g                    | • •        |        |                                      | imagine. ch                        |
|------------------------------|------------|--------|--------------------------------------|------------------------------------|
|                              | Al-C2a     | Al-C2b | Cor-C1f                              | Cor-C1g                            |
| CPM                          | 40         | 50     | 40                                   | 50                                 |
| Scanner                      | C          | plor   | Co                                   | lor                                |
|                              | ARDF       |        | ARDF/SPDF                            |                                    |
|                              | 100 sheets |        | 100 sheets (ARDF), 220 sheets (SPDF) |                                    |
| RAM                          | 1GB        |        | 20                                   | 3B                                 |
| Hard Disk                    | 128 GB     |        | 320 GB                               |                                    |
| Paper Capacity<br>(standard) | 1200       |        | 1200                                 |                                    |
| Paper Capacity<br>(maximum)  | 4400       |        | 4700                                 |                                    |
| Paper Weight (standard)      | 60 - 216   |        | 60 -                                 | 300                                |
| Paper Weight (bypass)        | 52         | - 220  | 52 - 300                             |                                    |
| Paper Weight (duplex)        | 60 -       | 169    | 52 - 256                             |                                    |
| Paper Size                   | A3         | – A5   | A3 – A6                              |                                    |
| 1st Copy Time                | 4.1        | 3.5    | 4.0                                  | 2.9                                |
| Warm-up Time                 | 19         |        | With HE<br>Without H<br>SOP mo       | DD: 14.0<br>IDD: 11.0<br>del: 71.0 |
| TEC (kWh)                    | 2.89       | 3.56   | Basic: 1.9<br>SP: 1.6<br>SOP: 1.7    | Basic: 2.7<br>SP: 2.3<br>SOP: 2.3  |

SP: Model with scanner and printer built in SOP: Model with Smart Operation Panel

| omparing Spec<br>or-C1h      | ifications |                                                        | RICO<br>imagine. cha |
|------------------------------|------------|--------------------------------------------------------|----------------------|
|                              | Mt-C5a     | Cor-C1h                                                |                      |
| CPM                          | 60         | 60                                                     |                      |
| Scanner                      | Color      | Color                                                  |                      |
|                              | SPDF       | SPDF                                                   |                      |
|                              | 150        | 220                                                    |                      |
| RAM                          | 1.5 GB     | 2 GB                                                   |                      |
| Hard Disk                    | 250 GB     | 320 GB                                                 |                      |
| Paper Capacity<br>(standard) | 4300       | 1200                                                   |                      |
| Paper Capacity<br>(maximum)  | 8300       | 4700                                                   |                      |
| Paper Weight (standard)      | 52 - 216   | 60 - 300                                               |                      |
| Paper Weight (bypass)        | 52 - 216   | 52 - 300                                               |                      |
| Paper Weight (duplex)        | 64 -169    | 52 - 256                                               |                      |
| Paper Size                   | A3 – A5    | A3 – A6                                                |                      |
| 1st Copy Time                | 3.9        | 4.3                                                    |                      |
| Warm-up Time                 | 30         | With HDD: 14.0<br>Without HDD: 11.0<br>SOP model: 71.0 |                      |
| TEC (kWh)                    | 6.5        | Basic: 3.3<br>SP: 2.7<br>SOP: 2.8                      |                      |

SP: Model with scanner and printer built in SOP: Model with Smart Operation Panel

| Laser diode unit   | Cor-C1c/d/e                                                                       | Cor-C1f/g/h                                          | 1 |
|--------------------|-----------------------------------------------------------------------------------|------------------------------------------------------|---|
| Laser diode unit   | LD 1 beam                                                                         |                                                      |   |
|                    |                                                                                   | LD 2 beams                                           | 1 |
| Toner cartridges   | 24k type only                                                                     | 24k and 48k types available                          | 1 |
| Fusing             | 100V models are the same, b<br>C1f/g/h have a stronger fusing                     | put for the 220V models, Cor-<br>g lamp              | 1 |
| Motors             | Fusing and exit mechanisms<br>driven by one motor:<br>Fusing/exit motor           | There are two motors: Fusing motor, paper exit motor |   |
| Other differences  | The following are different<br>between the cde and the<br>fgh: Air flow, IPU, PSU |                                                      |   |
| Waste toner bottle | PM part                                                                           | PM part                                              | 1 |
| Waste toner bottle | between the cde and the<br>fgh: Air flow, IPU, PSU<br>PM part                     | PM part                                              |   |

Toner cartridges are the same size, but there is more toner in the fgh models.

| Simila                                                     | rities w      | vith Other Models                                                                                                    | nge. |
|------------------------------------------------------------|---------------|----------------------------------------------------------------------------------------------------|------|
| Unit                                                       | Similar Model | Comments                                                                                                    | Γ    |
| Scanner                                                    | Met-C1abcde   |                                                                                                    |      |
| Laser unit                                                 | K-C4          |                                                                                                    |      |
| OPC, OPC cleaning                                          | Or-C2         |                                                                                                    |      |
| Development                                                | Or-C2         | The developer is the same as K-C4. The mechanism is the same as<br>Or-C2.                                                                                                    |      |
| Toner supply                                               | Met-C1abcde   | The toner is the same as K-C4. The supply mechanism is the same as Met-C1.                                                                                                    |      |
| Paper feed                                                 | Met-C1abcde   | Including duplex and bypass                                                                                                    |      |
| Transfer                                                   | Or-C2         |                                                                                                    |      |
| Fusing                                                     | Met-C1abcde   | Cor-C1 uses a QSU type fusing unit, which is normally only used in<br>color copiers. Because of this, thicker paper is supported (see the<br>specifications slides earlier in the presentation). |      |
| Paper exit                                                 | Met-C1abcde   |                                                                                                    |      |
| Waste toner handling                                       | Met-C1abcde   |                                                                                                    |      |
| Drive mechanisms                                           | Met-C1abcde   | Feed/drum/development/transfer/fusing                                                                                                    | 1    |
| Air flow                                                   | Met-C1abcde   |                                                                                                    |      |
| PCBs (SBU, SIO,<br>PSU, HPV, BCU, IOB,<br>IPU, controller) | Met-C1abcde   | The controller is the same type, but of course, not the same exact component.                                                                                                    |      |
| Peripherals                                                | Met-C1abcde   |                                                                                                    | 12   |

This slide shows which models have been used as the sources for the technologies used in this series.

In the Cor-C1, some changes have been made to these mechanisms, but they are very similar.

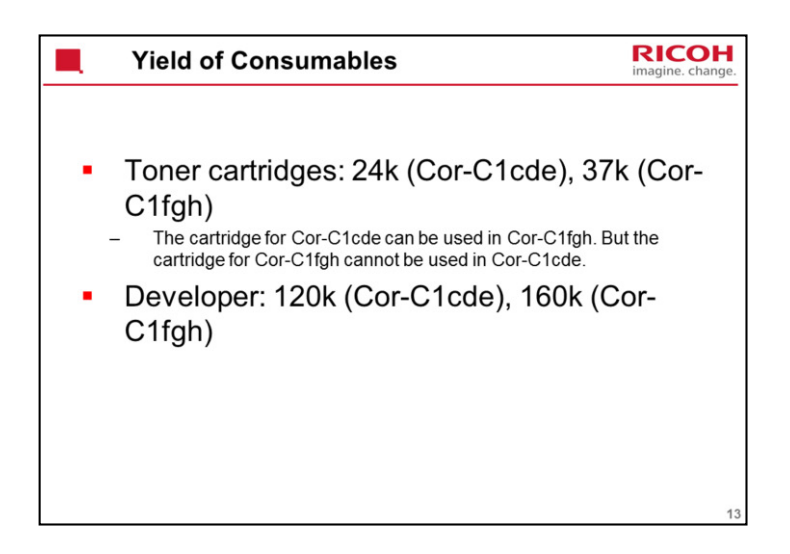

Yields are based on these conditions: A4 (LT) long-edge feed 6% image coverage ratio

| Targets                                     | RICOH<br>magine. change. |
|---------------------------------------------|--------------------------|
|                                             |                          |
| <ul> <li>Average CV per month</li> </ul>    |                          |
| – C1c: 4K                                   |                          |
| – C1d: 5K                                   |                          |
| – C1e: 7K                                   |                          |
| – C1f: 10K                                  |                          |
| – C1g: 15K                                  |                          |
| – C1h: 20K                                  |                          |
| • Max CV per month (for a 5 year lifetime): |                          |
| – C1c: 15K                                  |                          |
| – C1d: 20K                                  |                          |
| – C1e: 30K                                  |                          |
| – C1f/g/h: 50K                              |                          |
|                                             | 14                       |

| Reliability Information                                  | RICOH<br>imagine. change. |
|----------------------------------------------------------|---------------------------|
| PM Cycle:                                                |                           |
| <ul> <li>C1c/d/e: 120K</li> <li>C1f/g/h: 160K</li> </ul> |                           |
| <ul> <li>MCBC (Mean Copies Between Calls)</li> </ul>     |                           |
| – C1c: 43.1K                                             |                           |
| – C1d: 47.8K                                             |                           |
| – C1e: 56.0K                                             |                           |
| – C1f: 74.8K                                             |                           |
| – C1g: 87.6K                                             |                           |
| – C1h: 94.5K                                             |                           |
| <ul> <li>Life:</li> </ul>                                |                           |
| <ul> <li>C1c: 5 years or 900K</li> </ul>                 |                           |
| <ul> <li>C1d: 5 years or 1,200K</li> </ul>               |                           |
| <ul> <li>C1e: 5 years or 1,800K</li> </ul>               |                           |
| <ul> <li>C1fgh: 5 years or 3200K</li> </ul>              |                           |
| <ul> <li>Scanner: 5 years or 1,000K scans</li> </ul>     | 15                        |

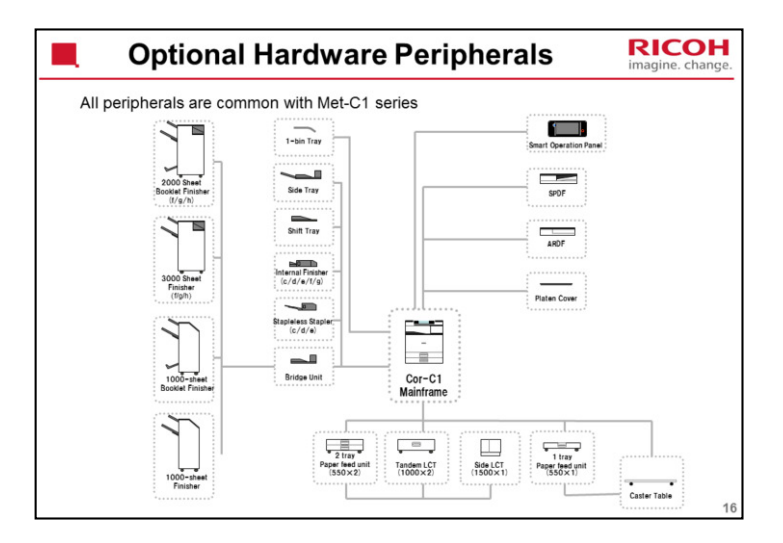

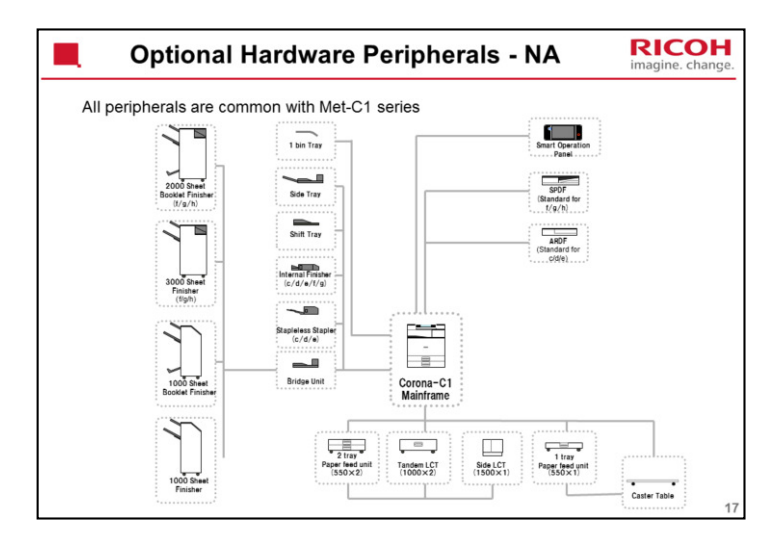

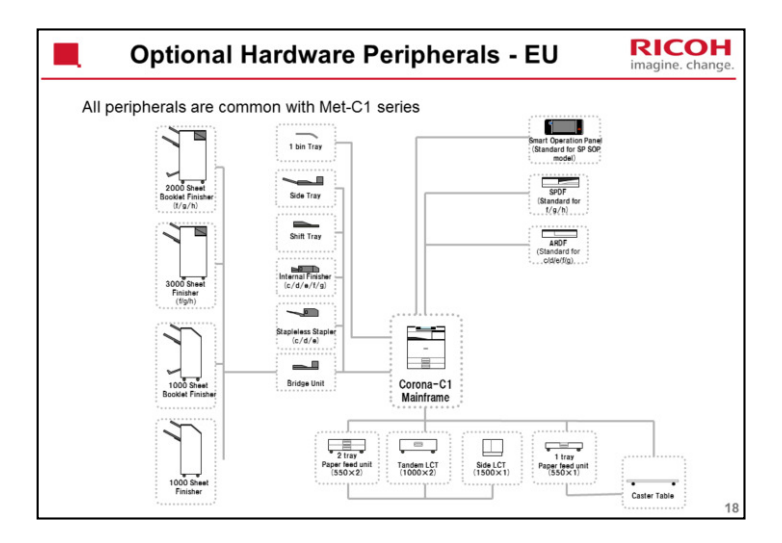

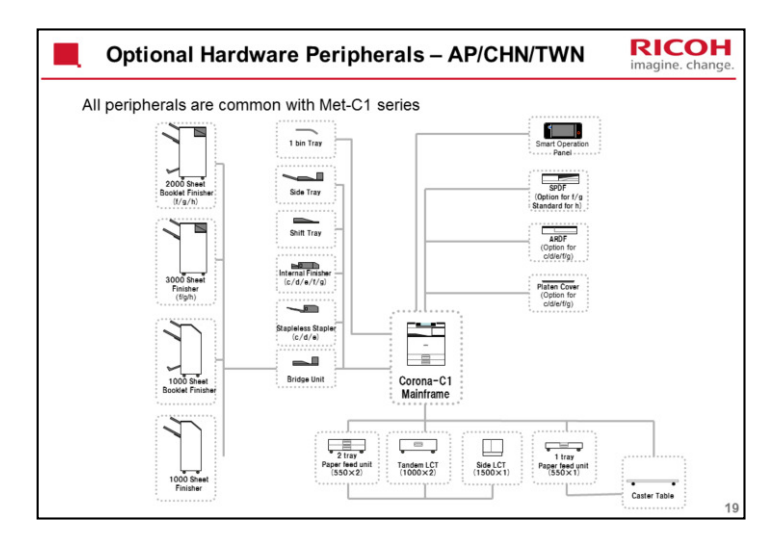

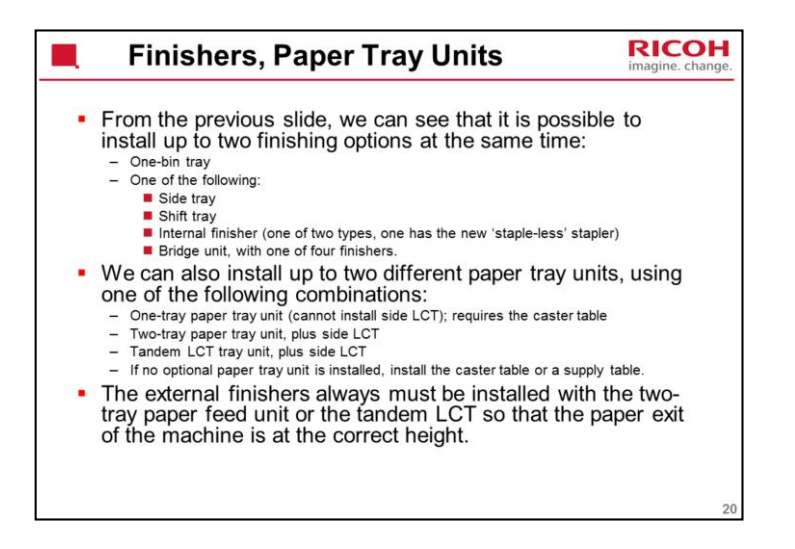

| Options: Original Feed    |                      |             |                                                                 |
|---------------------------|----------------------|-------------|-----------------------------------------------------------------|
|                           | Alex used with those | Similar to  | Noto                                                            |
|                           | models:              | Similar to. | 140.00                                                          |
| D683: SPDF DF3080         | Met-C1               |             | Same as the unit that is<br>built into the Ch-C1                |
| 0779: ARDF DF3090         | Met-C1               | K-C4        |                                                                 |
| D700: Platen Cover PN2000 | Met-C1, K-C4         |             | Option for Asia/Pacific,<br>China, Taiwan (c/d/e/f/g<br>models) |
| D593: ADF Handle Type C   | Met-C1, Or-C1        |             |                                                                 |
|                           |                      |             |                                                                 |
|                           |                      |             |                                                                 |
|                           |                      |             |                                                                 |
|                           |                      |             |                                                                 |
|                           |                      |             |                                                                 |
|                           |                      |             |                                                                 |
|                           |                      |             |                                                                 |

| Options: P                      | imagine. cha                 |             |                                            |
|---------------------------------|------------------------------|-------------|--------------------------------------------|
|                                 | Also used with these models: | Similar to: | Note                                       |
| D787: Paper Feed Unit<br>PB3210 | Met-C1 (yz only)             | Ap/At-C3    | 2 trays                                    |
| D694: Paper Feed Unit<br>PB3150 | Met-C1                       | Ap/At-C3    | 1 tray; only one of these can be installed |
| D695: LCIT PB3170               | Met-C1                       | Ap/At-C3    | Tandem Tray, 1000<br>sheets x 2            |
| D696: LCIT RT3030               | Met-C1                       | Ap/At-C3    | Side LCT, 1500<br>sheets                   |
| D178: Caster Table Type M3      |                              |             | Requires PB3150                            |
|                                 | 1                            |             |                                            |
|                                 |                              |             |                                            |
|                                 |                              |             |                                            |
|                                 |                              |             |                                            |

| Options: F                          | RICOH<br>imagine. change     |                          |                                                             |    |
|-------------------------------------|------------------------------|--------------------------|-------------------------------------------------------------|----|
|                                     | Also used with these models: | Similar to:              | Note                                                        | 1  |
| D687: Finisher SR3140               | Met-C1                       |                          | 1000-sheet                                                  | 1  |
| D686: Booklet Finisher<br>SR3150    | Met-C1                       | B793 booklet<br>finisher | 1000-sheet                                                  | 1  |
| D688: Booklet Finisher<br>SR3170    | Met-C1                       | Ch-C1                    | 2000-sheet                                                  | 1  |
| D689: Finisher SR3160               | Met-C1                       | Ch-C1                    | 3000-sheet                                                  | 1  |
| D717: Punch Unit PU3050             | Met-C1                       |                          | For D686/D687                                               | 1  |
| D706: Punch Unit PU3060             | Met-C1, CH-C1                |                          | For D688/D689                                               | 1  |
| D690: Internal Finisher<br>SR3130   | Met-C1                       | Or-C1                    | 500-sheet                                                   | ]  |
| D716: Punch Unit PU3040             | Met-C1, OR-C1                |                          |                                                             | 1  |
| D691: Internal Shift Tray<br>SH3070 | Met-C1                       | Ap/At-C3                 |                                                             | 1  |
| D685: Bridge Unit BU3070            | Met-C1                       | Ap/At-C3                 |                                                             | 1  |
| D692: 1 Bin Tray BN3110             | Met-C1                       | Ap/At-C3                 |                                                             | 1  |
| D725: Side Tray Type M3             | Met-C1                       | Ap/At-C3                 |                                                             | 1  |
| D766: Internal Finisher<br>SR3180   | Met-C1 (yz only)             |                          | New type of stapling<br>mechanism, without metal<br>staples |    |
|                                     |                              |                          | 250-sheet; no punch unit                                    | 23 |

| <b>Options: Controller</b>                        |     |                              | RICO<br>imagine. cha                                                                                                    |                                                                                           |
|---------------------------------------------------|-----|------------------------------|----------------------------------------------------------------------------------------------------|-------------------------------------------------------------------------------------------|
|                                                   |     | Also used with these models: | Similar to:                                                                                                    | Note                                                                                      |
| D3A7: Printer/Scanner<br>Unit Type M12            | New |                              | Similar to<br>those used<br>with other<br>models<br>(except for the<br>USB Device<br>Server, which<br>is a new type<br>of option) | SC card option for basic<br>models only: Requires Hard<br>Disk Drive Option Type M12      |
| D3A7: Postscript3Unit<br>Type M12                 | New |                              |                                                                                                    |                                                                                           |
| D3A7: USB Device Server<br>Option Type M12        | New |                              |                                                                                                    | Contains a USB cable and an<br>interface board with a USB inle<br>and an Ethernet outlet. |
| D3A7: XPS Direct Print<br>Option Type M12         | New |                              |                                                                                                    |                                                                                           |
| D3A7: Browser Unit Type<br>M12                    | New |                              |                                                                                                    |                                                                                           |
| D3A7: SD card for<br>NetWare printing Type<br>M12 | New |                              |                                                                                                    |                                                                                           |
| D3A6: Hard Disk Drive<br>Option Type M12          | New |                              |                                                                                                    |                                                                                           |
| D3A6: Enhanced Security<br>HDD Option Type M12    |     |                              |                                                                                                    |                                                                                           |
| D3A7: IPDS Unit Type<br>M12                       | New |                              |                                                                                                    |                                                                                           |

USB Device Server: This is an interface board that connects to one of the USB sockets, and provides an additional Ethernet port. The machine can then be connected to two different subnets.

|                                                   |     | Also used with these models:   | Similar to:                                   | Note                 |
|---------------------------------------------------|-----|--------------------------------|-----------------------------------------------|----------------------|
| D164: IEEE 802.11a/g/n<br>Interface Unit Type M2  | New | Met-C1                         | Similar to those<br>used with other<br>models |                      |
| D166: OCR Unit Type M2                            | New | Ch-C1, Met-C1                  |                                               |                      |
| D3AF: Smart Card Reader<br>Built-in Unit Type M12 | New |                                | Similar to those<br>used with other<br>models |                      |
| B679: IEEE 1284 Interface<br>Board Type A         |     | Used with many other<br>models |                                               |                      |
| D566: Bluetooth Interface Unit<br>Type D          |     | Used with many other<br>models |                                               |                      |
| D377: File Format Converter<br>Type E             |     | Used with many other<br>models |                                               |                      |
| D640: Copy Data Security Unit<br>Type G           |     | Used with many other<br>models |                                               |                      |
| D641: SD Card for Fonts Type<br>D                 |     | Used with many other<br>models |                                               |                      |
| B869: Unicode Font Package<br>for SAP®            |     | Used with many other<br>models |                                               |                      |
| D362: Data Overwrite Security                     |     | At/Ap-C3                       |                                               | For CC certification |

"Smart Card Reader Built-in Unit Type M2" is only available on the left USB port.

"Bluetooth Interface Unit Type D" is available on both the left and right USB ports.

| Options: Fax |                              |                                                                                                    |                                                                                                    | RICO<br>imagine. ch                                                                                         |  |
|--------------|------------------------------|----------------------------------------------------------------------------------------------------|----------------------------------------------------------------------------------------------------|----------------------------------------------------------------------------------------------------|--|
|              | Also used with these models: | Similar to:                                                                                                    | Note                                                                                                    |                                                                                                    |  |
| New          |                              | Similar to those<br>used with other<br>models                                                                   |                                                                                                    |                                                                                                    |  |
| New          |                              |                                                                                                    |                                                                                                    |                                                                                                    |  |
| New          |                              |                                                                                                    |                                                                                                    |                                                                                                    |  |
| New          |                              |                                                                                                    |                                                                                                    |                                                                                                    |  |
|              | Met-C1                       |                                                                                                    |                                                                                                    |                                                                                                    |  |
|              | In use with many models      |                                                                                                    |                                                                                                    |                                                                                                    |  |
|              |                              |                                                                                                    |                                                                                                    |                                                                                                    |  |
|              |                              |                                                                                                    |                                                                                                    |                                                                                                    |  |
|              | New<br>New<br>New            | Also used with these models:       New       New       New       New       Met-C1       In use with many models | Also used with these<br>models:     Similar to:       New     Similar to those<br>used with other<br>models       New     Met-C1       In use with many models | Also used with these models:     Similar to:     Note       New     Similar to those used with other models |  |

Note the new type of fax memory (D3A5, Memory Unit Type M12, 64MB)

|                                                   |     | Also used with these models: | Similar to:                                   | Note                                     |
|---------------------------------------------------|-----|------------------------------|-----------------------------------------------|------------------------------------------|
| B870: Optional Counter<br>Interface Unit Type M12 | New |                              | Similar to those<br>used with other<br>models |                                          |
| D739: Key Counter<br>Bracket Type M3              |     | Met-C1                       |                                               |                                          |
| D593: Card Reader<br>Bracket Type 3352            |     | Met-C1                       |                                               |                                          |
| D148: Smart Operation<br>Panel Type M3            |     | Met-C1                       |                                               | A new type of operation<br>panel.        |
| D739: External Keyboard<br>Bracket Type M3        |     | Met-C1                       |                                               | For the Smart Operation<br>Panel Type M3 |
|                                                   |     |                              |                                               |                                          |

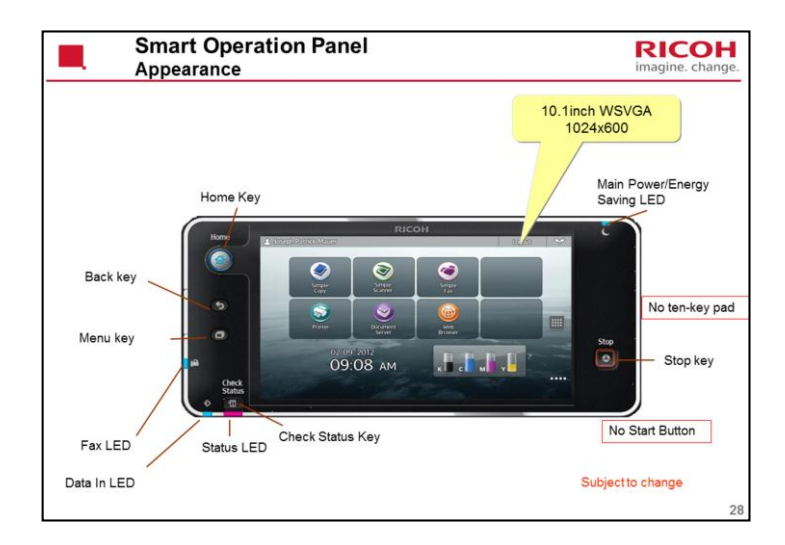

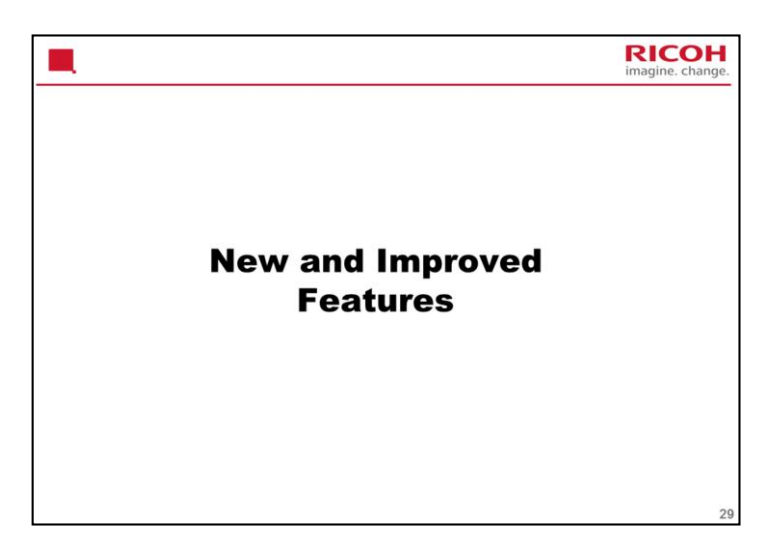

This section explains the main points about installation. For full details, see the Field Service Manual.

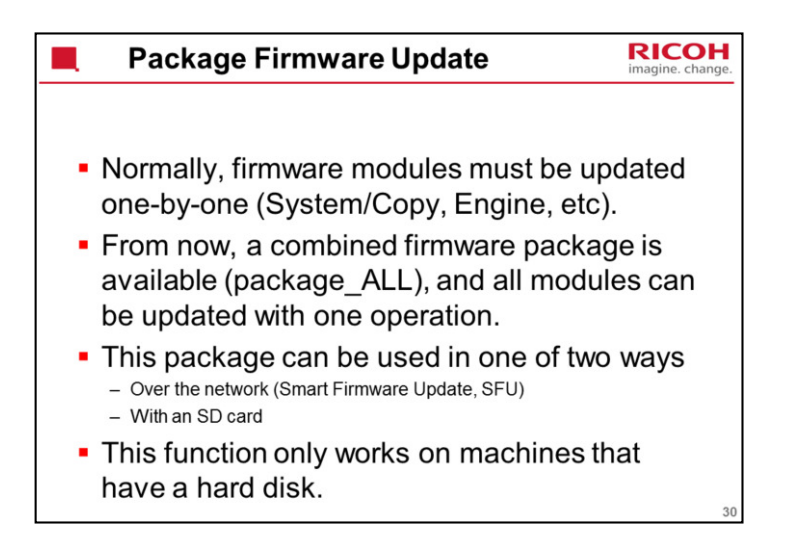

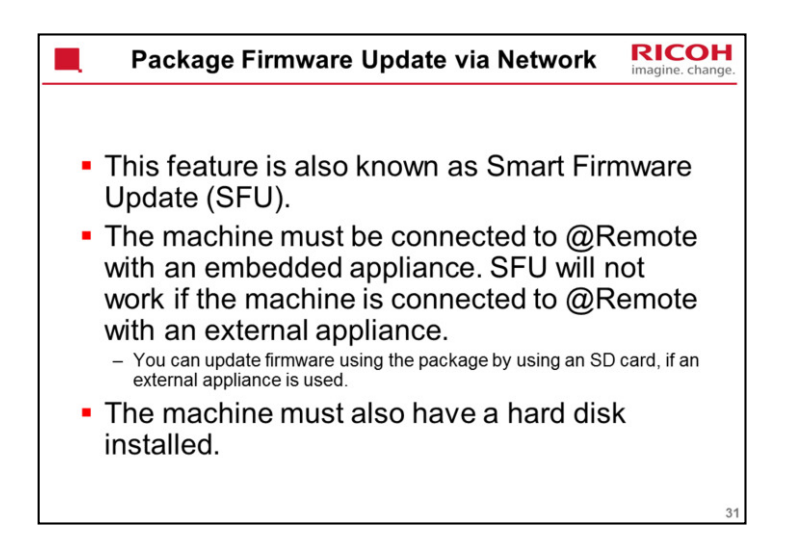

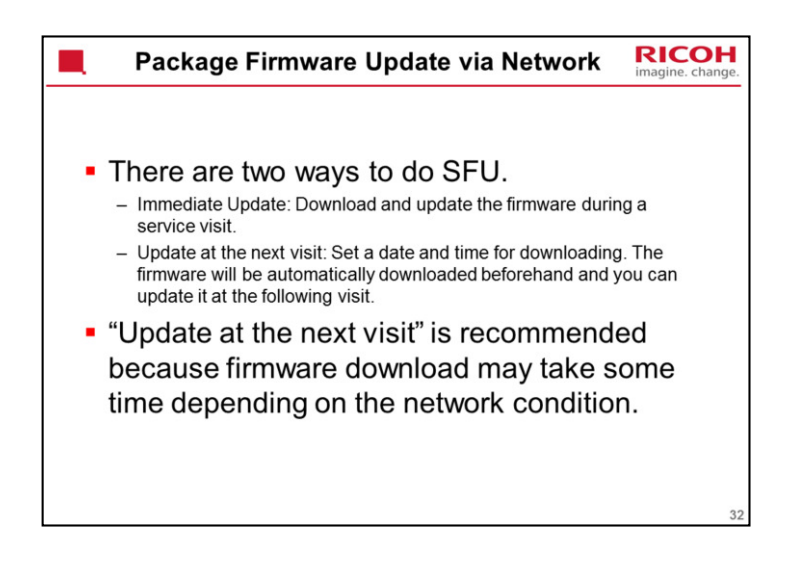

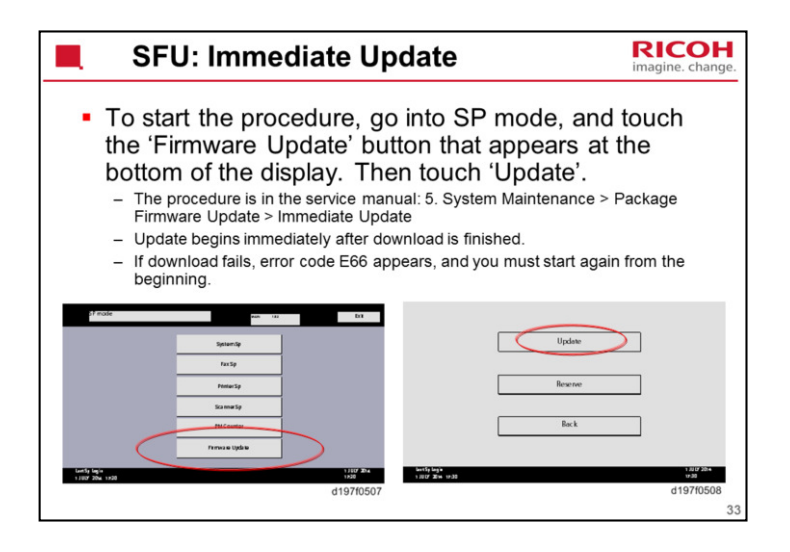

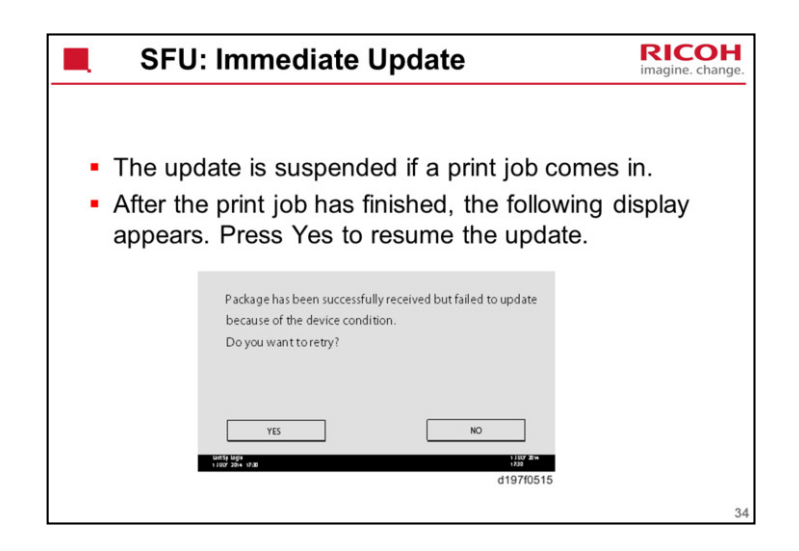

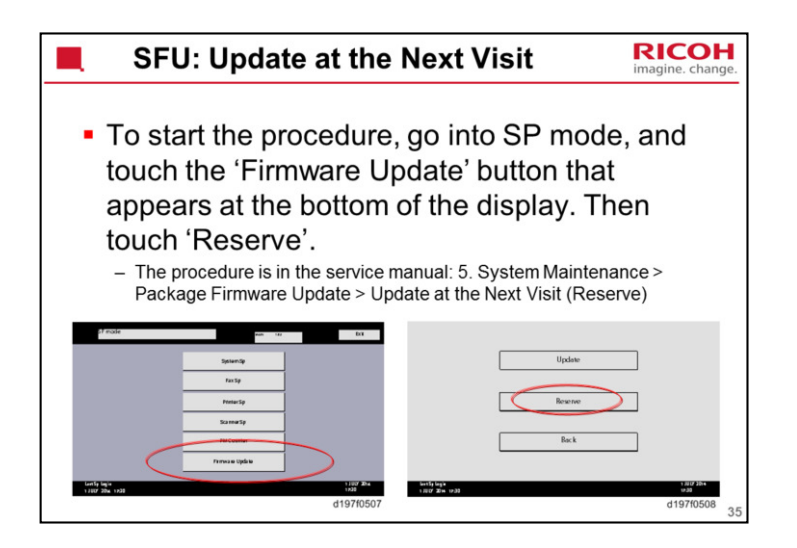

| SFU: Update at the I                                                                                                    | lext Visit                                                                                                    | RICOH<br>imagine. change.                                                             |
|----------------------------------------------------------------------------------------------------|----------------------------------------------------------------------------------------------------|---------------------------------------------------------------------------------------|
| <ul> <li>Next, touch 'Reservation Settin</li> <li>Enter the date and time of the r<br/>want the machine to start to rec<br/>"Next time to visit this customer": The pact<br/>downloaded by this time/date.</li> <li>"When to receive? (1-7)": The download of<br/>of days before the next visit. If the first atte<br/>every 6 hours.</li> <li>If the download cannot be completed succ<br/>machine will stop trying to download the fir</li> </ul> | g'.<br>ext visit, and input<br>eive the package.<br>age firmware will be automa<br>the package firmware will b<br>most fails, the machine will the<br>sesfully by the time of the se<br>mware. | t when you<br>atically<br>begin this number<br>ry the download<br>cheduled visit, the |
| Reserve and accessed par large information<br>Reserved and accessed par large information<br>Bick                                                                                                    | Next time to visit this customer          2013       /       05       /       22         year       month       day         When to receive? (1-7)                                             | 15         00           hour minute                                                   |

If the machine is in Energy Saver mode when the download is scheduled to begin, the download will be performed in the background and the machine/panel will stay in Energy Saver mode.

The download will continue uninterrupted even if the user initiates a print job, copy job, fax receiving or other operation while the download is in progress.

The download will be terminated if the user turns the power off while the download is in progress.
| SFU:                                                                                                    | Update at the Nex                                                                                                    | t Visit                                                        | RICOH<br>imagine. change. |  |  |  |
|----------------------------------------------------------------------------------------------------|----------------------------------------------------------------------------------------------------|----------------------------------------------------------------|---------------------------|--|--|--|
| <ul> <li>Then, when you visit the machine the next time, to update the firmware with the downloaded package, touch 'Download Firmware' and 'Reserve' again.</li> <li>Then touch [Reserved and received package information].</li> <li>'Success' means that the firmware was downloaded. Now you have to install it.</li> <li>The procedure is in the service manual: 5. System Maintenance &gt; Package Firmware Update &gt; Update at the Next Visit (Reserve)&gt; How to Install Firmware Downloaded with RESERVE</li> </ul> |                                                                                                    |                                                                |                           |  |  |  |
|                                                                                                    | Reservation reception result Part number of reserved and recleved package Version of reserved and received package Package received date Reservation reception has succeeded. You may sart the update. | Success<br>D1234567<br>1.35<br>2014/05/22<br>Back<br>d197/0511 |                           |  |  |  |
|                                                                                                    |                                                                                                    |                                                                | 37                        |  |  |  |

If the download was unsuccessful, -- will be displayed.

| SFU: U                                                                                                    | Ipdate at the Nex                                                                                                    | t Visit                                                                                                    | RICOH<br>imagine. change.                                                              |
|----------------------------------------------------------------------------------------------------|----------------------------------------------------------------------------------------------------|----------------------------------------------------------------------------------------------------|----------------------------------------------------------------------------------------|
| If the version<br>the latest ve<br>- If you wish to<br>version, touch<br>Then update<br>- If you wish to<br>the message | that was downloaded in<br>rsion, the display shows<br>ignore the version that was already<br>[Execute] beside the message "Do<br>of the package firmware will be start<br>update using the firmware in the HC<br>"Update to the received package." | to the HDD is of<br>the following of<br>downloaded, and dow<br>wnload and update th<br>red.<br>DD (old version), touch | older than<br>choices.<br>mload the latest<br>e latest package."<br>I [Execute] beside |
|                                                                                                    | (Ver.139)<br>+ Downloading may take some time.<br>                                                                                                    | Execute                                                                                                    |                                                                                        |
|                                                                                                    | Language and                                                                                                    | Back                                                                                                    |                                                                                        |

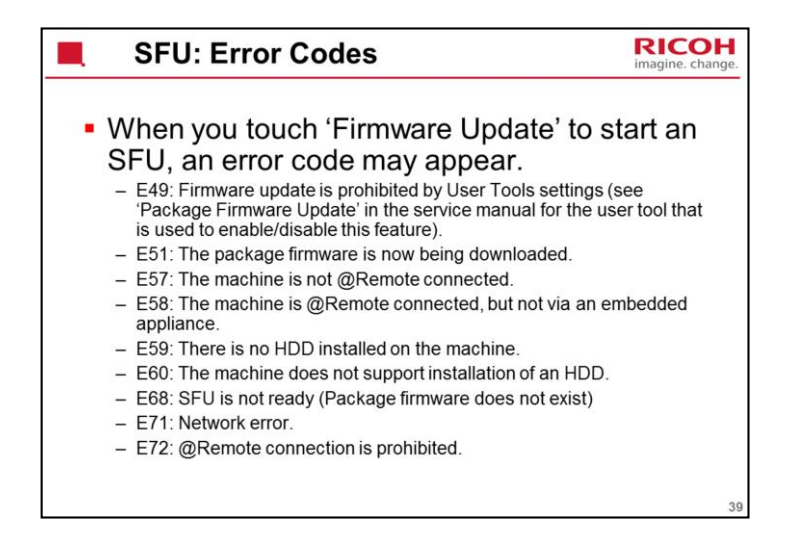

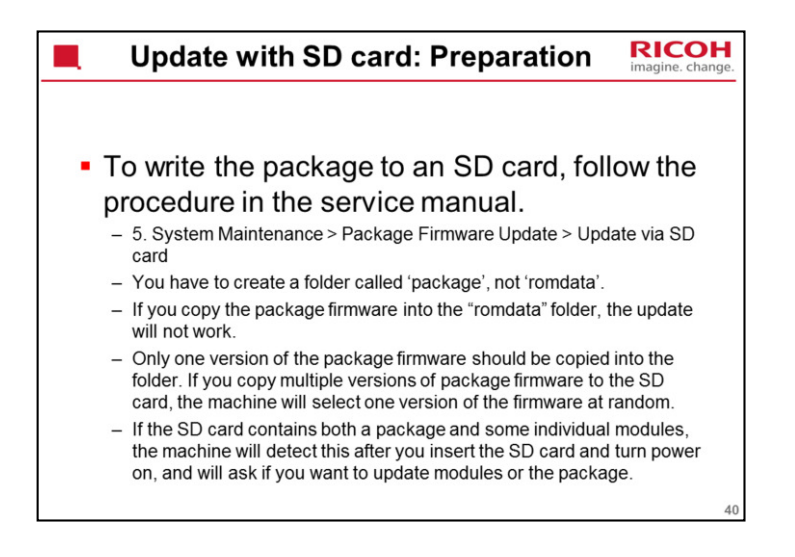

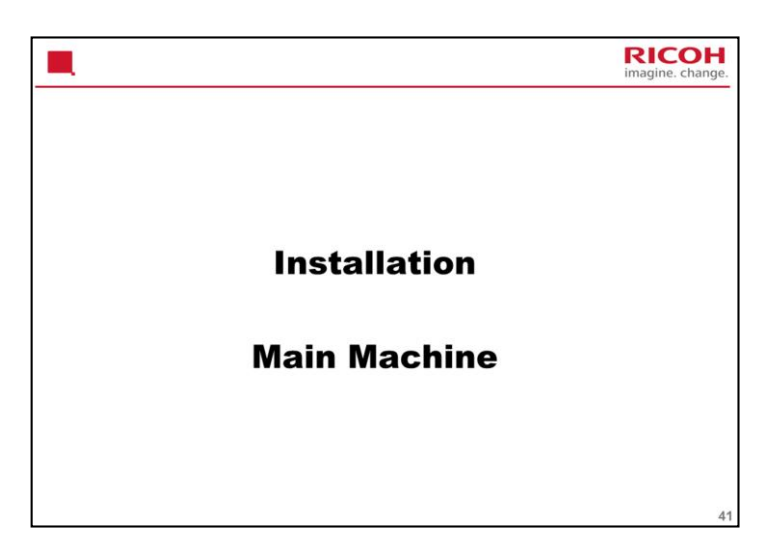

This section explains the main points about installation. For full details, see the Field Service Manual.

The slides only mention the main points of the installation procedure, not the complete procedure.

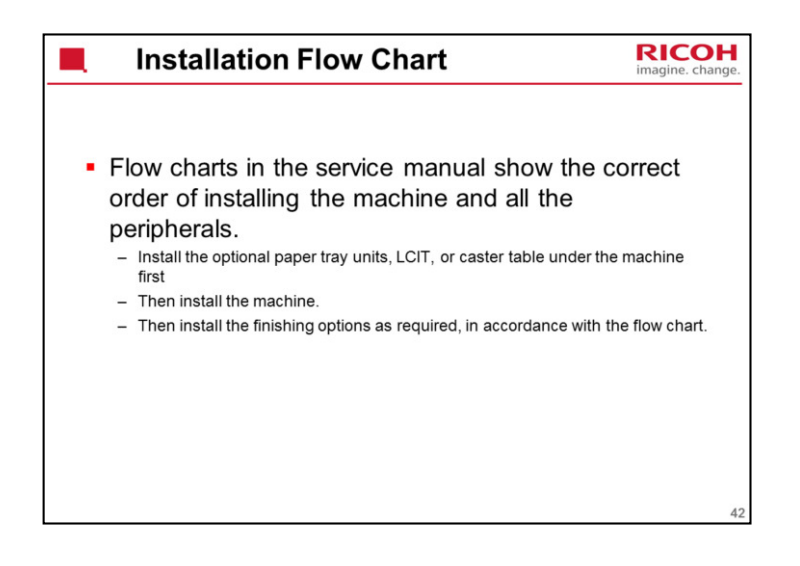

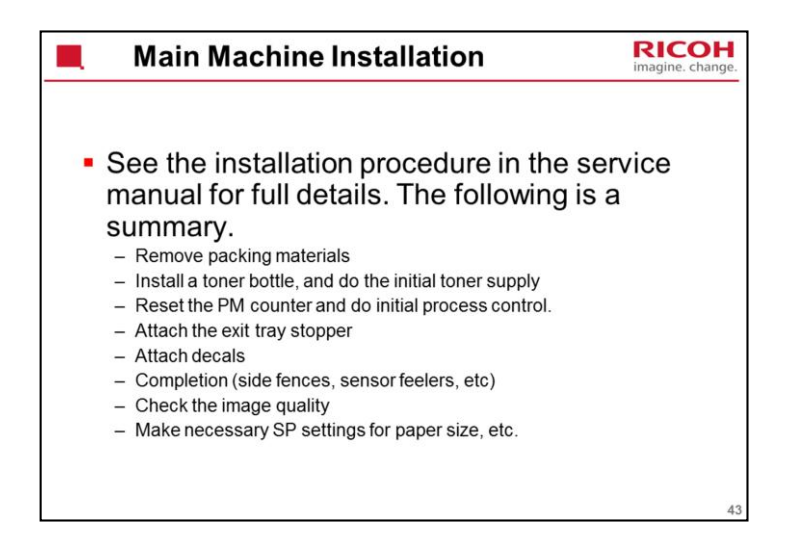

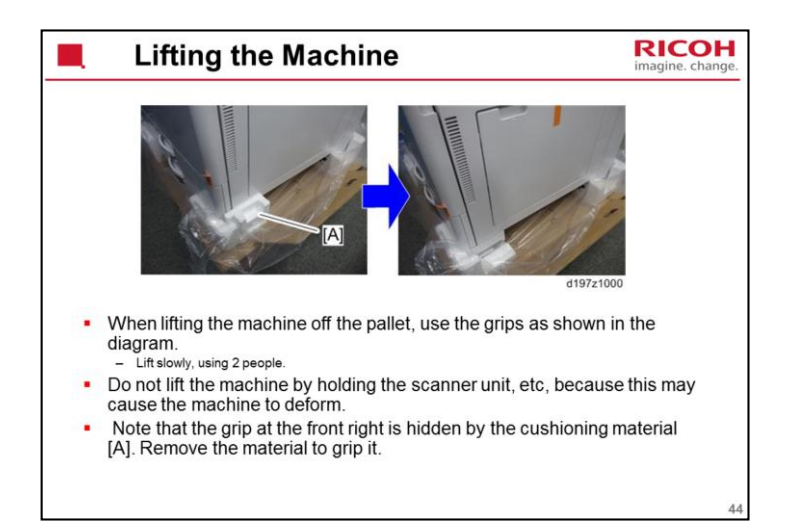

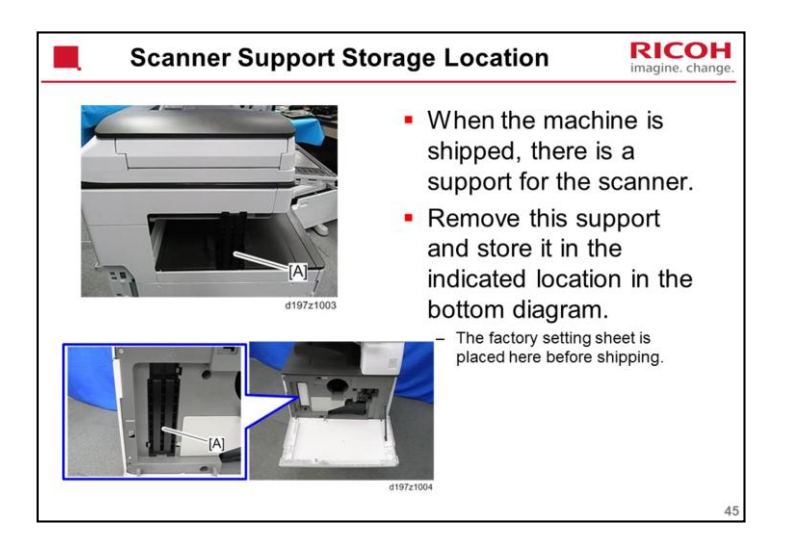

You will need this support again if you have to move the machine a long distance.

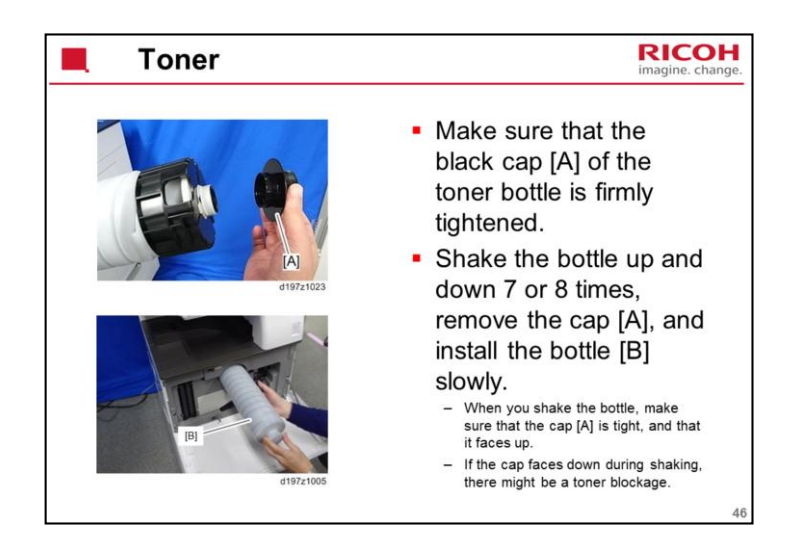

| Initial Toner Supply and Process Control RICO                                                                                                    | ge. |  |  |
|----------------------------------------------------------------------------------------------------|-----|--|--|
| To do the initial toner supply, turn on the main power switch while the front<br>cover is open.                                                                                                    |     |  |  |
| <ul> <li>If the front cover is closed when doing the initial toner supply, the machine starts a normal toner<br/>supply.</li> </ul>                                                                                                    |     |  |  |
| Enter the SP mode (8-0618-2, then hold down the clear button).                                                                                                    |     |  |  |
| <ul> <li>Initializing messages will not show up if you enter SP mode from the home screen, so please make<br/>sure that you enter SP mode from the copy window.</li> </ul>                                                                              |     |  |  |
| <br>Set SP3-510-031 to "1" and press '#' on the operation panel, then press 'Exit' to leave SP mode.                                                                                                    |     |  |  |
| Close the front cover and the machine automatically starts the initial toner supply.                                                                                                    |     |  |  |
| <ul> <li>If you turn on the machine without closing the front cover, the initial toner supply is not performed at installation, and the machine goes to the toner end condition even if the machine has plenty of toner in the toner bottle.</li> </ul> |     |  |  |
| <ul> <li>It takes about one to two minutes to finish the initial toner supply. If the toner has not been shaken<br/>well, it may take up to about 10 minutes.</li> </ul>                                                                                |     |  |  |
| <ul> <li>If a toner bottle has not been set, the machine does not work because there is a toner bottle set detection mechanism (a push switch has been added to detect this).</li> </ul>                                                                |     |  |  |
| <br>Execute SP7-622-250 (PM Counter Reset).                                                                                                    |     |  |  |
| After this has finished, do the initial process control: SP3-011-001                                                                                                    |     |  |  |
|                                                                                                    | 47  |  |  |

It is possible to close the front cover and start printing even if the toner bottle is not set correctly. So a push switch was added to detect when the bottle is set correctly.

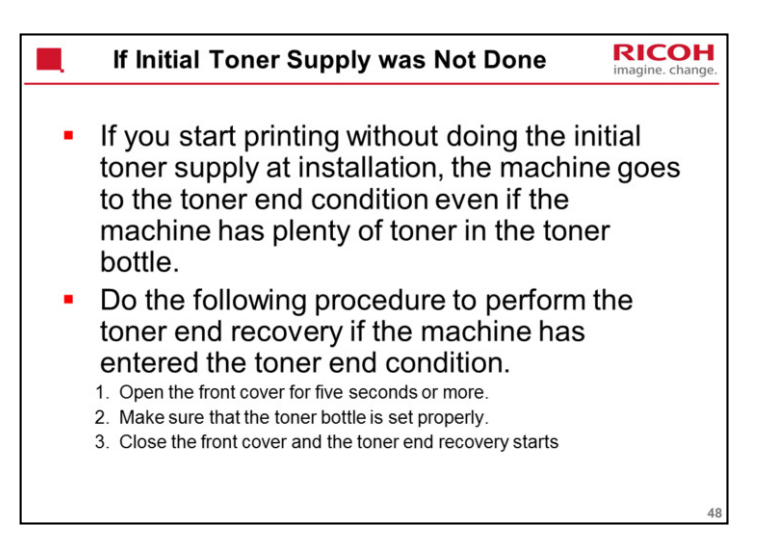

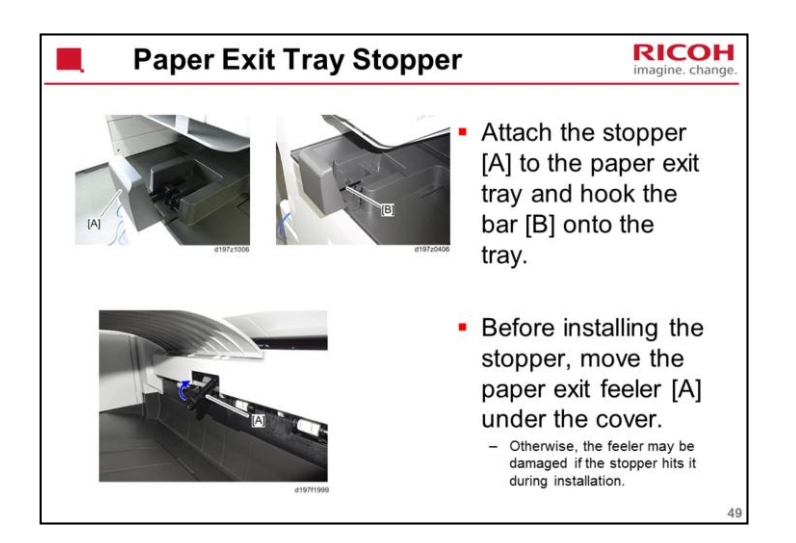

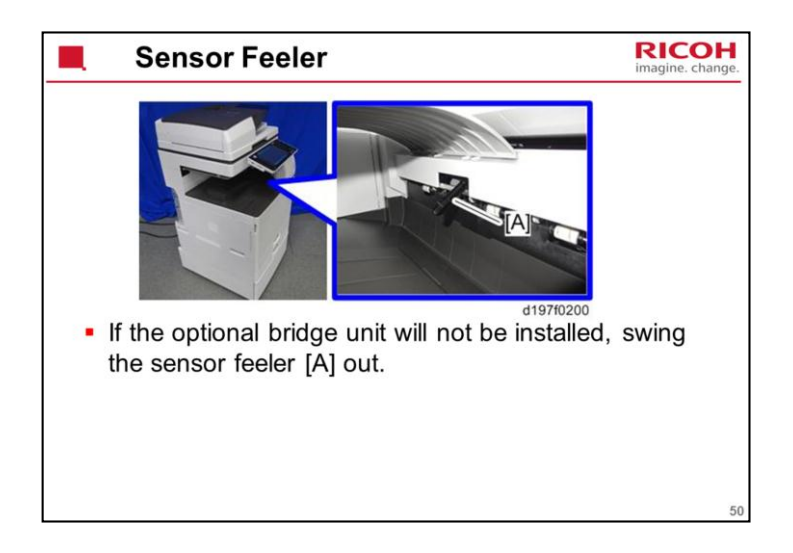

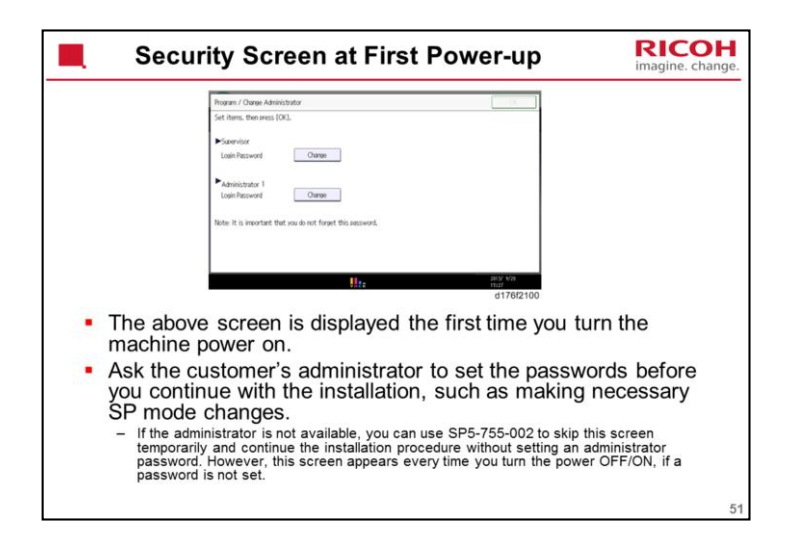

See the field service manual for the password setting procedure: Installation > Main Machine Installation > Important Notice on Security Issues

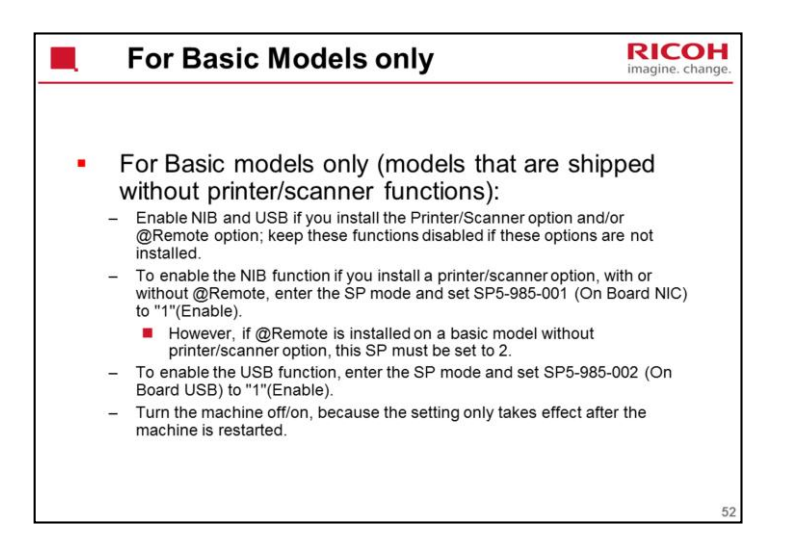

For models with printer/scanner options built in, the SP is already set to 'enabled'.

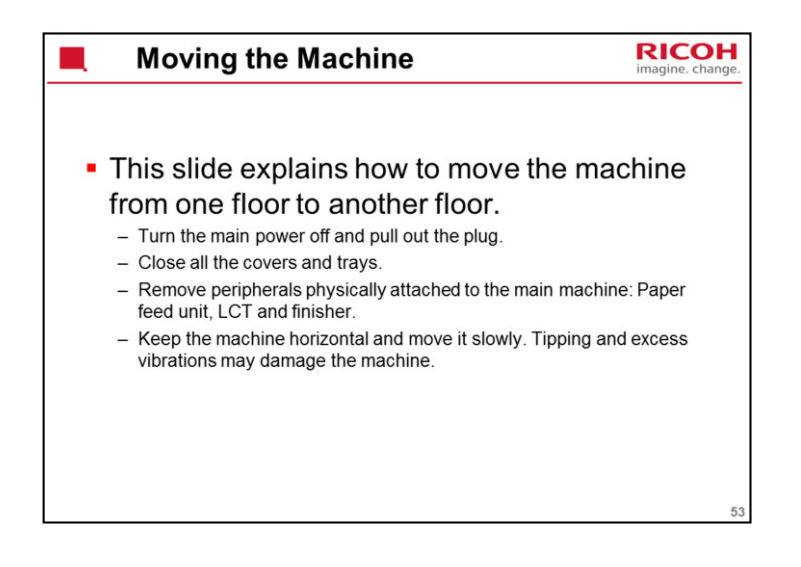

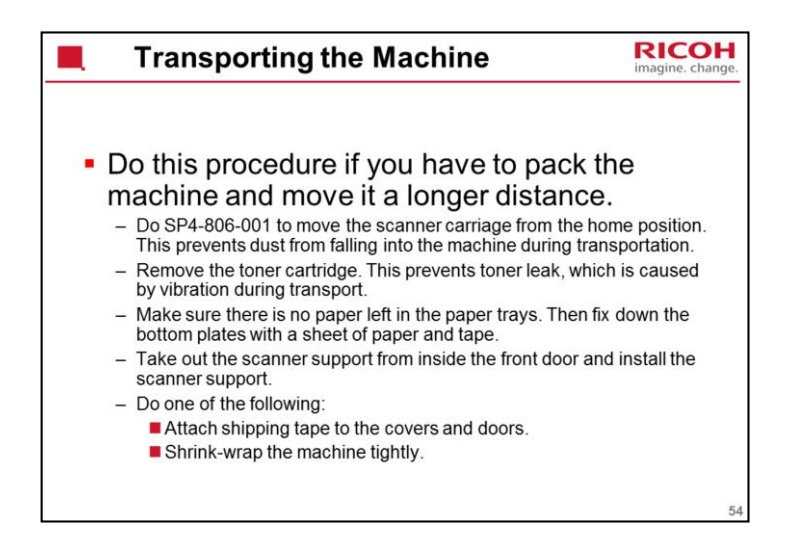

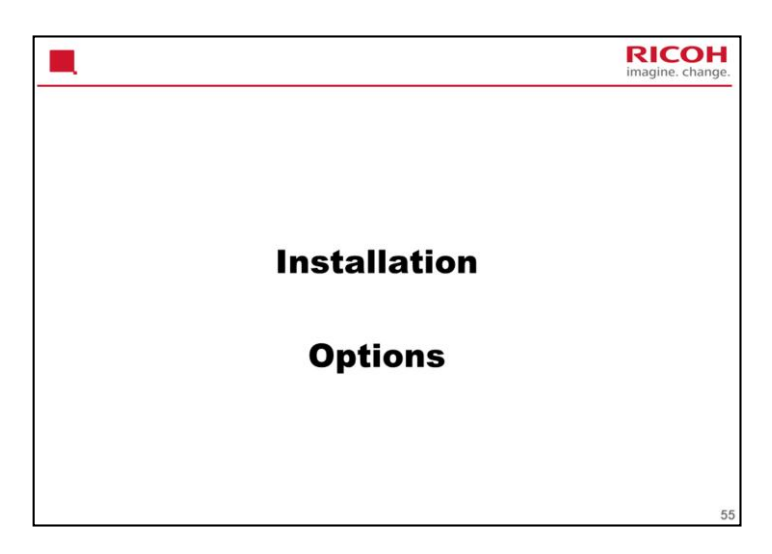

This section explains the main points about installation. For full details, see the Field Service Manual.

The slides only mention the main points of the installation procedure, not the complete procedure.

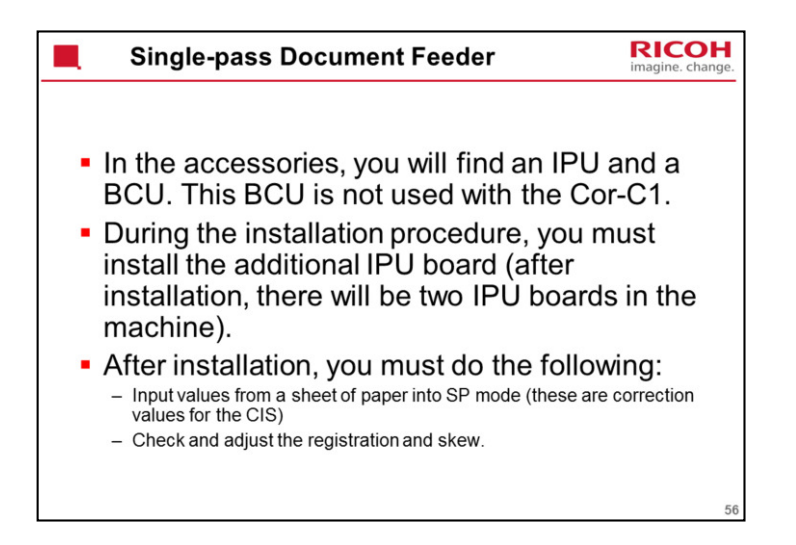

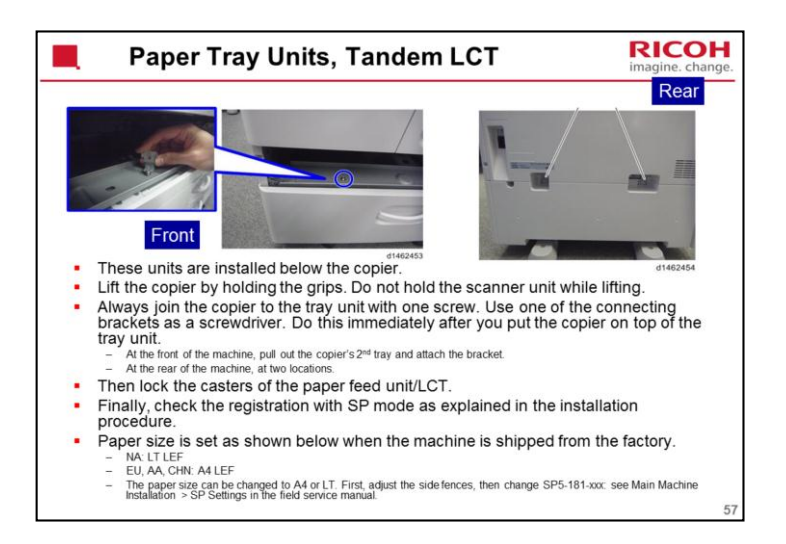

There is no space to use a normal screwdriver, so we must use one of the connecting brackets to attach the screw.

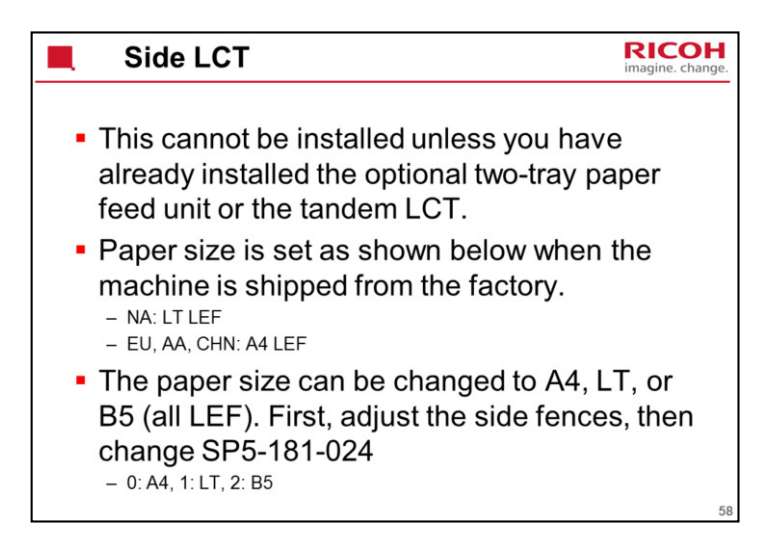

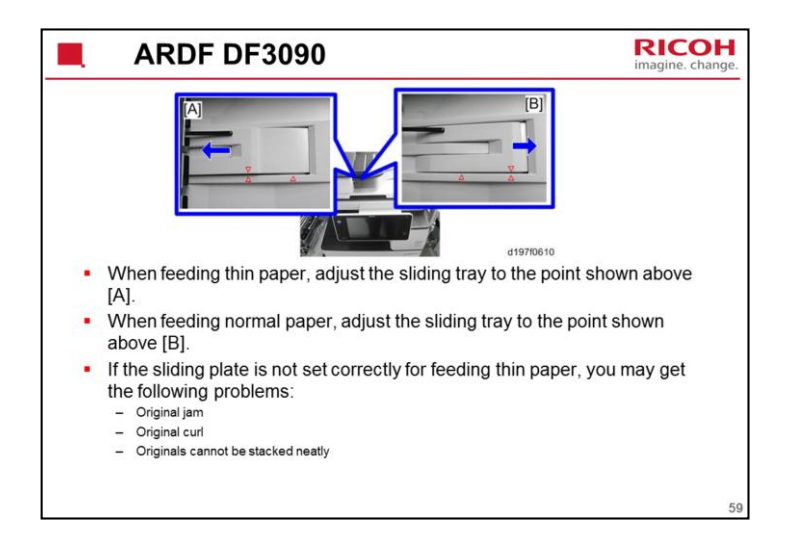

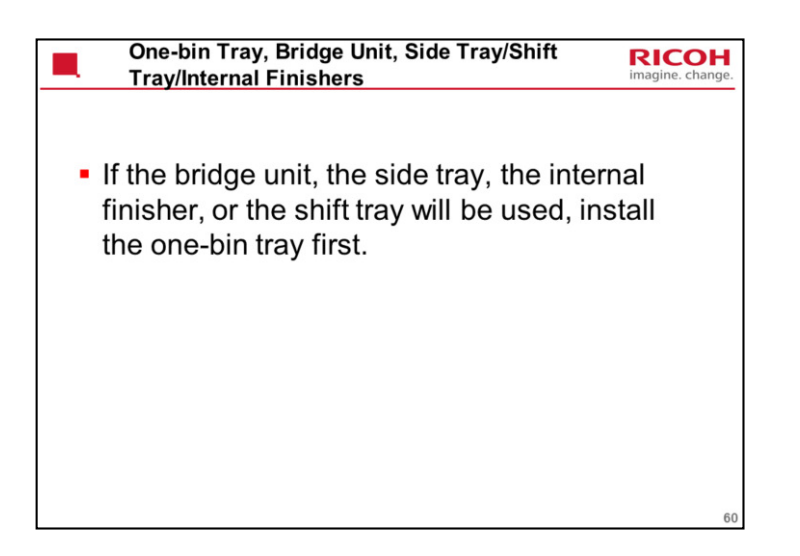

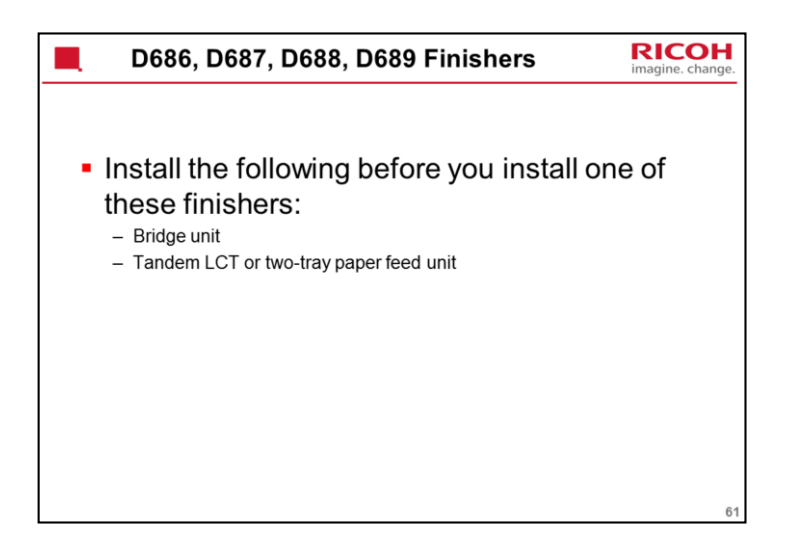

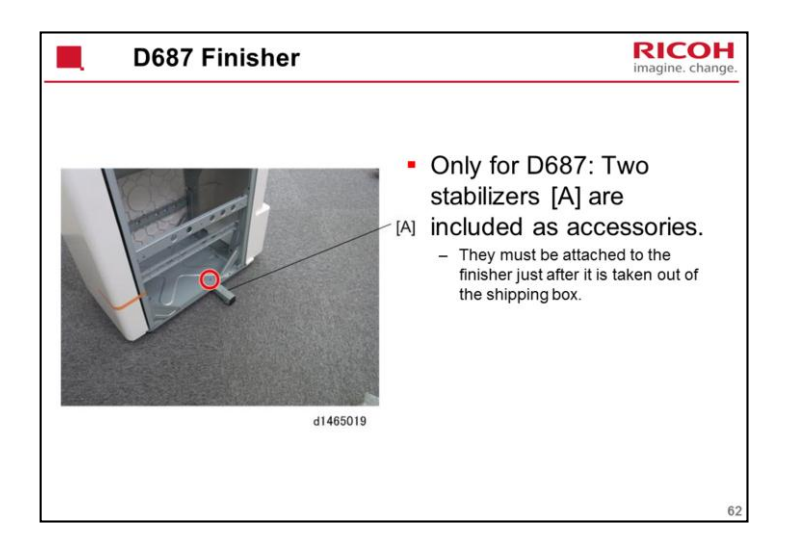

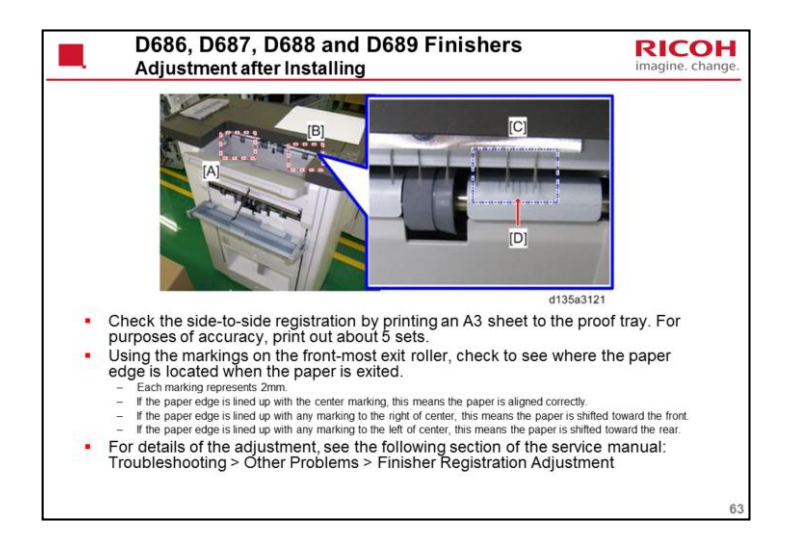

- [A]: Scale marks for DLT
- [B]: Scale marks for A3
- [C]: 7 scale marks at 2 mm intervals
- [D]: Center mark

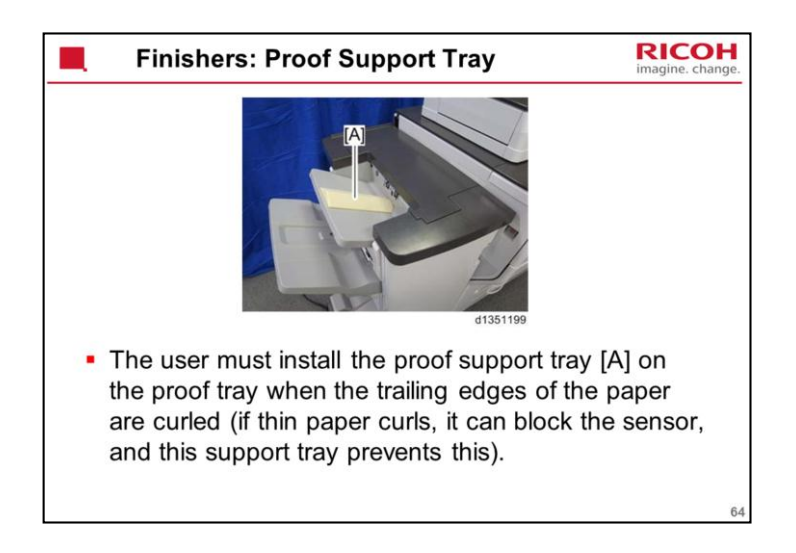

Troubleshooting > Other Problems > Early Paper Full Detection at the 1000sheet Finisher

The trailing edges of excessively curled paper can activate the tray full sensors before the tray is actually full.

Once the "Exit Tray Full" message displays, the job cannot continue until some sheets are removed from the tray which is only partially full. The trays are designed to prevent this problem.

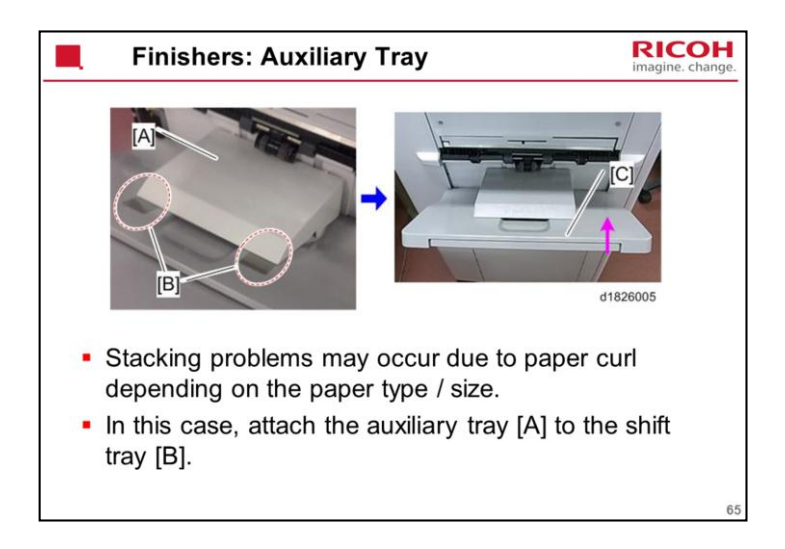

Troubleshooting > Other Problems > Stacking Problem at the 1000-sheet Finisher

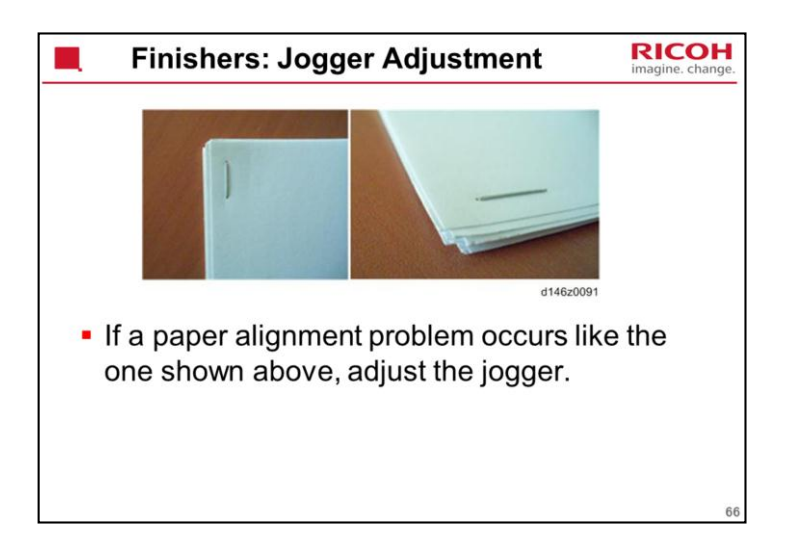

Troubleshooting > Other Problems > Finisher Jogger Problem

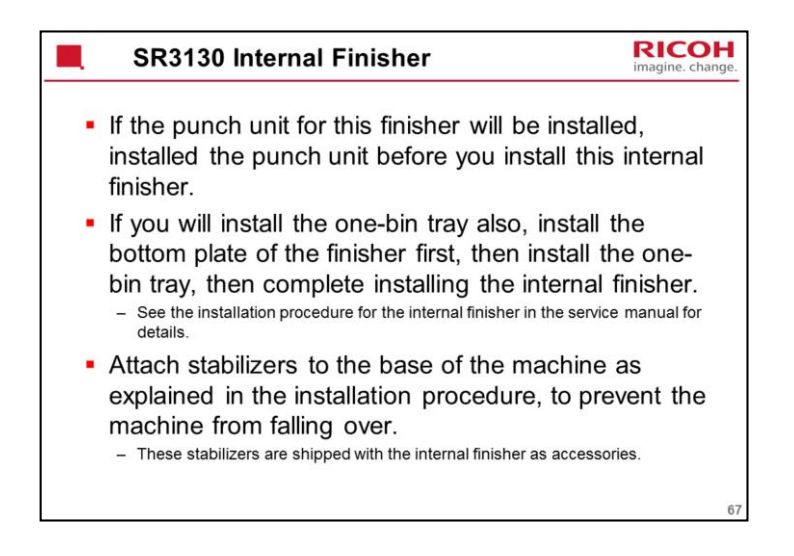

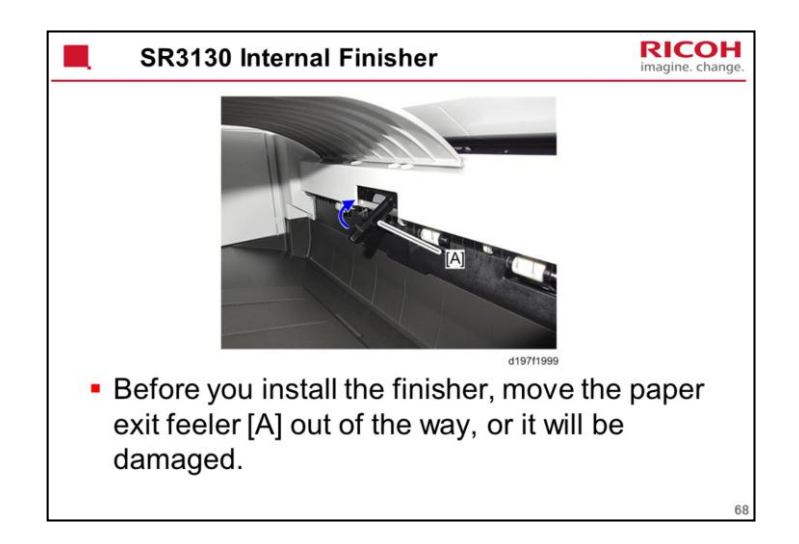

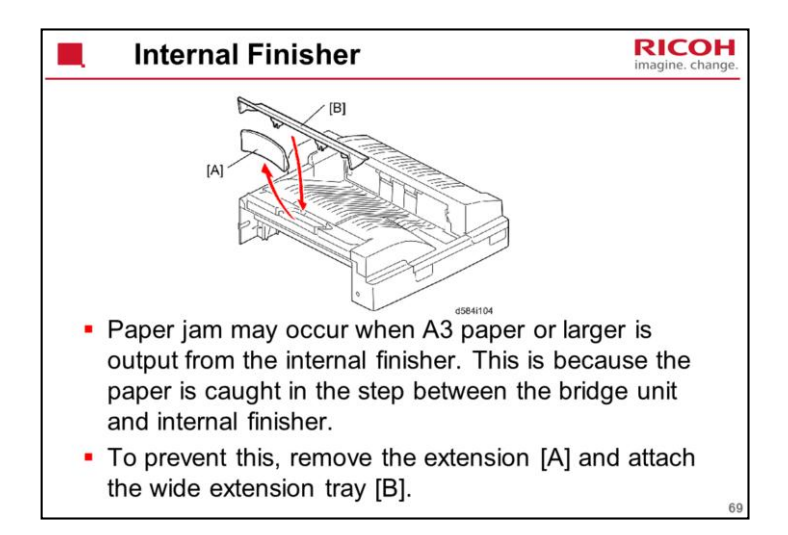

Troubleshooting > Other Problems > Jammed Paper at the Bridge Unit

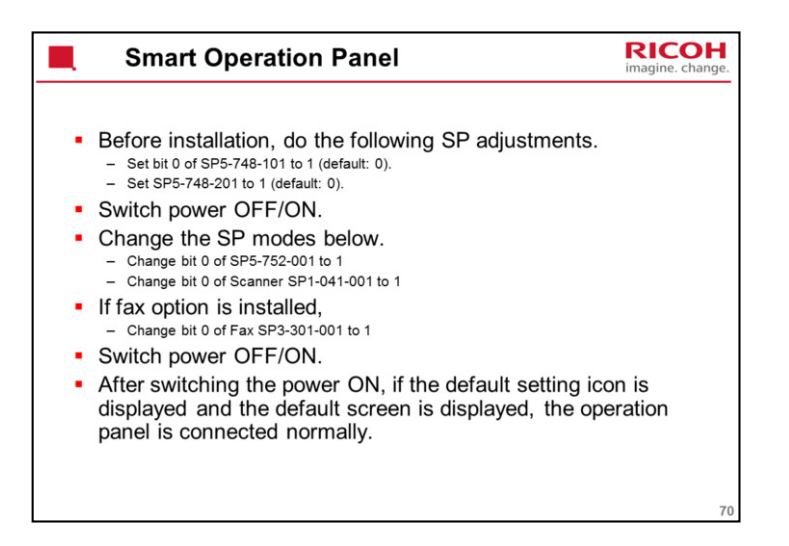

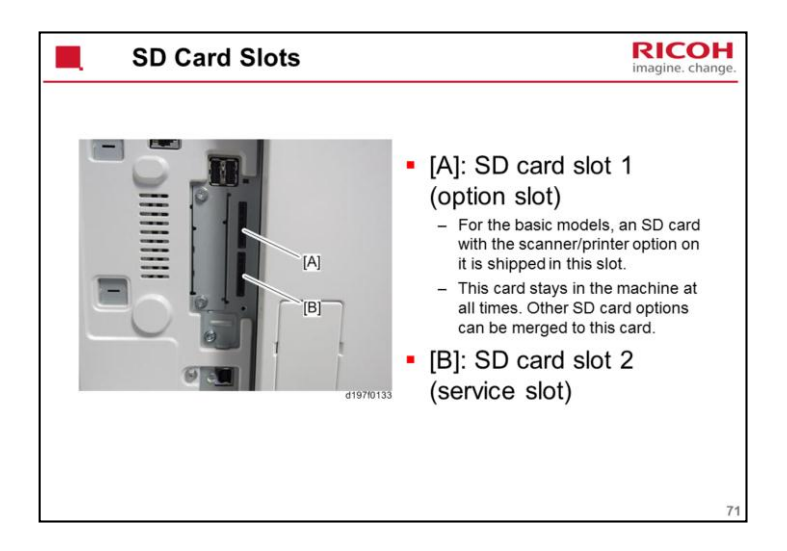

The OCR card does not need to be kept in the slot after installation. So the legal aspects about merging the OCR software are not a problem, because there is no need to merge the OCR software.

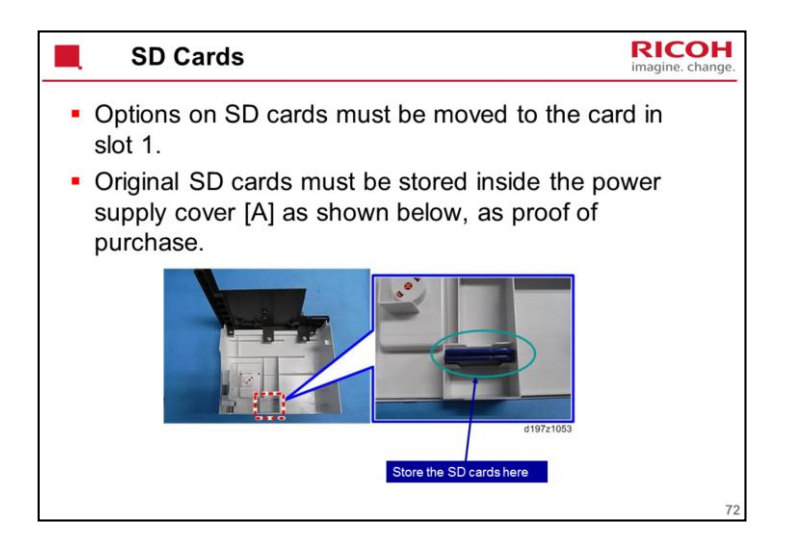
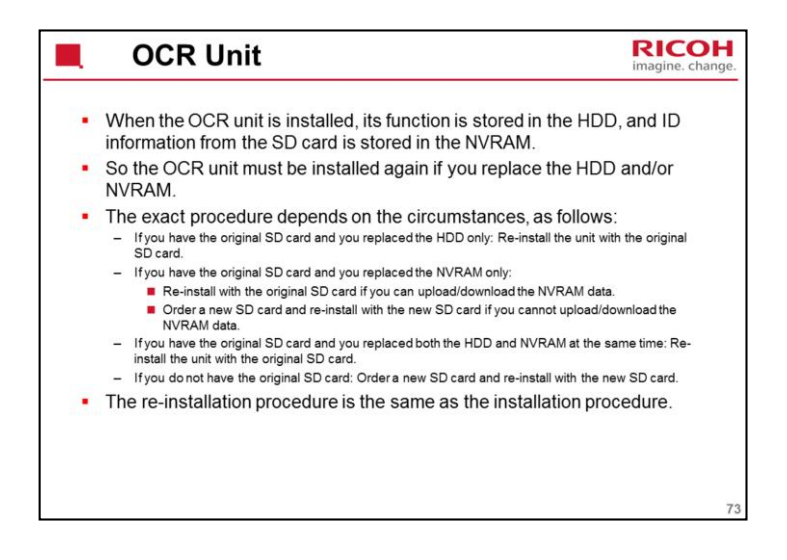

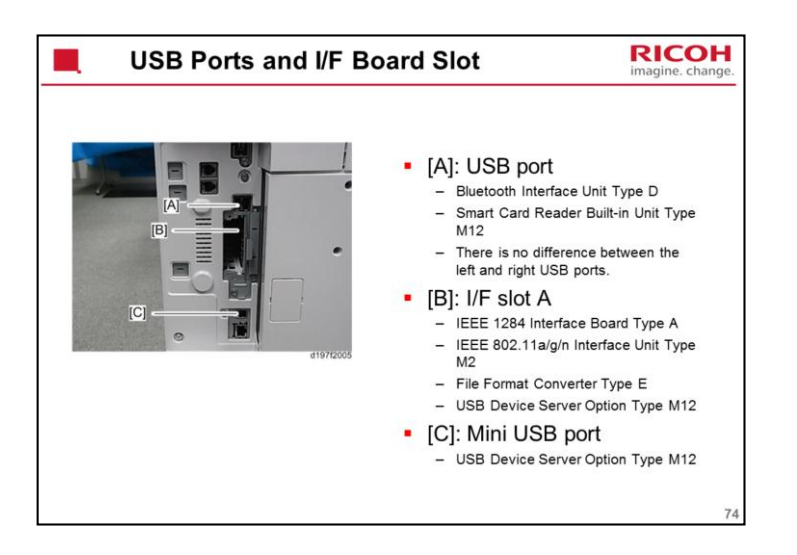

USB Device Server: This is an interface board that connects to one of the USB sockets, and provides an additional Ethernet port. The machine can then be connected to two different subnets.

The interface board comes with a USB cable that connects from the machine at USB socket [C] to a USB inlet on the interface board, and Ethernet comes out of the interface board.

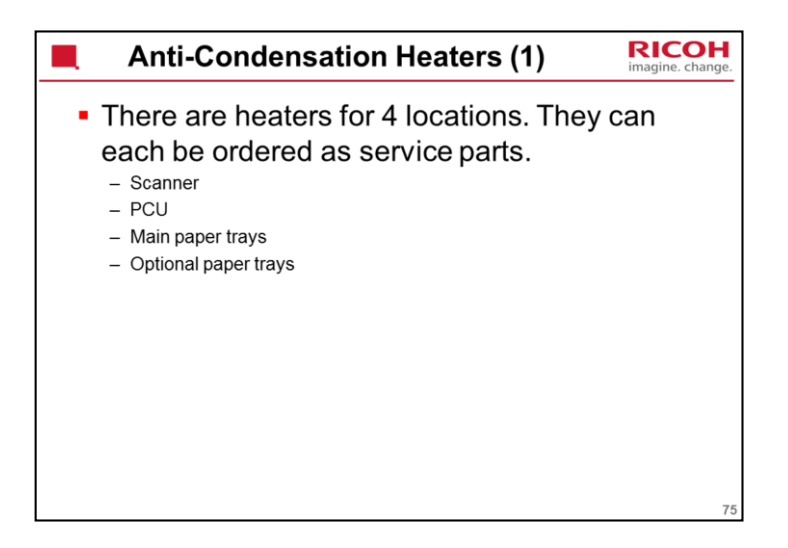

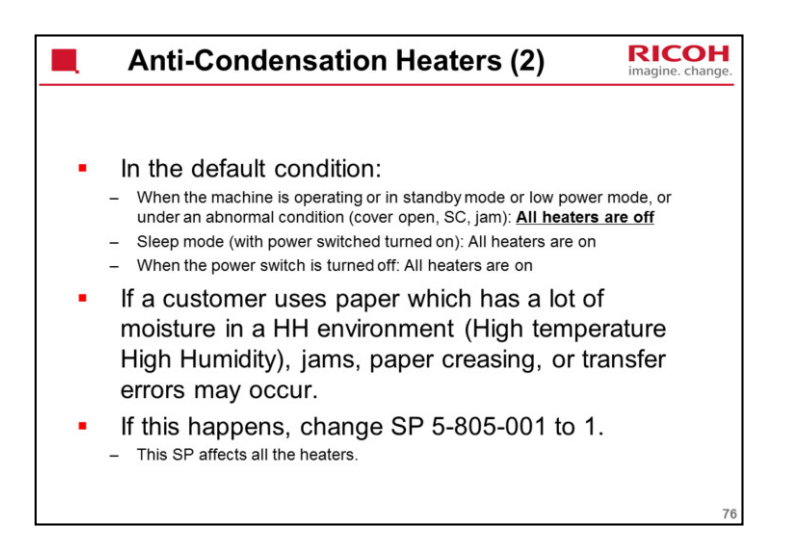

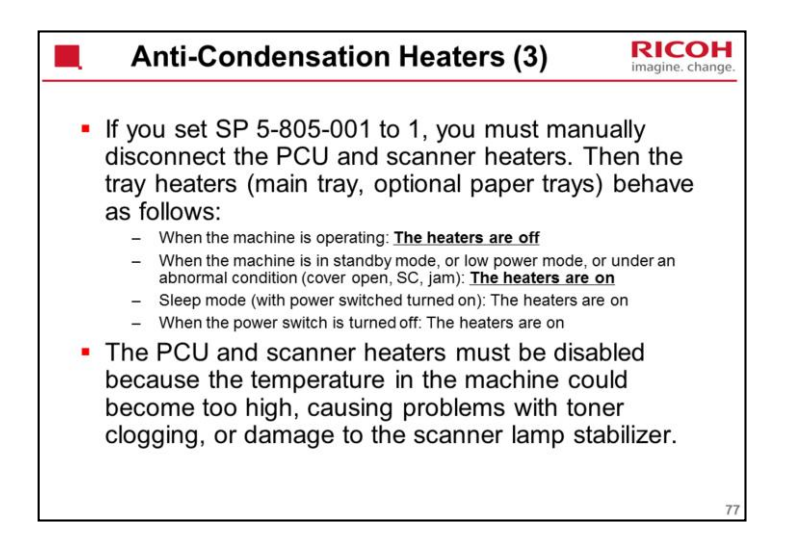

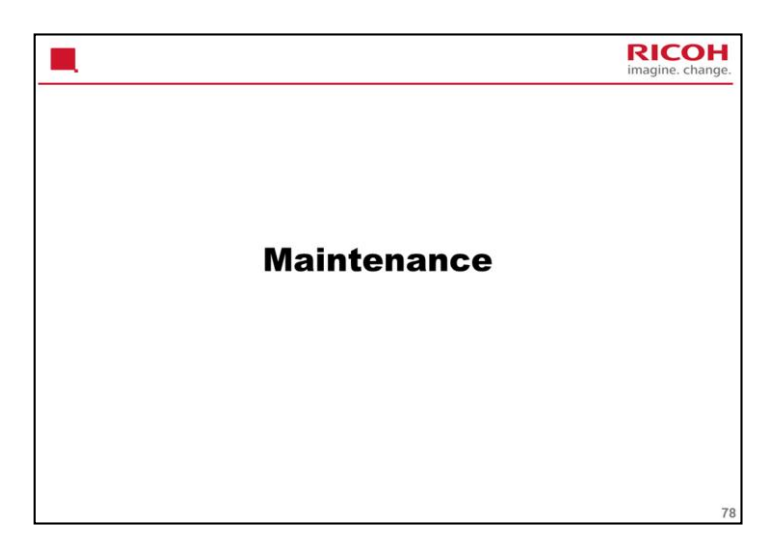

| Important Notes                                                                                                    | nge. |
|----------------------------------------------------------------------------------------------------|------|
| <ul> <li>With previous models, when the DC power was turned off, the supply of power from the AC control board to machine internal systems was stopped.</li> <li>With this model, even after the main switch/DC power has been turned off, a voltage of 5V still flows through the machine to detect when the switch is pushed to turn the power on.</li> <li>Therefore, before performing any kind of machine</li> </ul> |      |
| maintenance, you must physically remove the power<br>cord from the outlet and wait several minutes<br>(approx. equivalent to the time it takes to remove the<br>rear cover).                                                                                                    | 79   |

| PM Schedule                                                                                                    | RICOH<br>nagine. change. |
|----------------------------------------------------------------------------------------------------|--------------------------|
| <ul> <li>Cor-C1cde</li> </ul>                                                                                                    |                          |
| <ul> <li>PCDU components (drum, pick-off pawl, charge roller, charge ro<br/>cleaning roller, drum cleaning blade, developer, development ur<br/>filter/seal): 120k</li> </ul> | oller<br>hit             |
| <ul> <li>Transfer unit: 120k</li> </ul>                                                                                                    |                          |
| <ul> <li>Development unit gears, fusing unit (pressure roller, bearing, sle<br/>unit): 240k</li> </ul>                                                                        | eeve                     |
| <ul> <li>Waste toner bottle (Cor-C1e only): 120k</li> </ul>                                                                                                    |                          |
| <ul> <li>Cor-C1fgh</li> </ul>                                                                                                    |                          |
| <ul> <li>PCDU components (drum, pick-off pawl, charge roller, charge ro<br/>cleaning roller, drum cleaning blade, developer, development ur<br/>filter/seal): 160k</li> </ul> | oller<br>hit             |
| <ul> <li>Transfer unit: 160k</li> </ul>                                                                                                    |                          |
| <ul> <li>Development unit gears, fusing unit (pressure roller, bearing, sle<br/>unit): 320k</li> </ul>                                                                        | eeve                     |
| <ul> <li>Waste toner bottle: 160k</li> </ul>                                                                                                    |                          |
|                                                                                                    | 80                       |

Yields are based on these conditions:

A4 (LT) long-edge feed

6% image coverage ratio

3 prints per job (Cor-C1c/d), 5 prints per job (Cor-C1e/f/g/h)

The machine checks machine usage based on rotation distance, not number of sheets, so the PM cycle will probably not run out at exactly 120k, for example. The 120k limit is only based on machine usage under the above listed conditions.

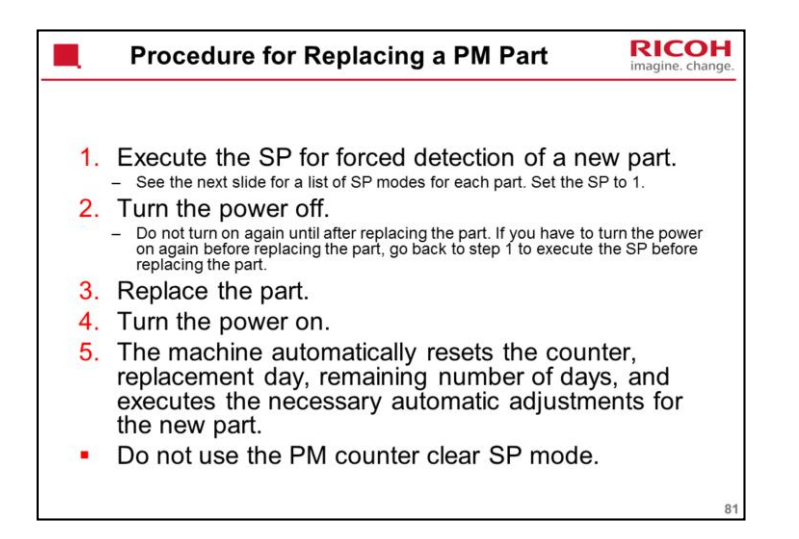

See 'Preventative Maintenance – PM Parts Settings' in the service manual for full details of how to replace a PM part and check the machine after replacement.

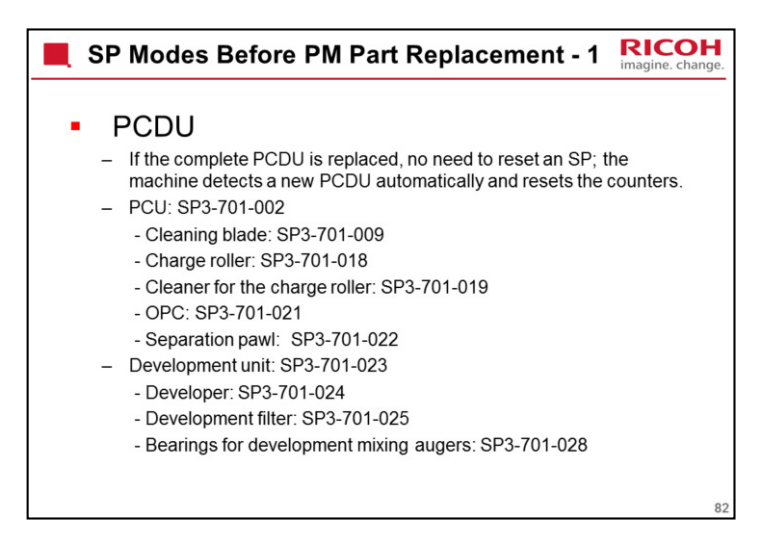

If you do SP3-701-2 and replace the PCU, the counters for the PCU and all the components parts (such as the cleaning blade) will all be reset.

If you do SP3-701-23 and replace the development unit, the counters for the development unit and all the components parts (such as the filter) will all be reset. The counters for the PCU will not be reset.

If you do not do SP3-701-23 before replacing the development unit, the machine will think that the entire PCDU was just replaced and will reset all the PCDU counters. This is because the ID chip for the PDCU is in the development unit.

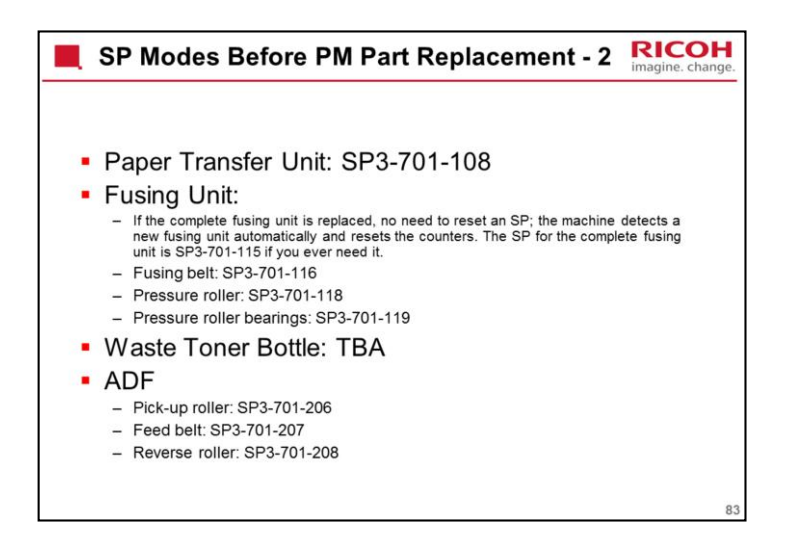

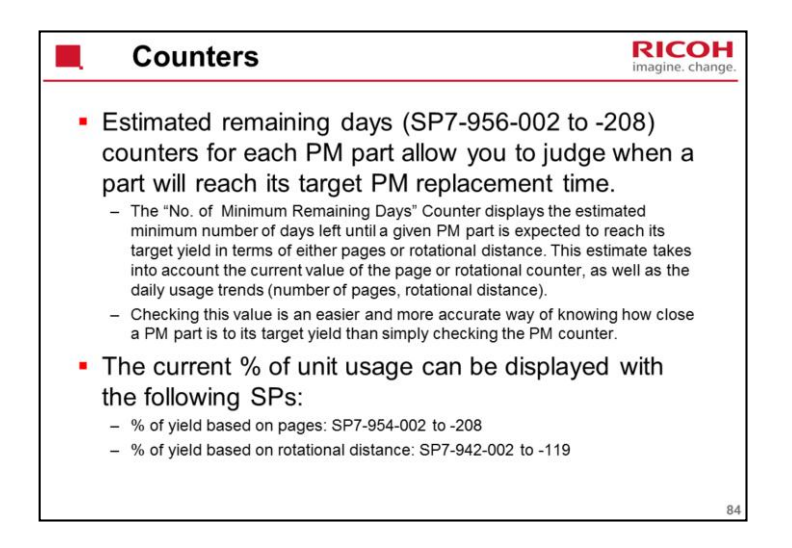

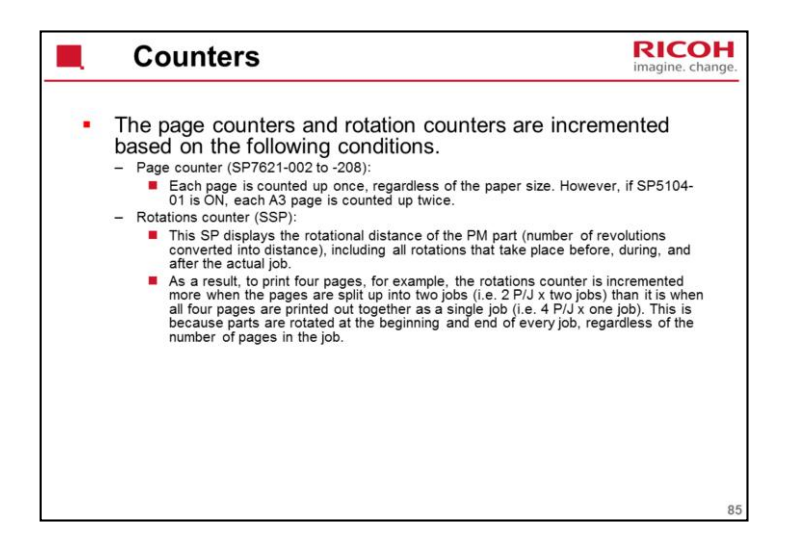

| 📕 Но                                                                                                    | w to check | the PM Cou     | unters              | RICOH<br>imagine. change. |  |
|----------------------------------------------------------------------------------------------------|------------|----------------|---------------------|---------------------------|--|
| <ul> <li>Step 1: Enter the SP mode (8-0618-2, then hold down the clear button)<br/>and choose PM Counter.</li> </ul> |            |                |                     |                           |  |
|                                                                                                    | SP mode    | HAIN 0.        | .19 Exit            |                           |  |
|                                                                                                    |            | System So      |                     |                           |  |
|                                                                                                    |            | Fex Sp         |                     |                           |  |
|                                                                                                    |            | Printer Sp     |                     |                           |  |
|                                                                                                    |            | Scanner Sp     |                     |                           |  |
|                                                                                                    |            | PM Counter     | J                   |                           |  |
|                                                                                                    |            | Firmmre Updete |                     |                           |  |
|                                                                                                    | <u>8</u>   |                | 20 MAR 2014<br>7:19 |                           |  |
|                                                                                                    |            |                |                     |                           |  |
|                                                                                                    |            |                |                     | 86                        |  |

This is a procedure to check the PM counters without inputting each SP number.

| How                             | RICOH<br>imagine. change.                    |                                                |    |
|---------------------------------|----------------------------------------------|------------------------------------------------|----|
| <ul> <li>Step 2: Pre</li> </ul> | ess 'Estimated Usage Ra                      | ate/Estimated Remain Days'                     |    |
| SP                              | Mode(PM Parts)                               | Prev. Menu Exit                                |    |
| Se                              | lect item                                    |                                                |    |
|                                 | All PM Parts list                            | Counter clear for parts exceeding target yield |    |
| [                               | Parts list for PM yield indicator            | Clear all PM settings                          |    |
| [                               | Parts exceeding target yield                 | Counterlist print out                          |    |
| ĺ                               | Estimated Usage Rate / Estimated Remain Days | Commissioning Status Report Print              |    |
|                                 |                                              |                                                |    |
|                                 |                                              | 20 MMR 2014<br>7:29                            |    |
|                                 |                                              |                                                | 87 |

| How to check the PM Counters    |                             |                   |             | RICOH<br>imagine. change. |    |
|---------------------------------|-----------------------------|-------------------|-------------|---------------------------|----|
| <ul> <li>Step 3: You</li> </ul> | can see the Rema            | aining Days fo    | or each     | part.                     |    |
| SP M                            | Mode(PM Parts)              |                   | P           | rev. Menu Exit            |    |
| Est                             | imated UsageRate/Remain     | Days Select parts | S           |                           |    |
| No                              | Description                 | Exceed Usage Rate | Remain Days |                           |    |
| 002                             | #PCU                        | 000               | 255         | lear                      |    |
| 023                             | #Dev Unit                   | 000               | 255         | Clear 01/01               |    |
| 108                             | #Paper Transfer Roller Unit | 000               | 255         | Clear                     |    |
| 115                             | #Fusing Unit                | 000               | 255         | lear Prev                 |    |
| 206                             | #ADF Pick-up Roller         | 000               | 255         | Clear Wheat               |    |
| 207                             | #ADF Paper Supply Belt      | 000               | 255         | lear                      |    |
| 208                             | #ADF Reverse Roller         | 000               | 255         | lear                      |    |
|                                 |                             |                   |             | _                         |    |
|                                 |                             |                   |             | 20 MAR 2014               |    |
| <b>.</b>                        |                             |                   |             | 7:29                      |    |
|                                 |                             |                   |             |                           | 88 |

You can see the remaining days for each part.

The diagram shows the screen for a new machine, so the values are showing the maximum remaining days.

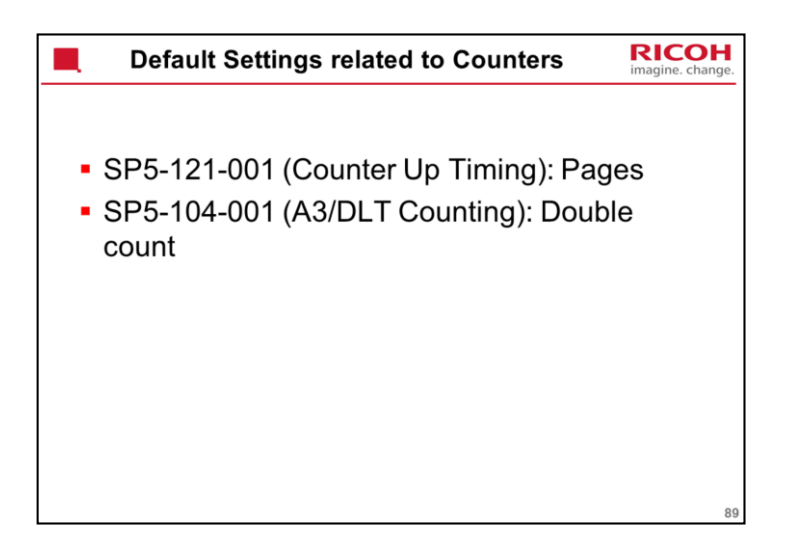

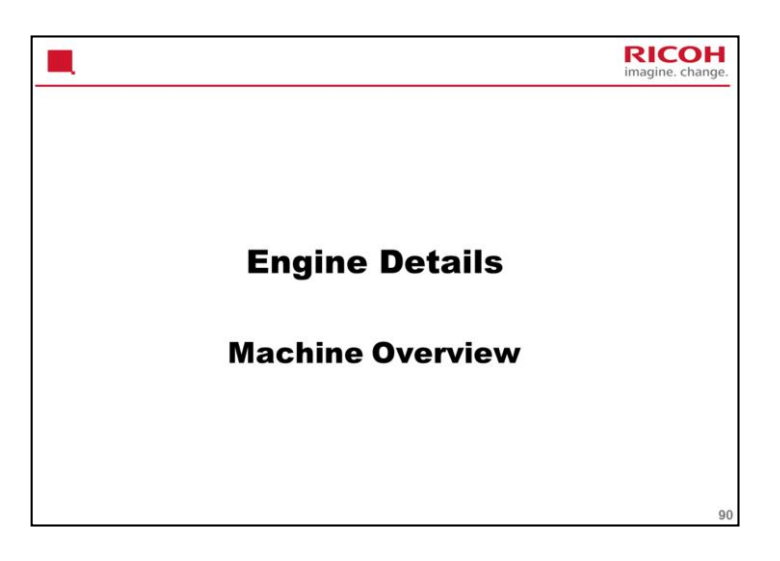

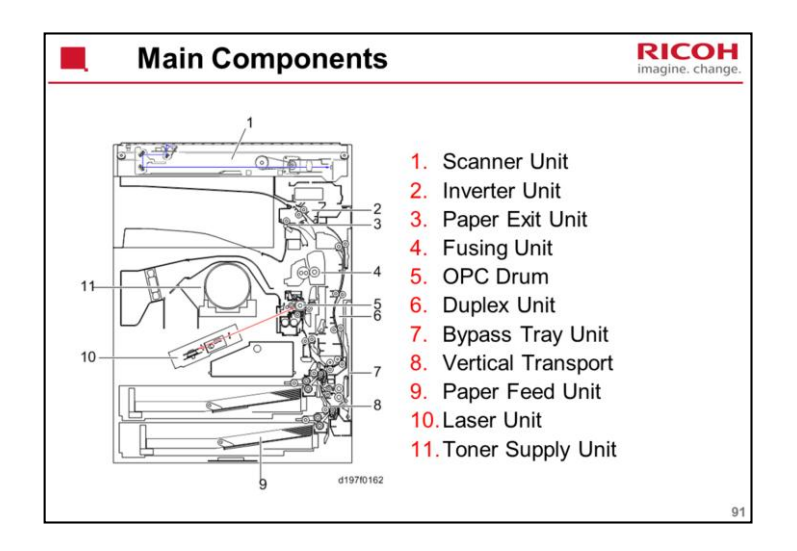

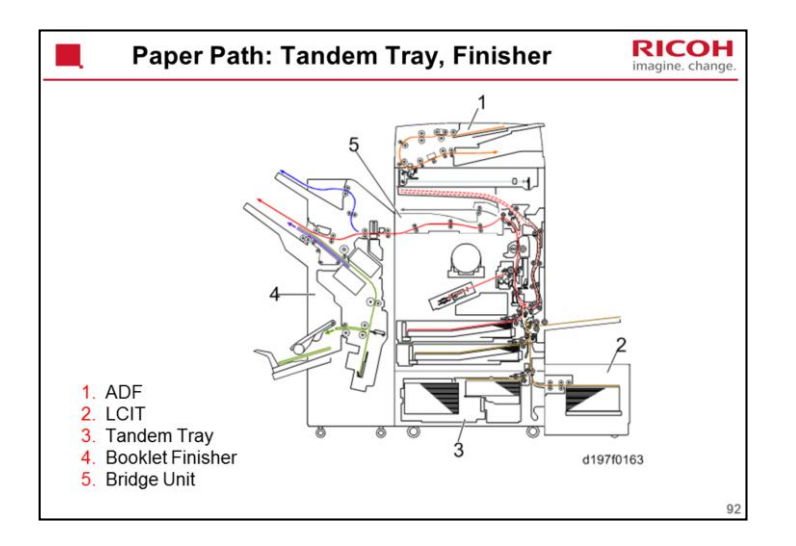

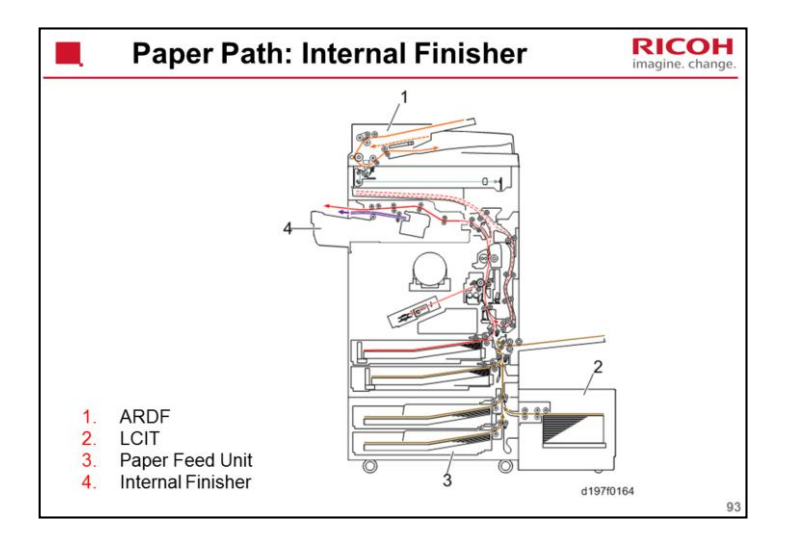

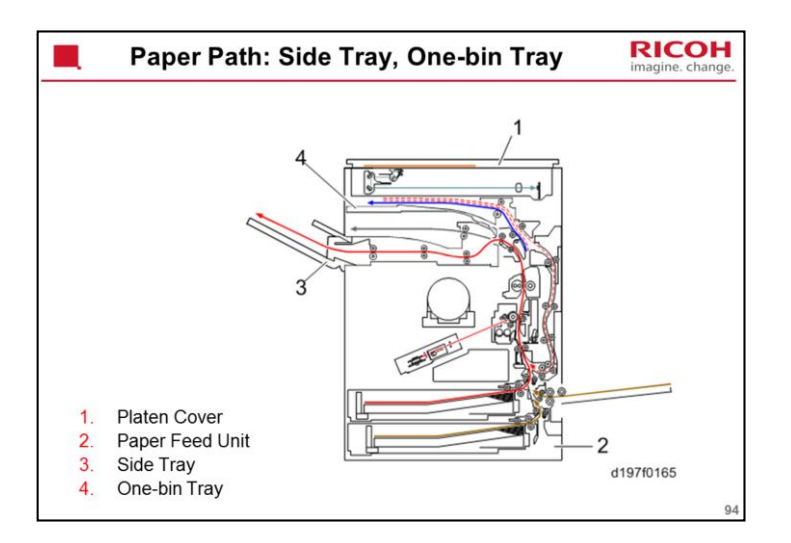

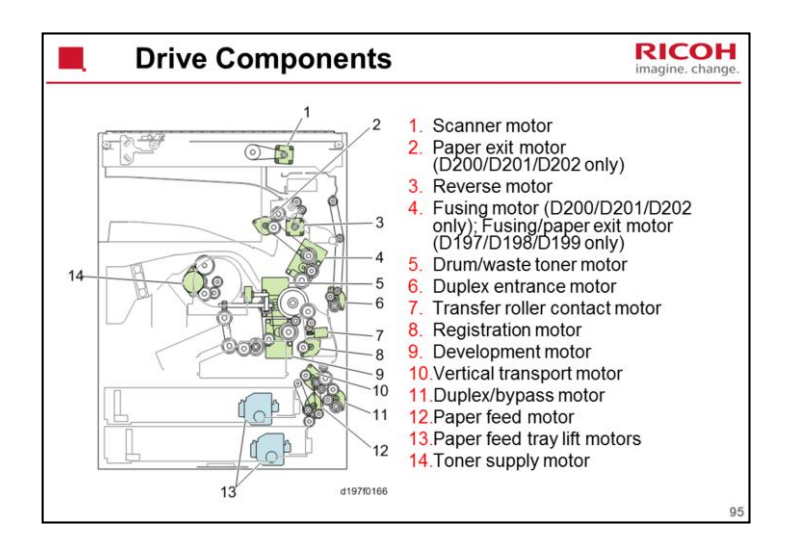

Note that fusing and paper exit are driven by the same motor in the slower models (D197/D198/D199). But, in the faster models (D200/D201/D202), there are two motors.

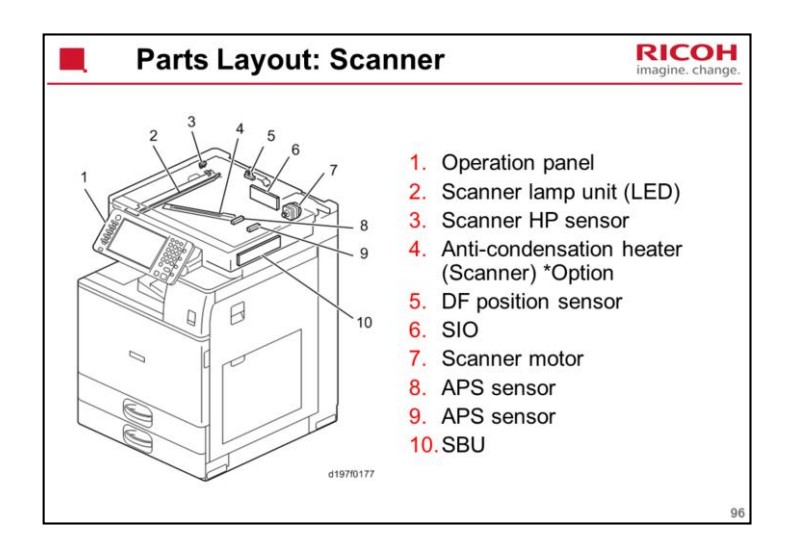

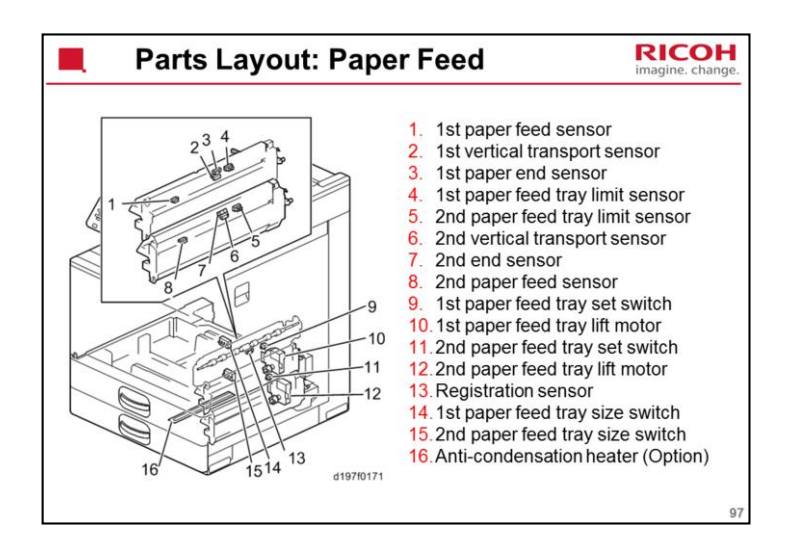

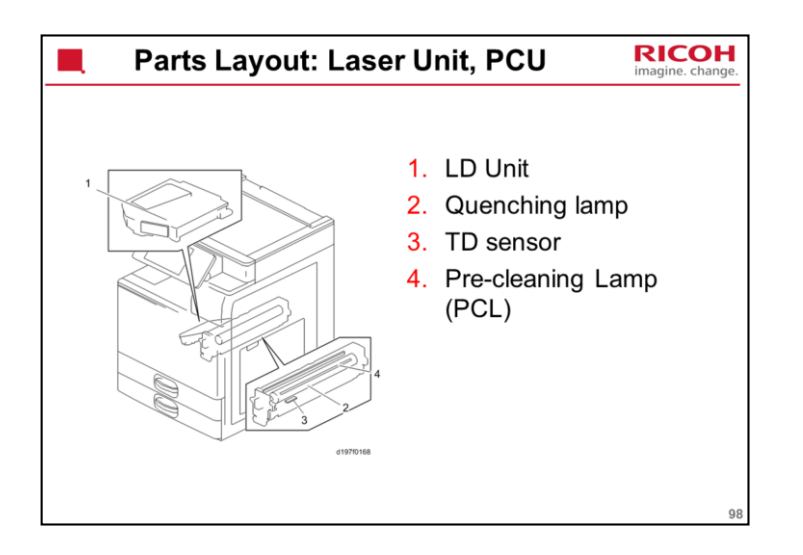

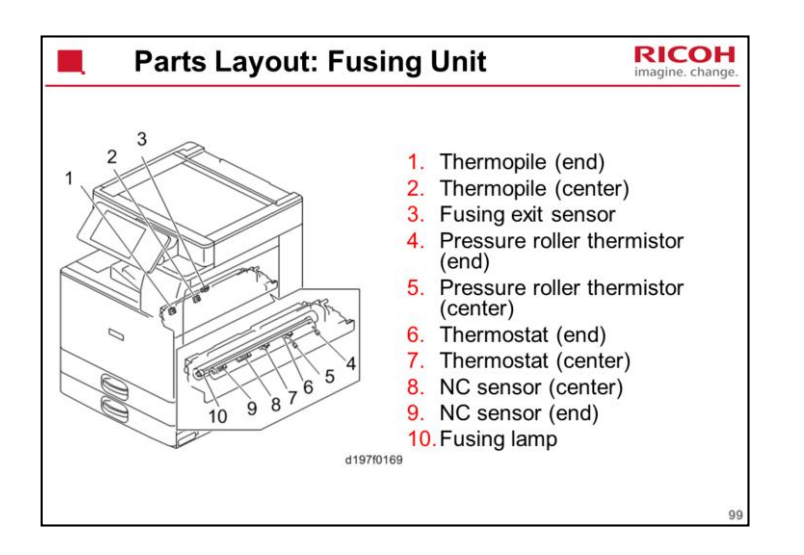

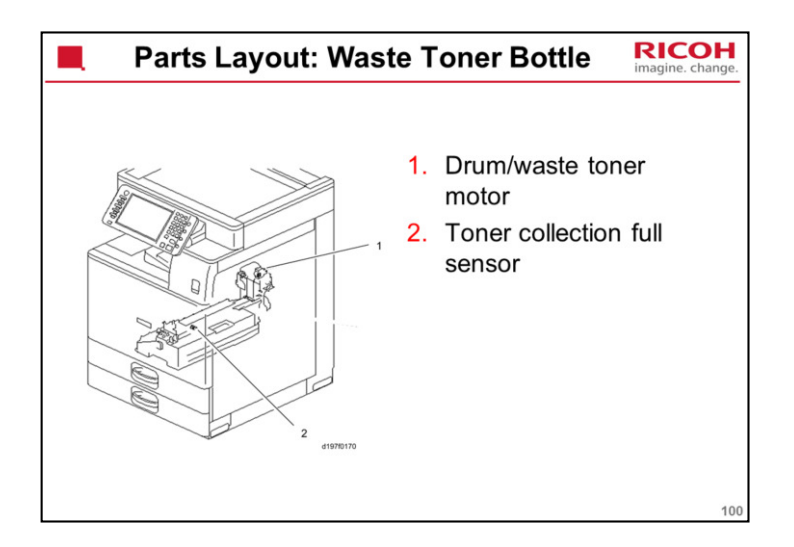

There is no set switch for the toner bottle; this is a cost reduction measure.

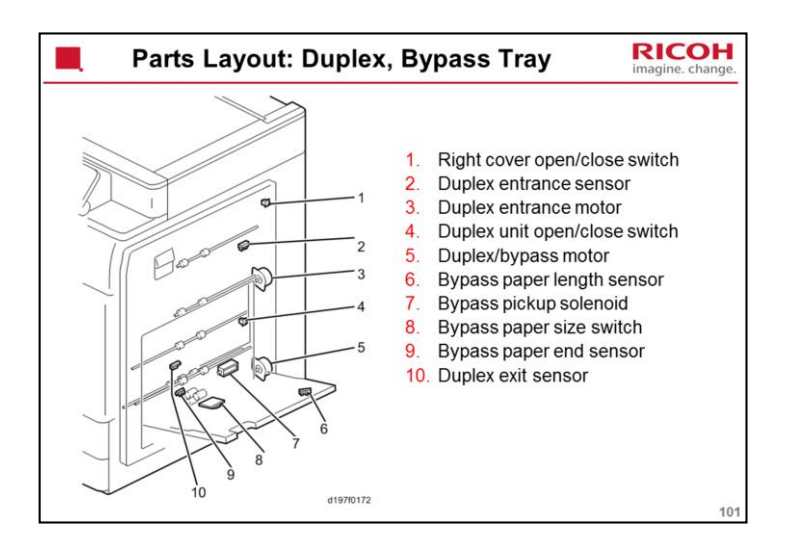

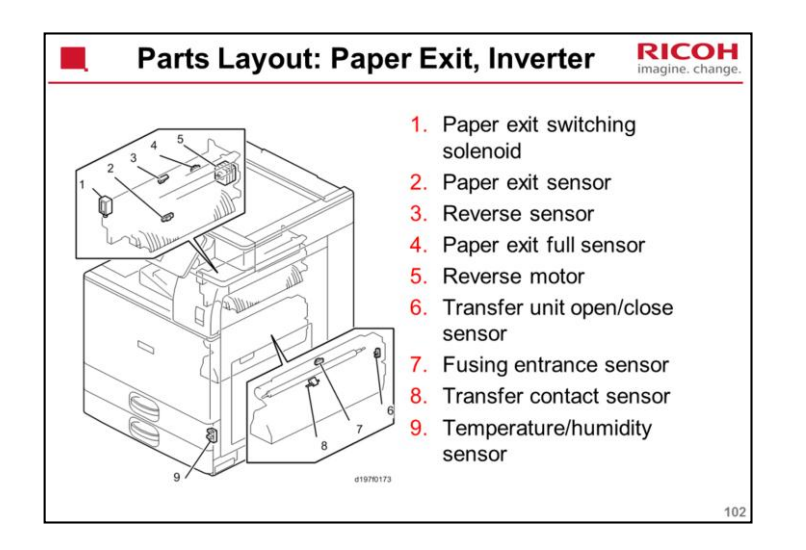

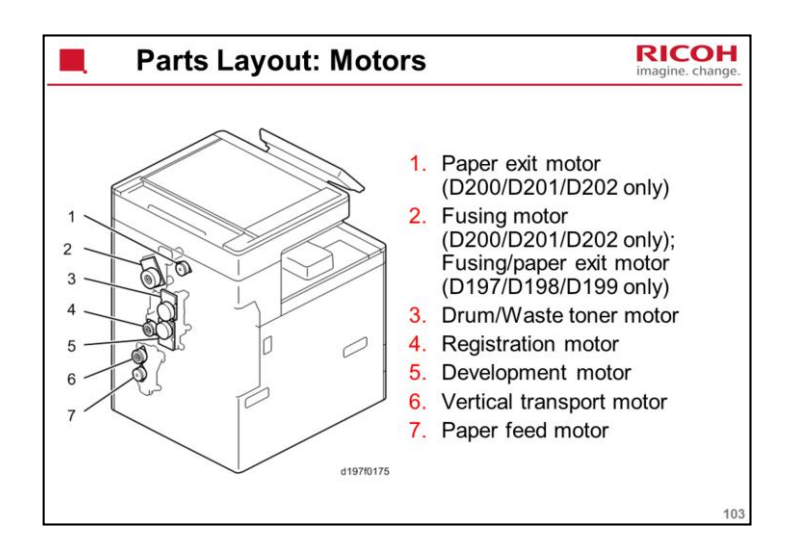

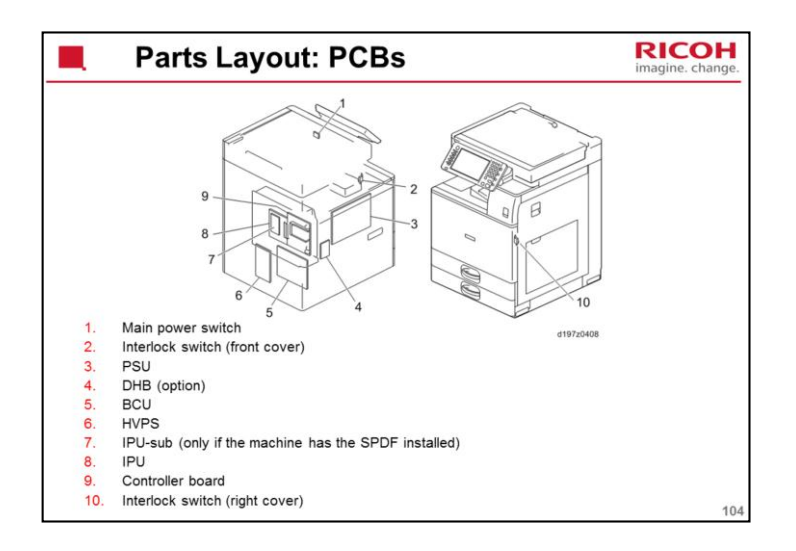

DHB: Dehumidification board

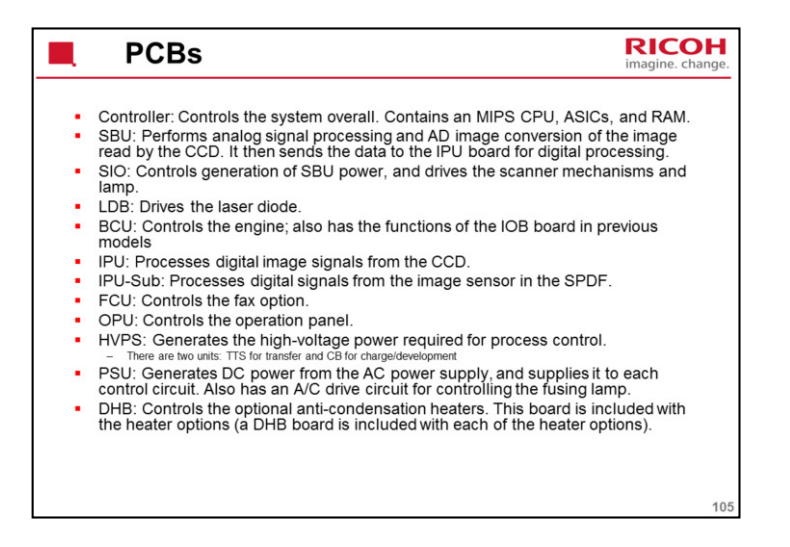

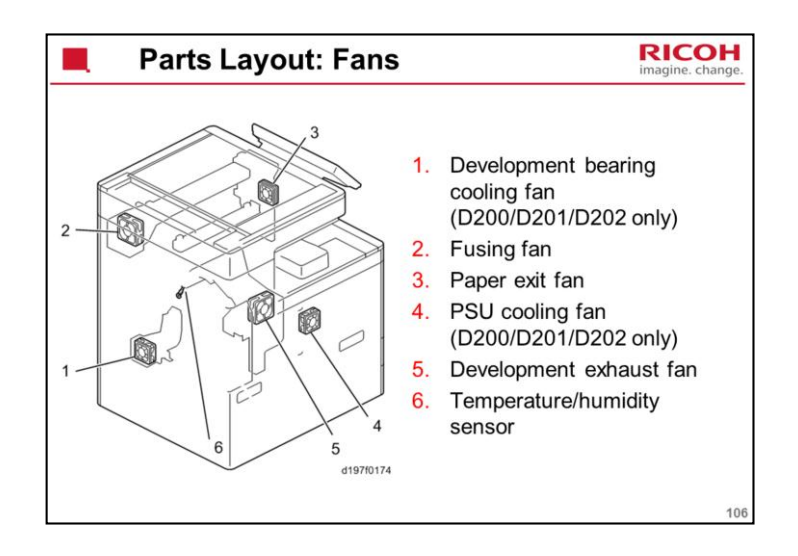

Air taken in from both the PCDU cleaning unit and the laser unit is taken out from the left rear exhaust. An air-flow duct is installed between the fusing unit and the toner bottle, to suppress excessive temperature rise of the toner bottle.

Note the extra fans for the higher-speed models.

The PSU cooling fan cools the PSU board directly.

The development bearing cooling fan takes air in from the rear of the machine outside and applies the air to the bearing of the mixing auger.

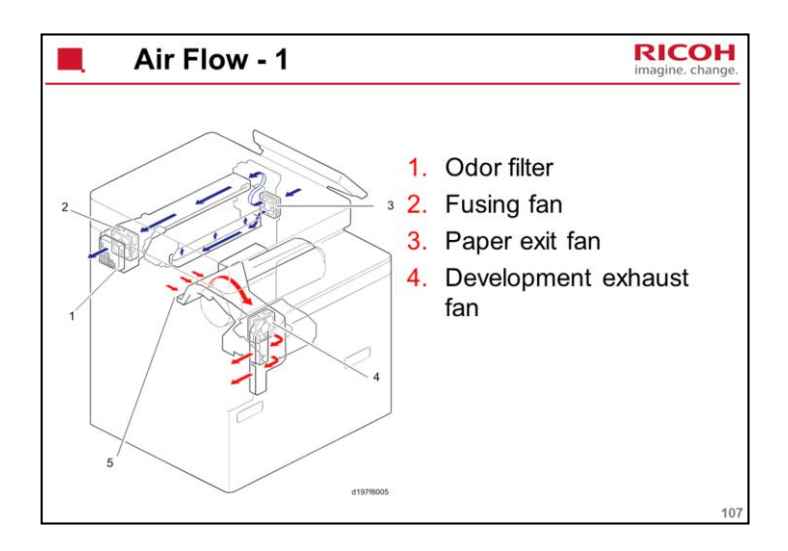

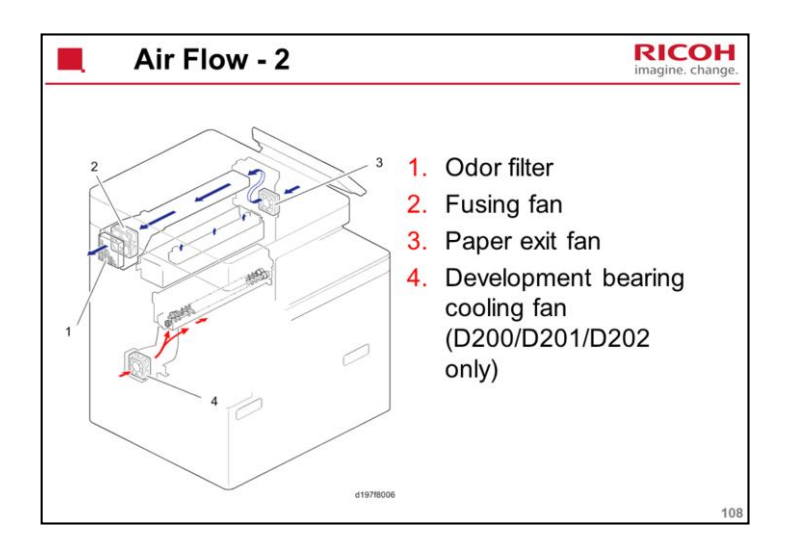
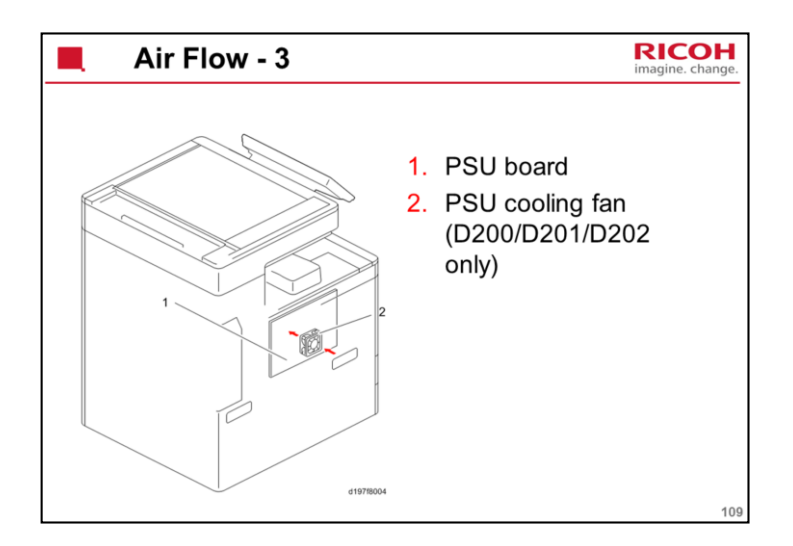

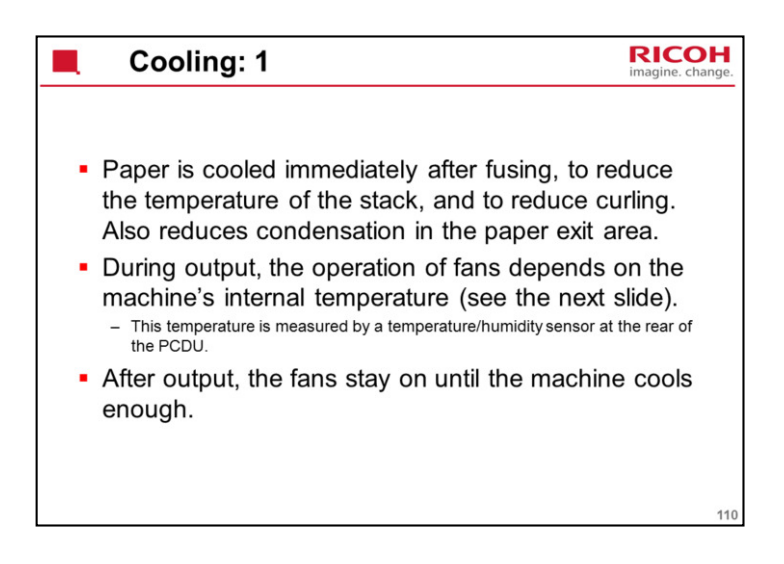

Cooling is increased over previous models, because the Cor-C1 series uses all motors and a few clutches, and is more compact.

| Condition      | Development<br>Exhaust Heat<br>Fan    | Paper Exit Fan | Fusing Fan                      | Development<br>Bearing Cooling<br>Fan*2 | PSU Cooling<br>Fan*2 |
|----------------|---------------------------------------|----------------|---------------------------------|-----------------------------------------|----------------------|
| Warm-up        | Stops                                 | Stops          | Stops                           | Stops                                   | Stops                |
| Standby        | Rotates at low speed                  | Stops          | Rotates at low speed            | Stops                                   | Stops                |
| Printing       | Rotates                               | Rotates        | Rotates                         | Rotates                                 | Rotates              |
| After Printing | Rotates at low speed *1               | Stops*1        | Rotates at low speed*1          | Stops*1                                 | Stops*1              |
| Abnormal (Jam) | Stops                                 | Stops          | Stops                           | Stops                                   | Stops                |
| This tab       | le shows h<br>ns.<br>en the temperatu | now the fan:   | s operate u<br>e reaches 45.5 d | nder specifi                            | C<br>Is keep         |

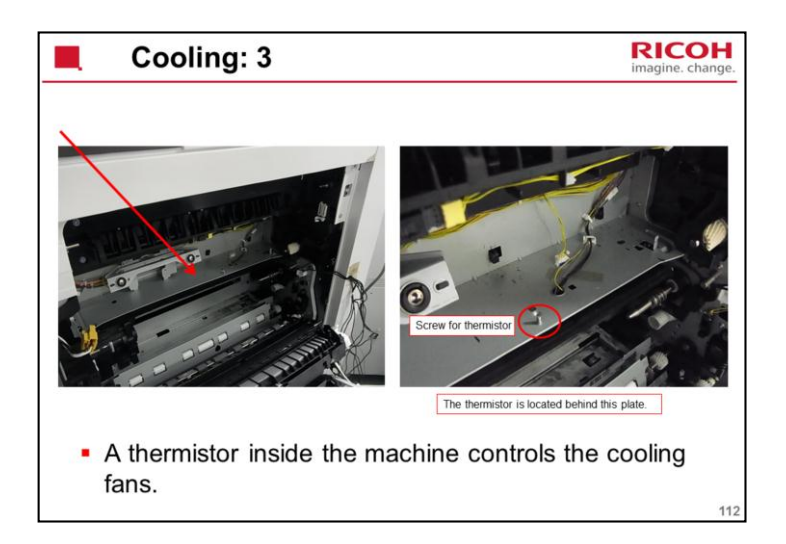

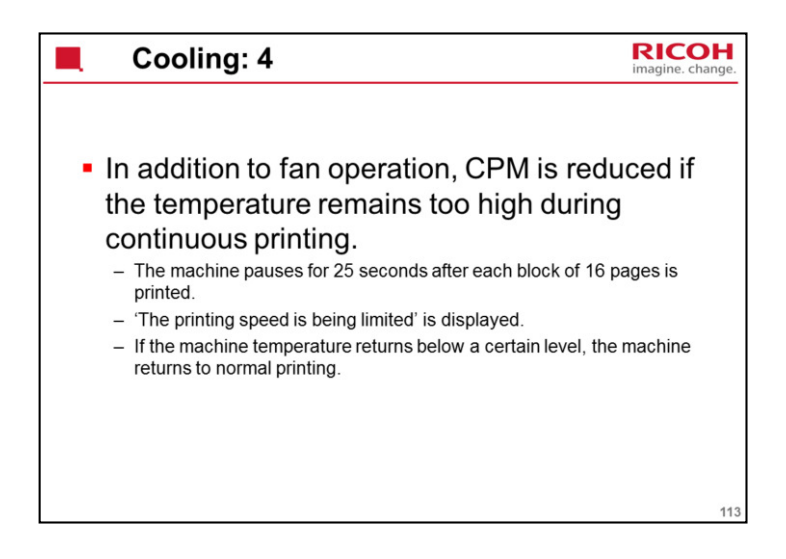

This is in addition to cpm control initiated from the fusing unit.

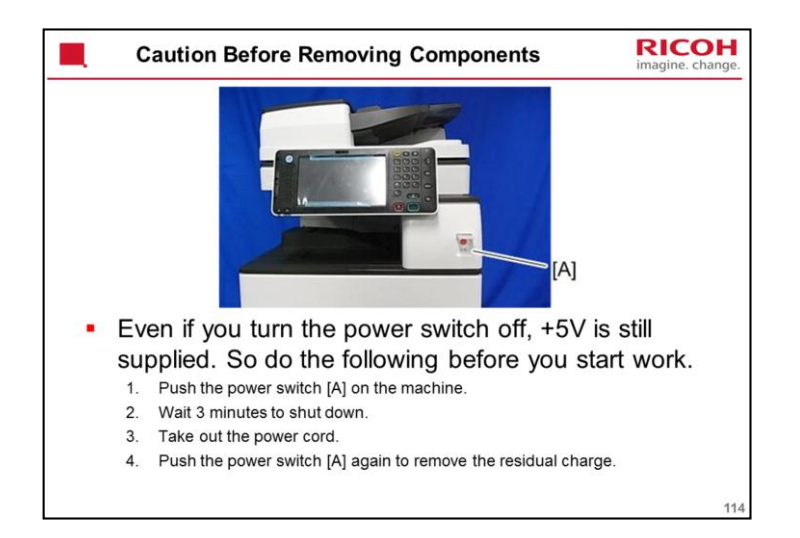

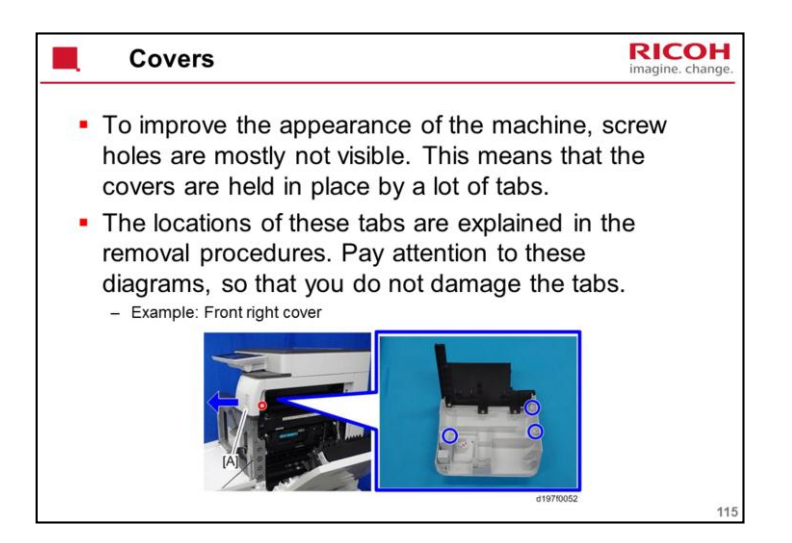

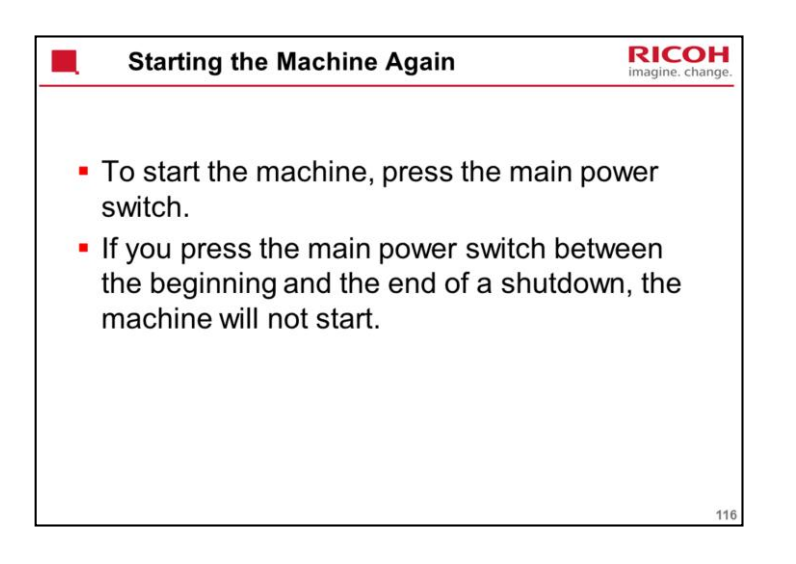

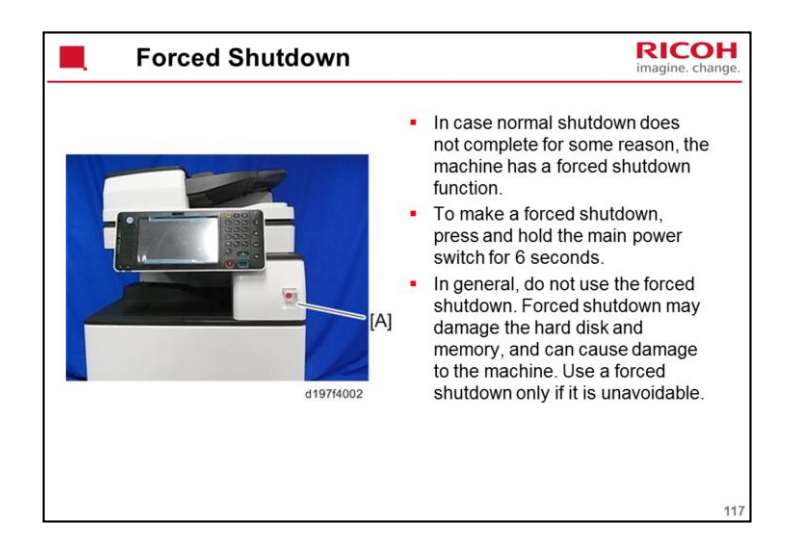

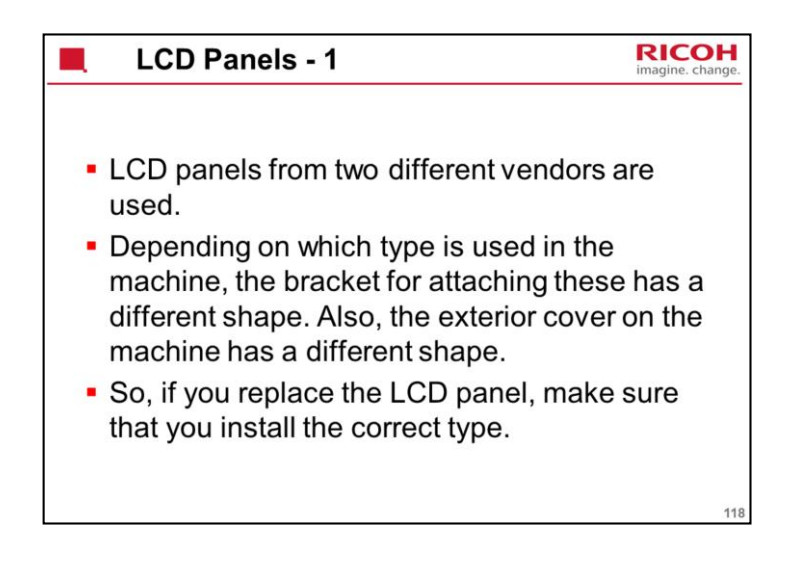

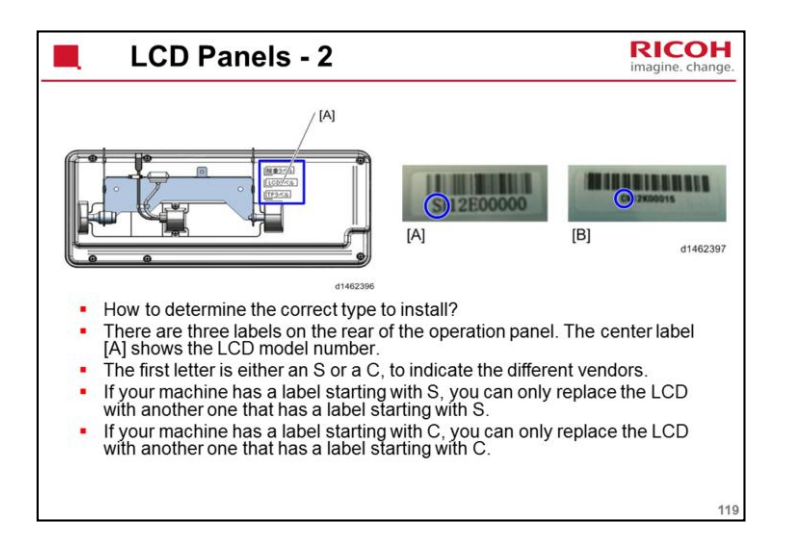

Replacement and Adjustment > Controller Unit > LCD

See the above section of the service manual for more details on replacing the two types of LCD panel.

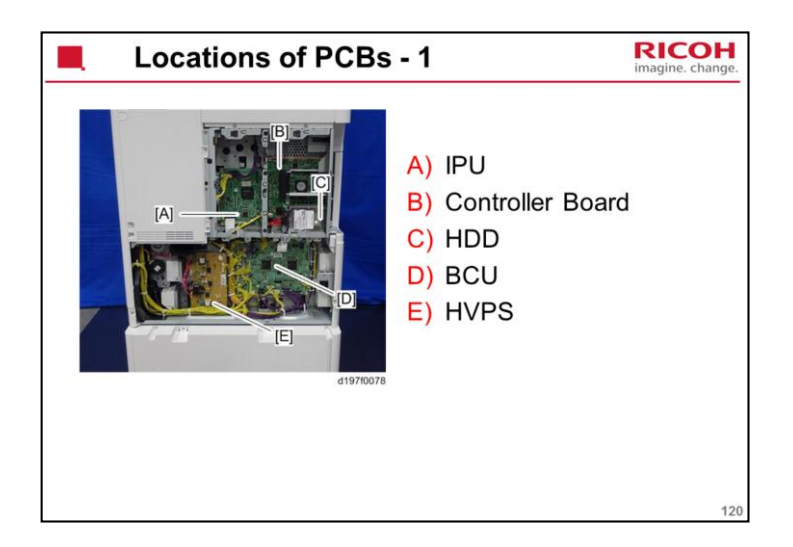

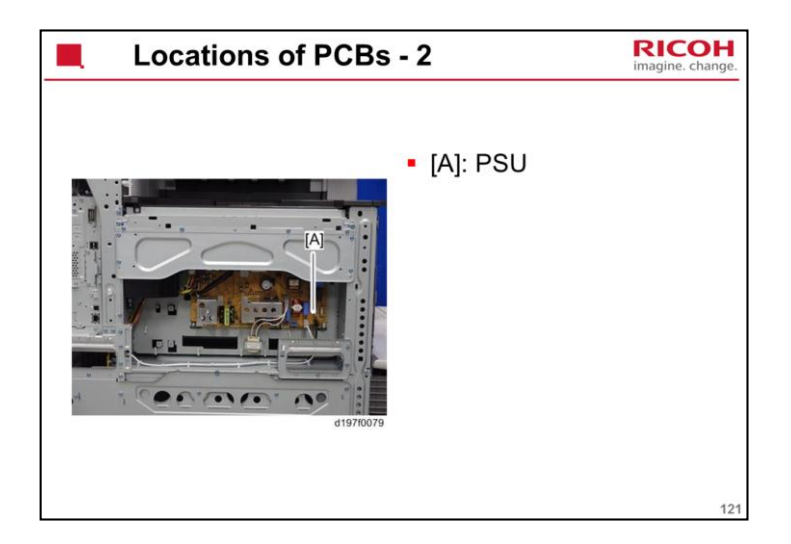

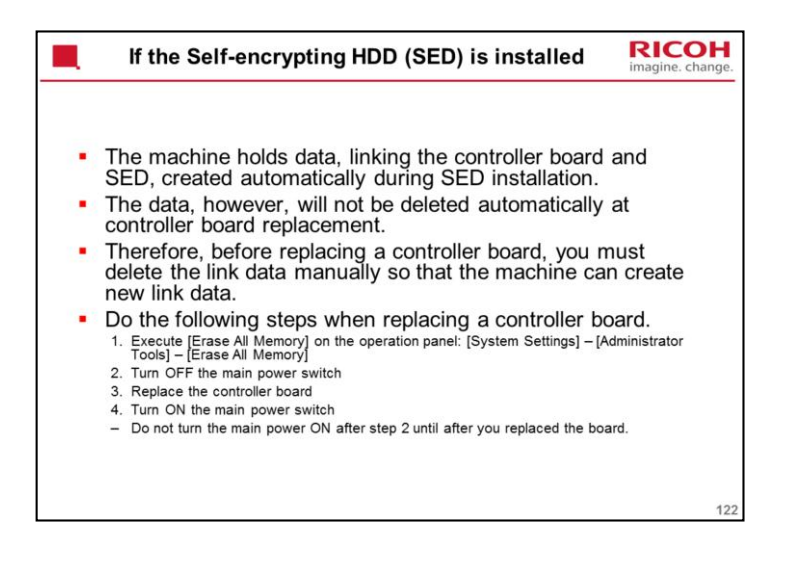

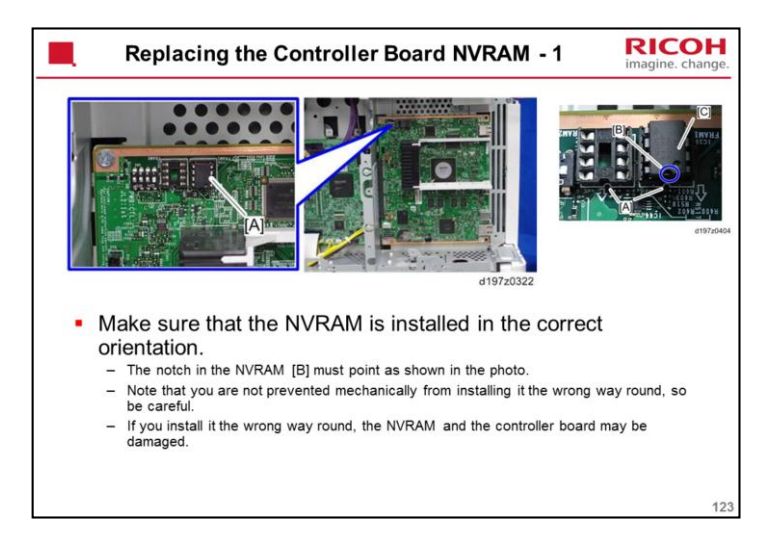

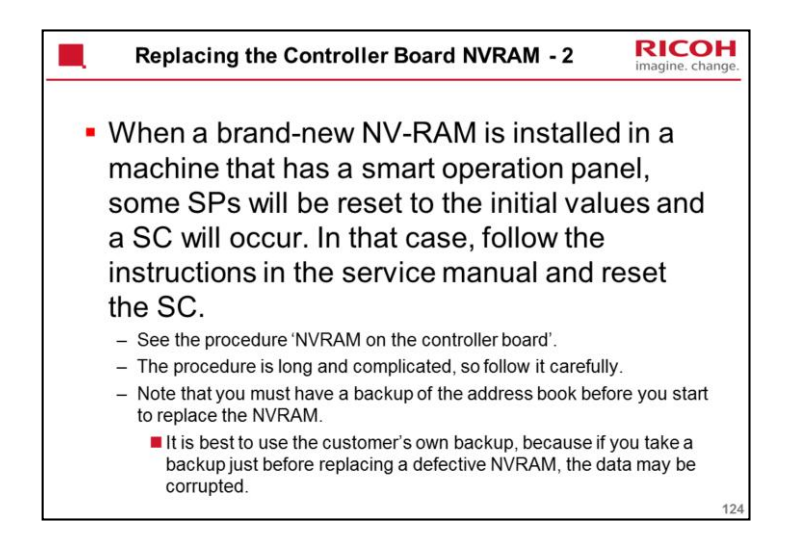

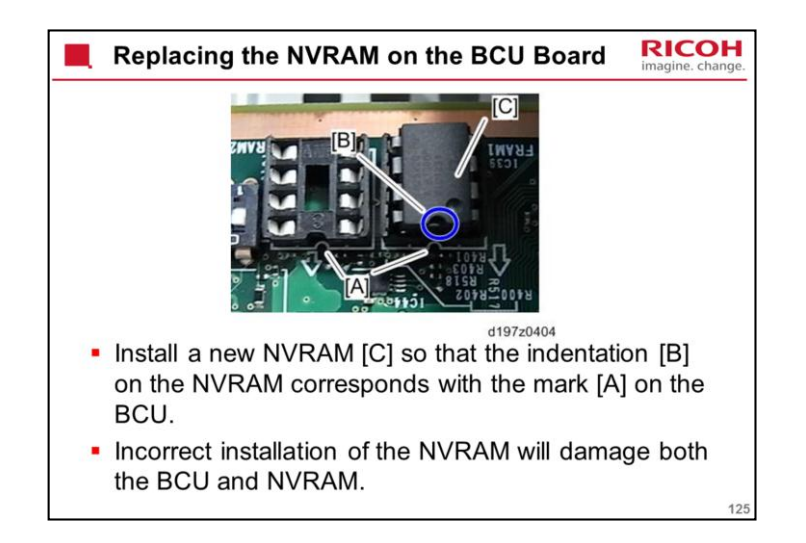

| Hard Disk Replacement                                                                                                    | RICOH<br>imagine. change. |
|----------------------------------------------------------------------------------------------------|---------------------------|
| <ul> <li>Before replacing the HDD, copy the ac<br/>book data to an SD card with SP5846-<br/>possible.</li> </ul>                                                     | ldress<br>051 if          |
| <ul> <li>If the customer is using the Data Oven<br/>Security, the Data Encryption feature of<br/>Scanned PDF, these applications mus<br/>installed again.</li> </ul> | write<br>or OCR<br>t be   |
|                                                                                                    | 126                       |

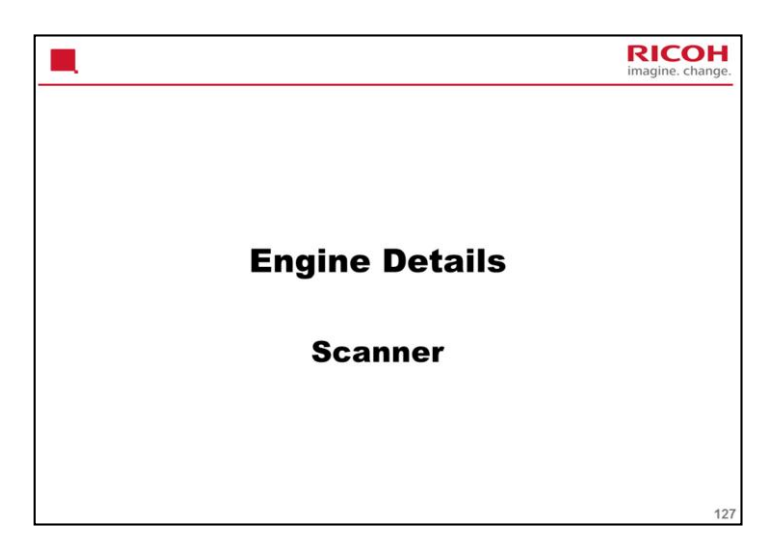

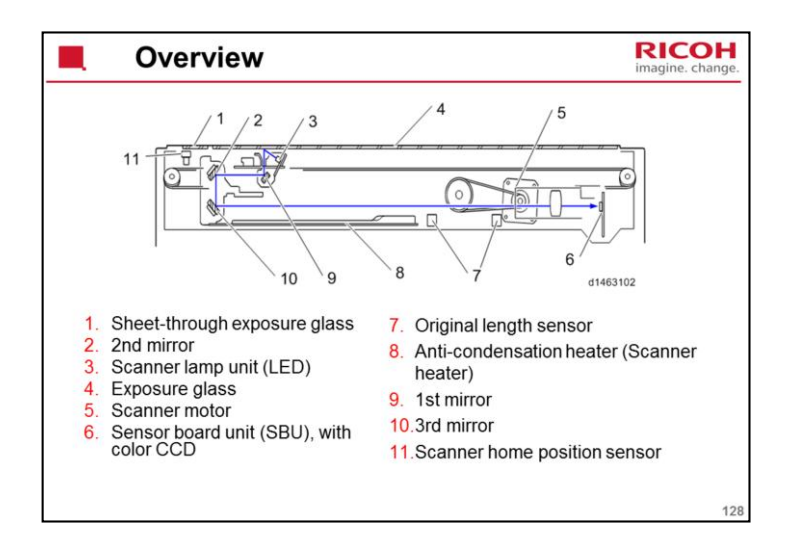

Light from the Scanner lamp illuminates the original and reaches the CCD via the following route: 1st mirror > 2nd mirror > 3rd mirror > lens > CCD.

A white reference plate for shading correction is attached to the underside of the scale on the left of the machine. This is read by the scanner and CCD just after the power is turned ON. The data read are temporarily stored in a RAM, and used for correction of document image data.

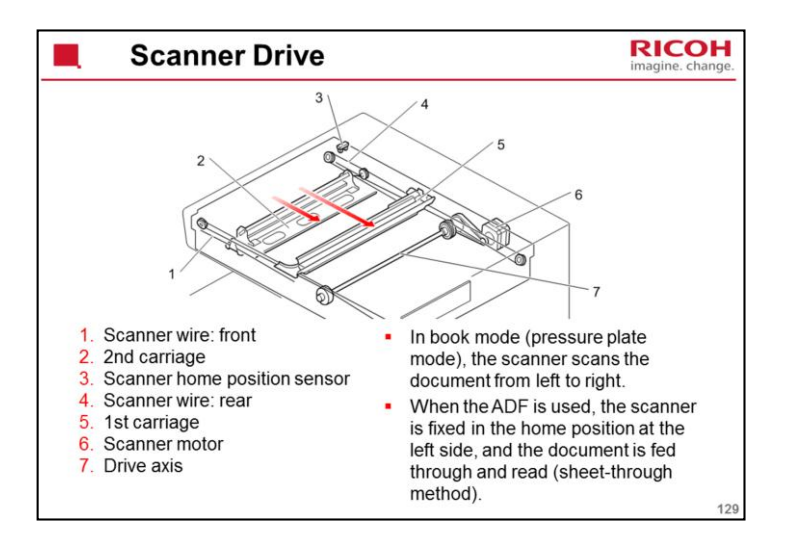

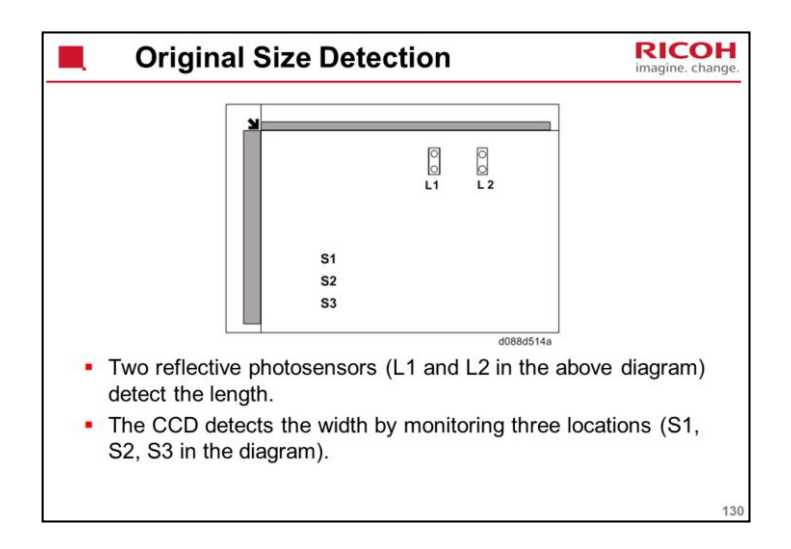

By changing over SP4-305-001 (8K/16K Detection), you can change between A4 size/letter size or Chinese paper size ( $8 \times 16$ ).

If the user specifies that the lamp is too bright before scanning starts, the brightness pre-scan can be reduced by decreasing the value of SP4-309-004 (Scan Size Detect:Setting LED PWM Duty). However, if the lamp brightness is reduced, size detection for a document with a large number of solid images will be less accurate.

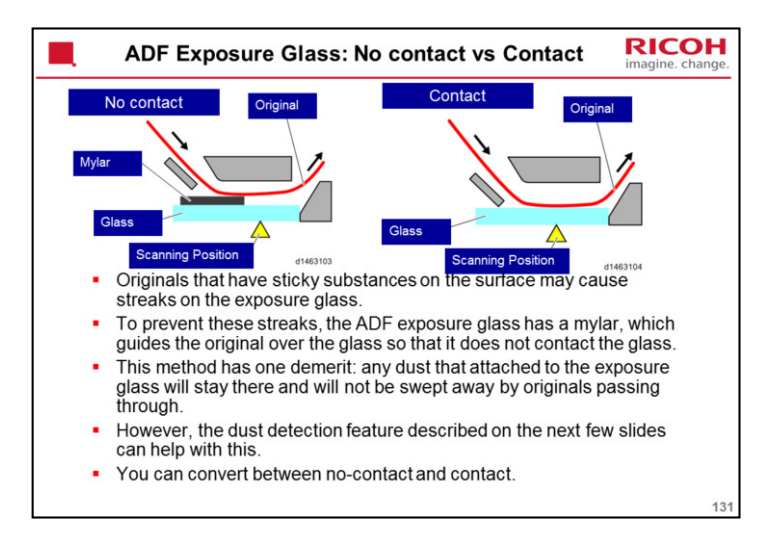

To convert between contact and no contact type scanning:

Replacement and Adjustment > Scanner Unit > Modifying the Scanner (contact/contactless) when using ARDF

Replacement and Adjustment > Scanner Unit > Modifying the Scanner (contact/contactless) when using SPDF

For the optional ARDF

Troubleshooting > Other Problems > Converting the ARDF DF3090 (D779) to Contact Scanning

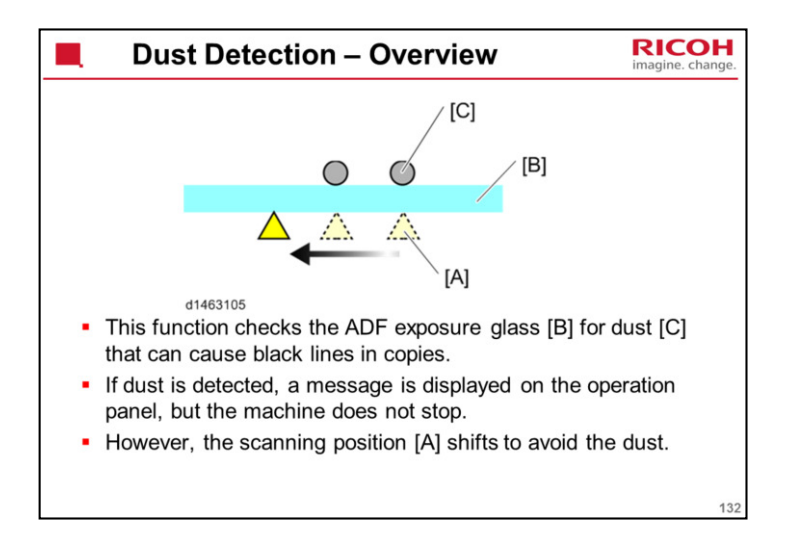

This function is the same as Met-C1.

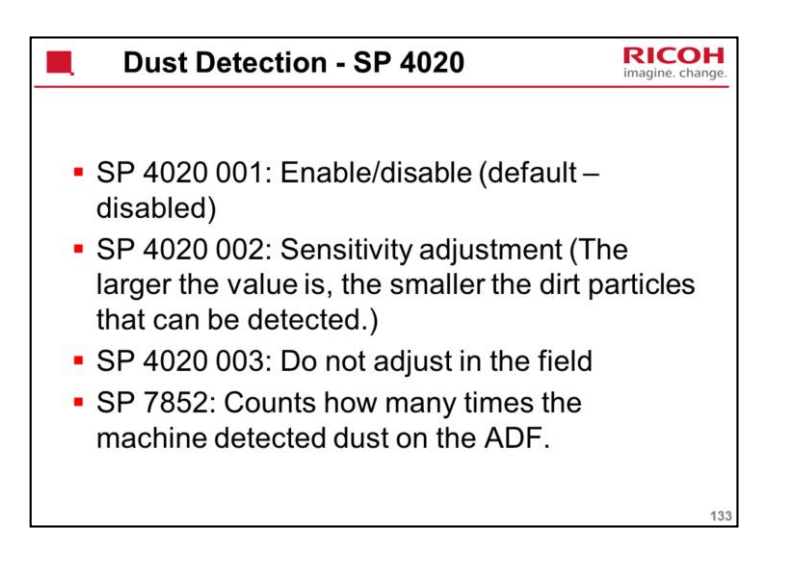

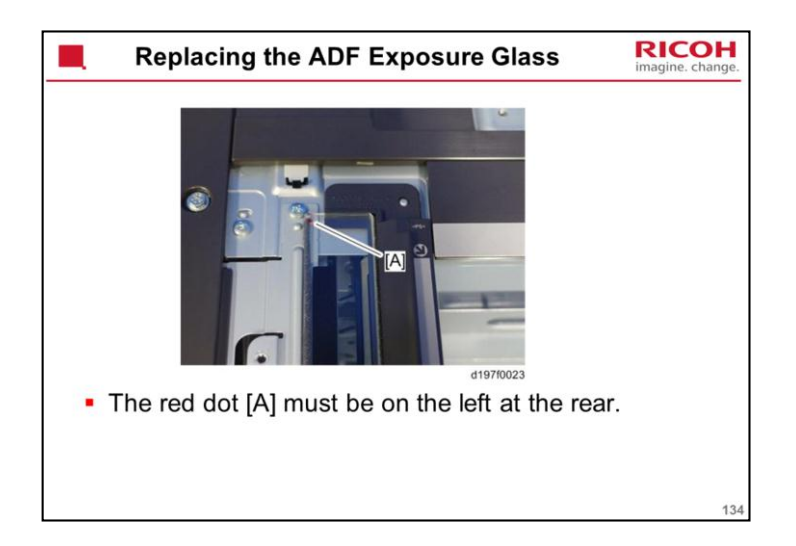

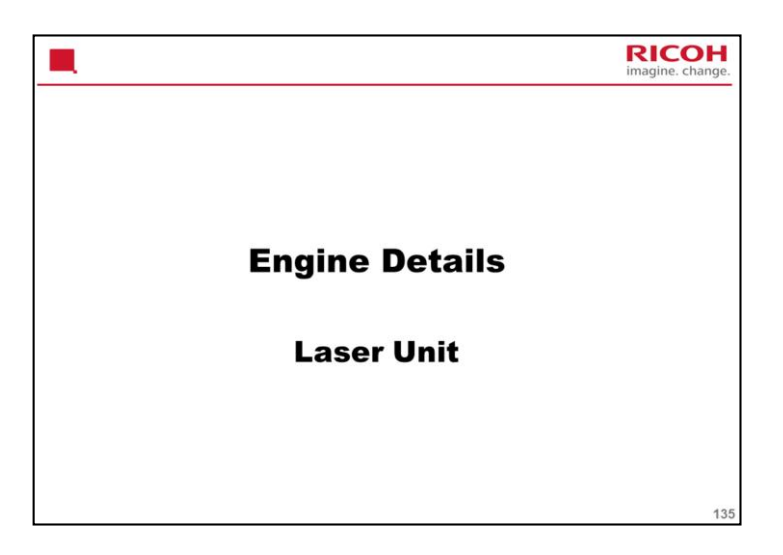

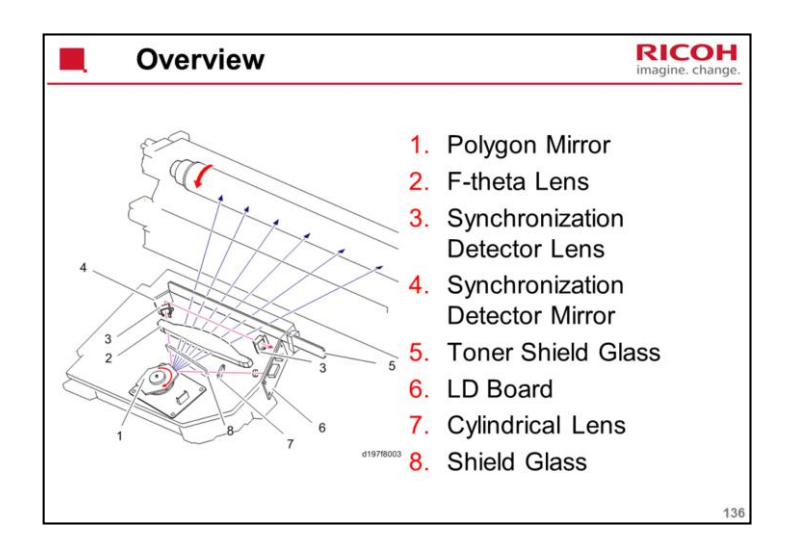

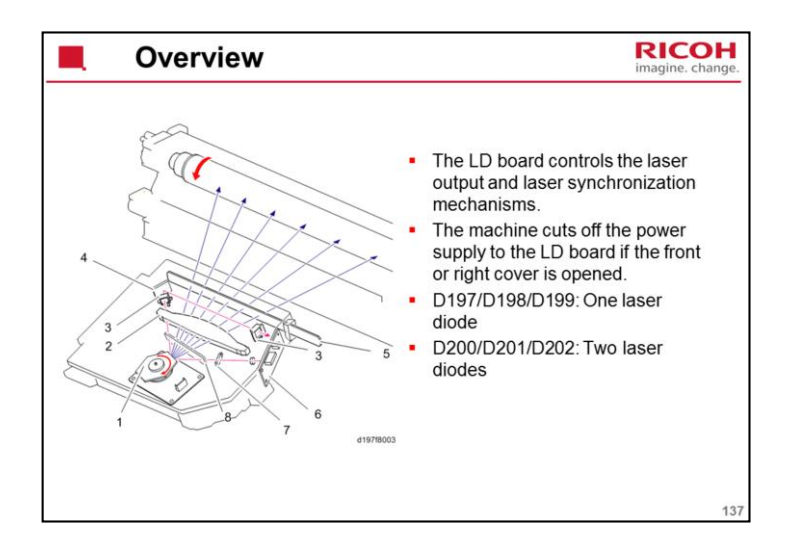

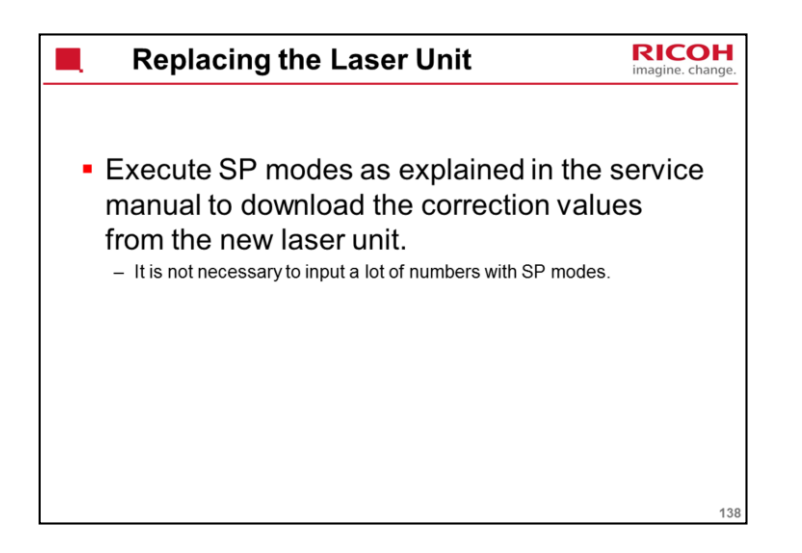

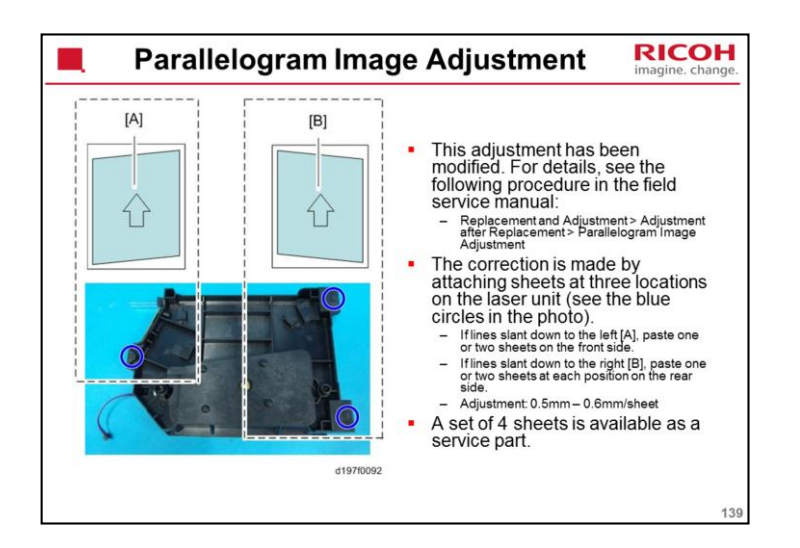

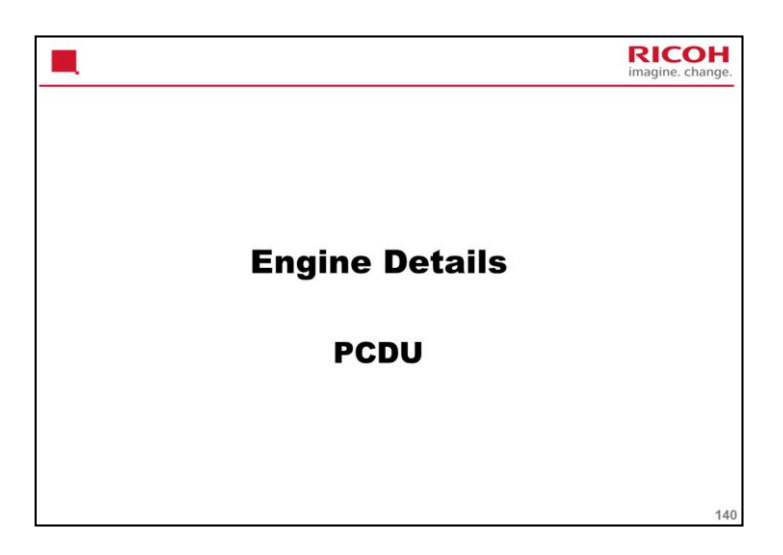

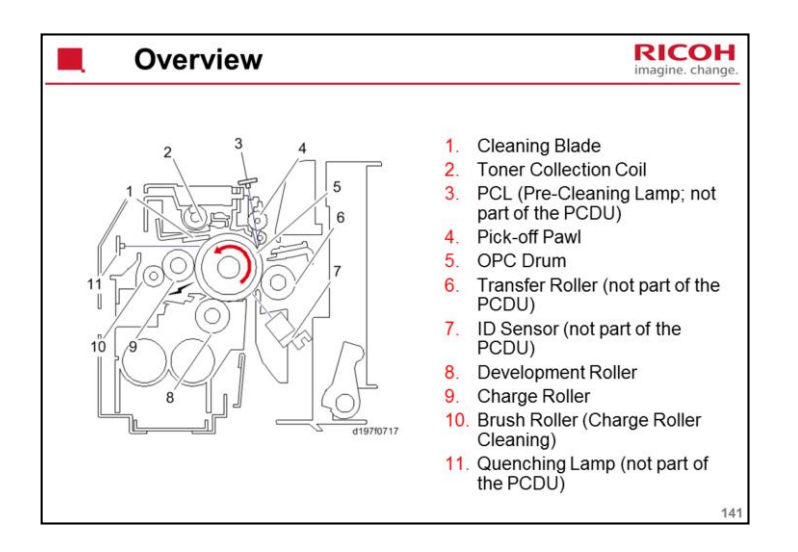

The PCL is a new feature. It is explained later.

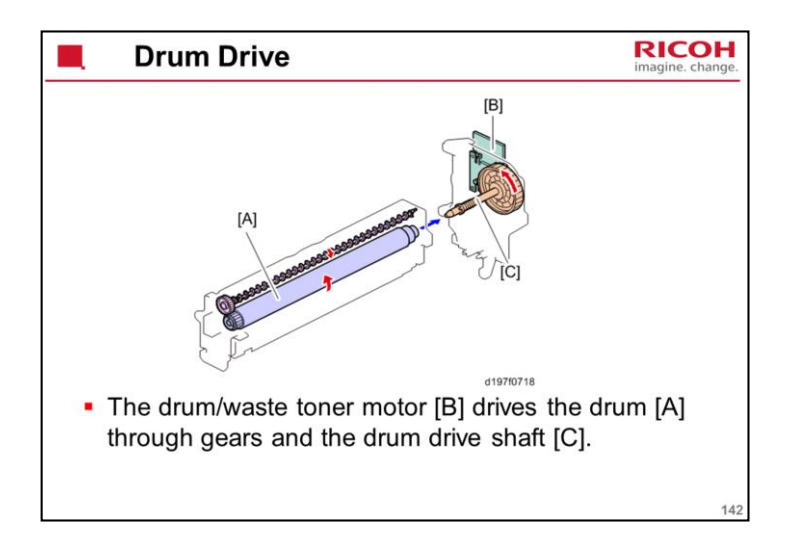

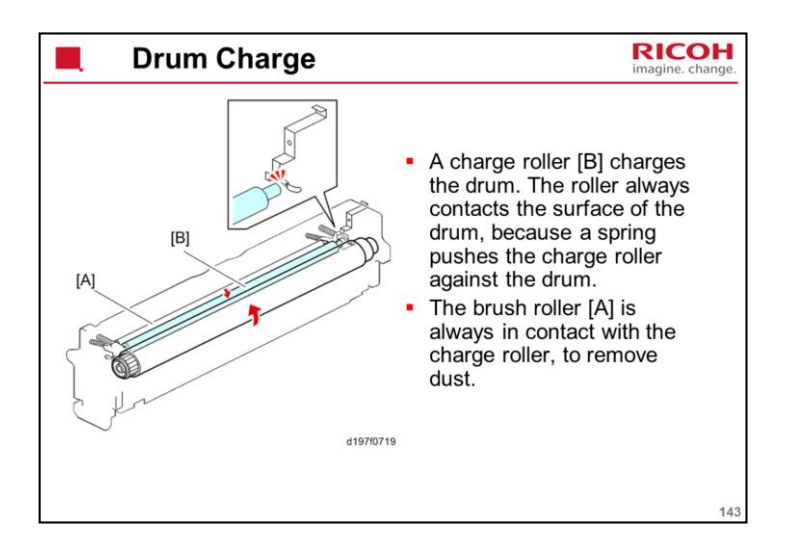

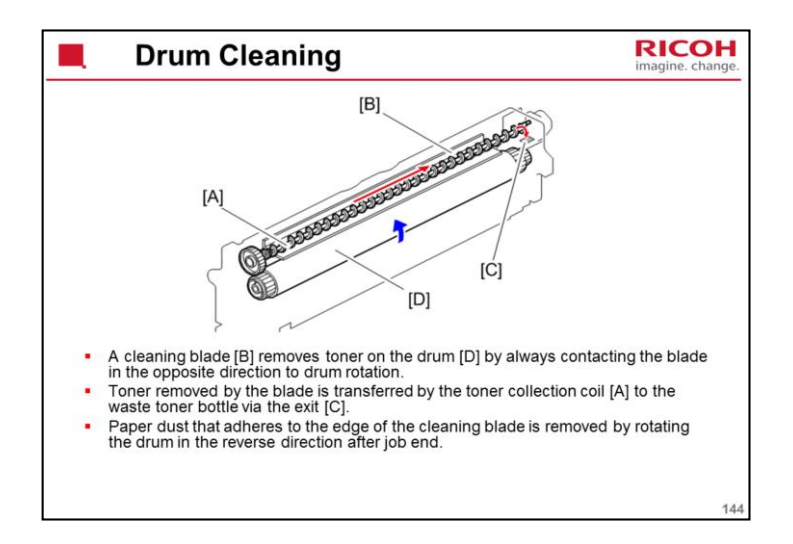

Cleaning blade: This is the 'counter blade' method.
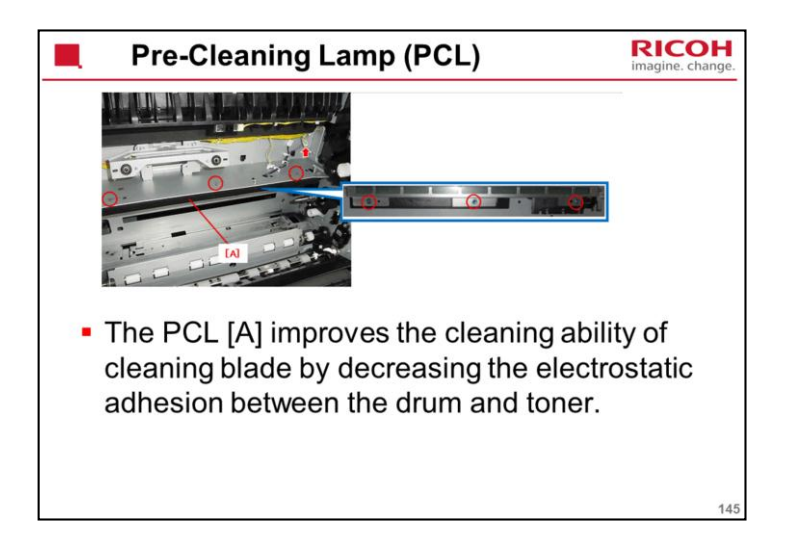

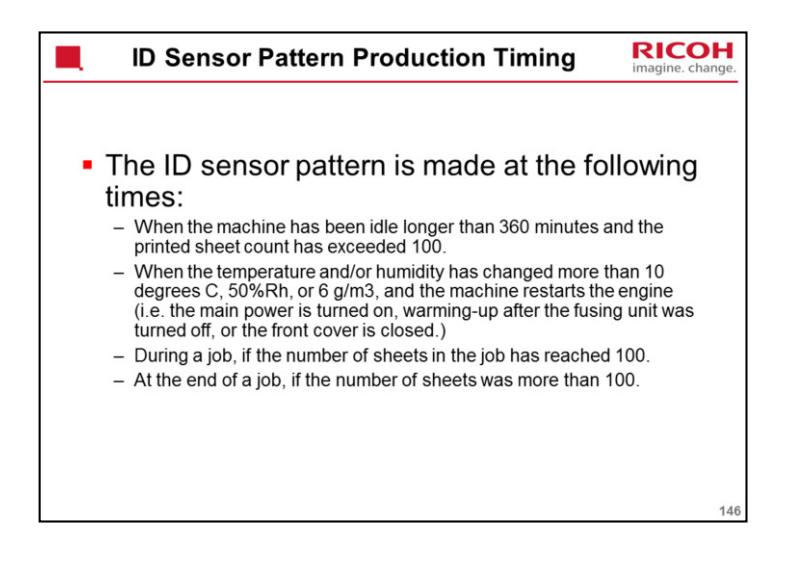

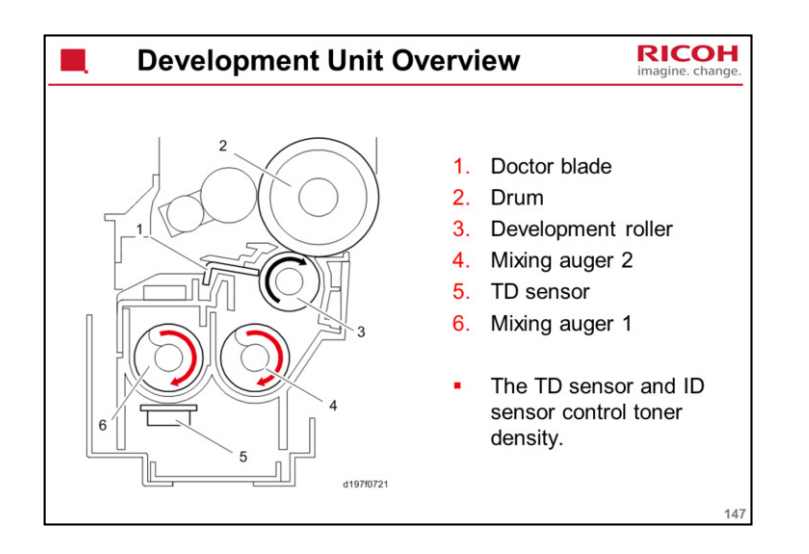

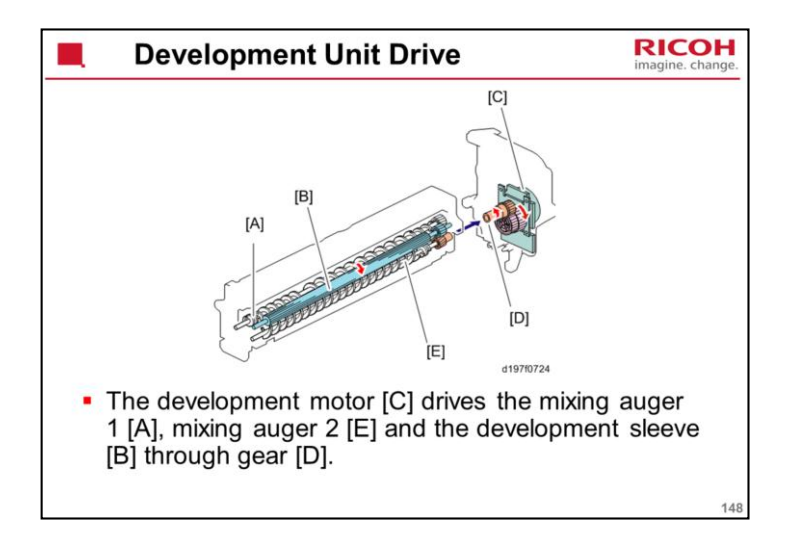

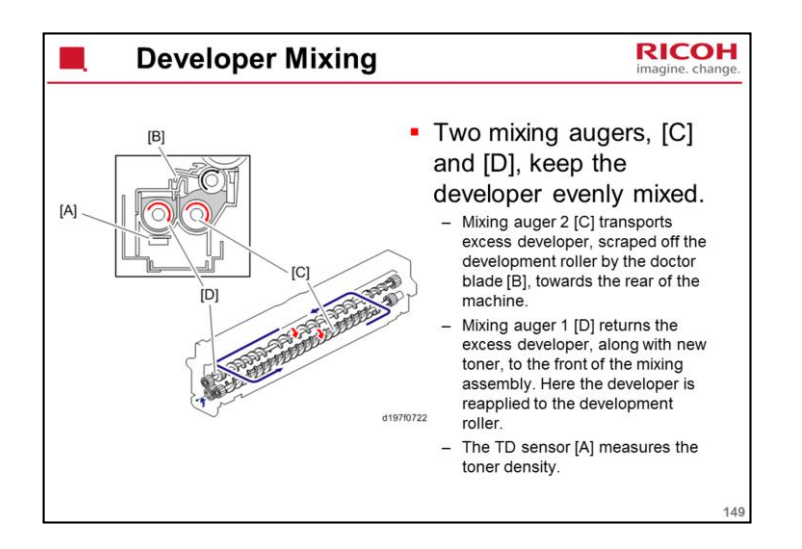

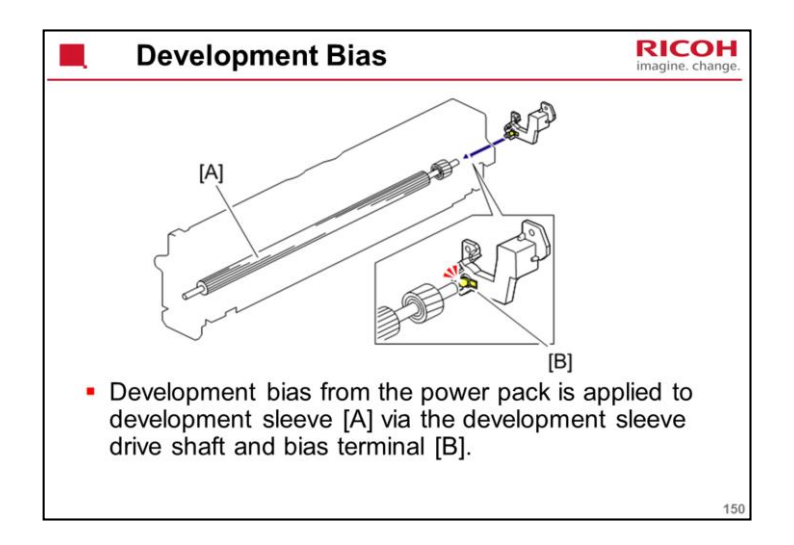

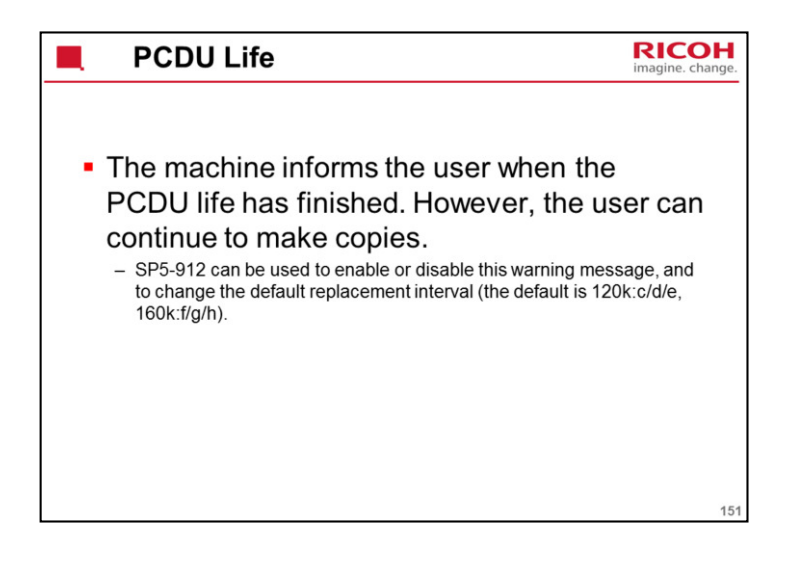

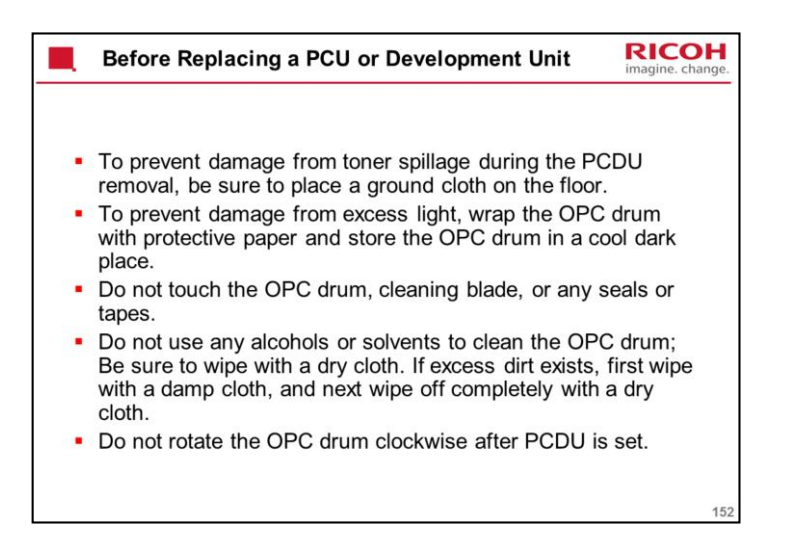

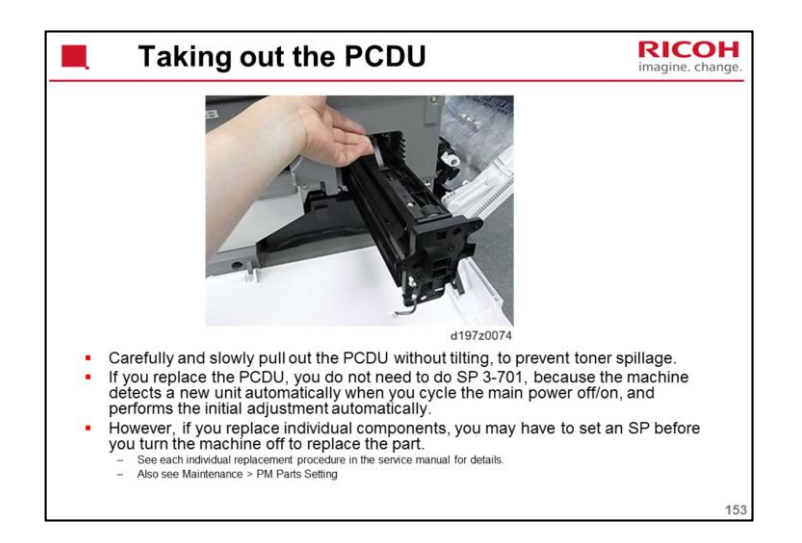

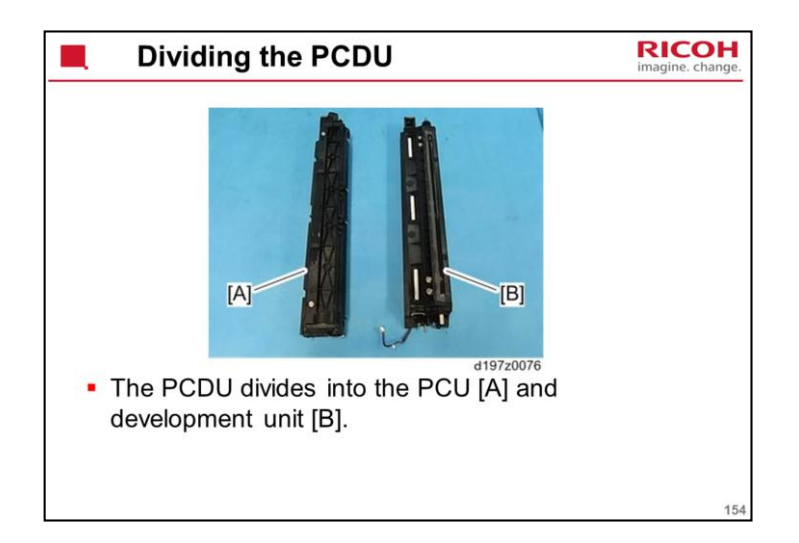

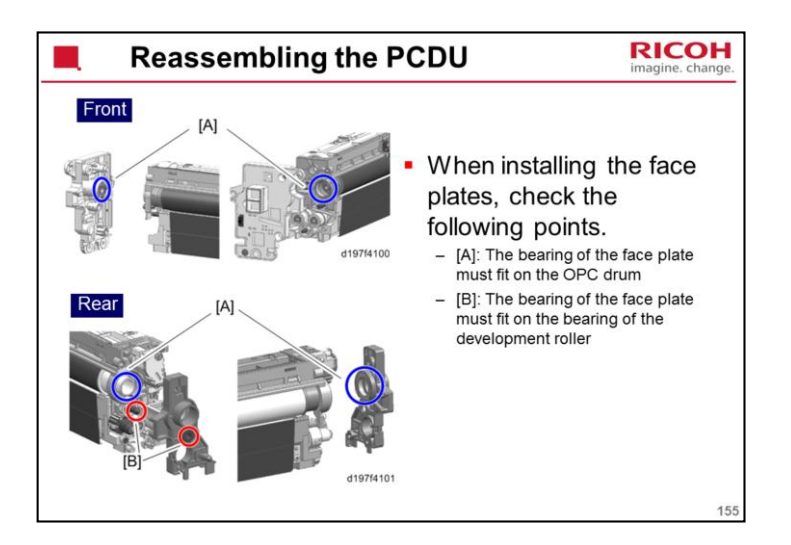

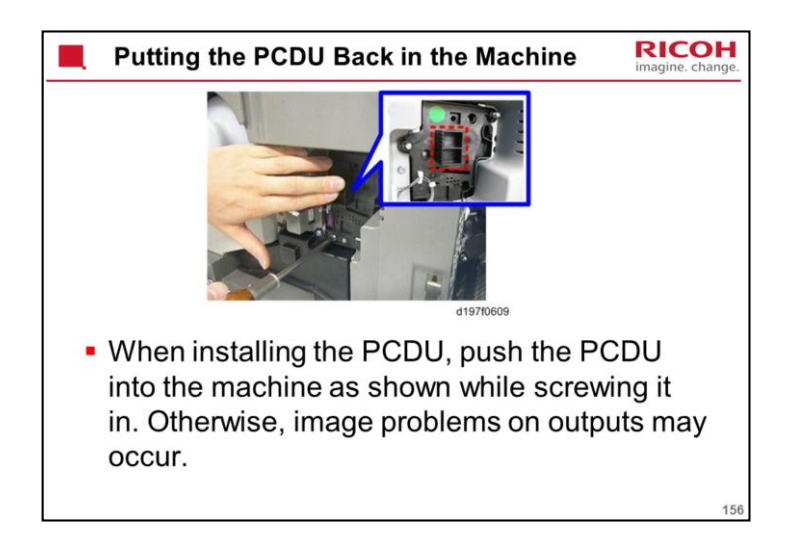

A spring at the rear of the PCDU pushes the PCDU forwards. If you do not push the PCDU in while screwing it in, the face plate may not be installed straight. Transfer roller contact and release will not work properly as a result.

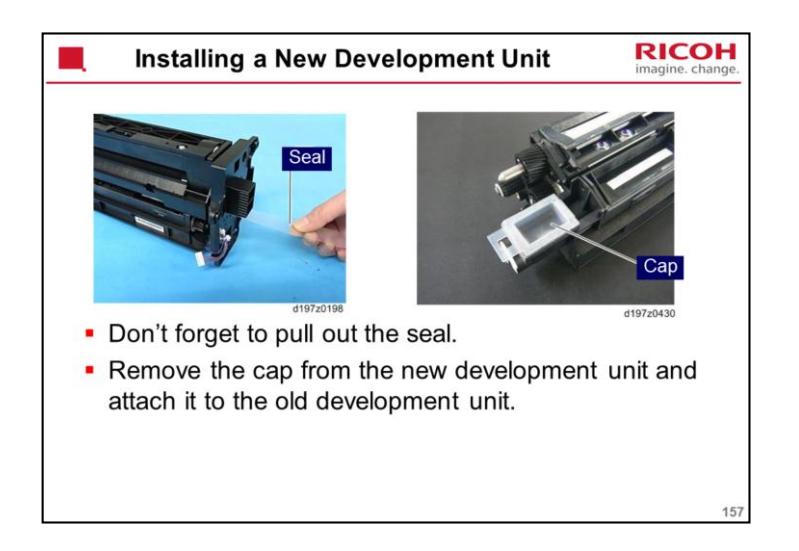

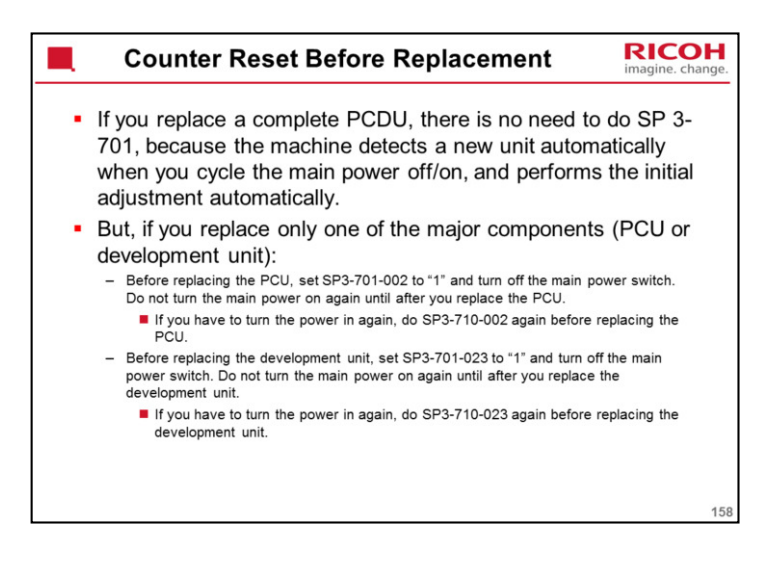

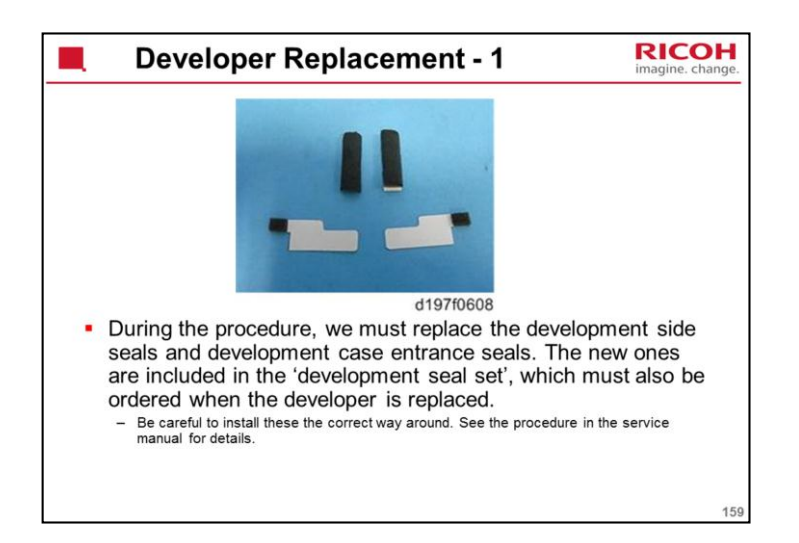

| Developer Replacement - 2                                                                                                    | Hange. |
|----------------------------------------------------------------------------------------------------|--------|
| <ul> <li>Before replacing the developer, set SP3-701-024 to "1" and<br/>turn the main power switch OFF.</li> </ul>                                                                                                    |        |
| <ul> <li>Take care when reassembling the development unit; the<br/>transparent sheets at each end of the development sleeve<br/>must be positioned correctly.</li> <li>See the service manual for details.</li> </ul> |        |
| <ul> <li>After new developer is installed, initialization begins<br/>automatically. No SP is needed.</li> </ul>                                                                                                    |        |
| <ul> <li>If you want to replace the development filter during the same<br/>visit as you replace the developer, replace the developer<br/>before you replace the filter.</li> </ul>                                    |        |
|                                                                                                    | 160    |

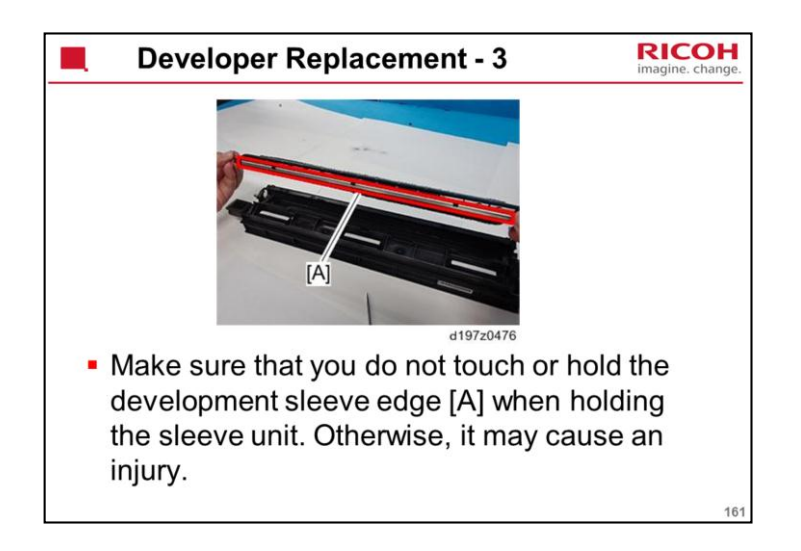

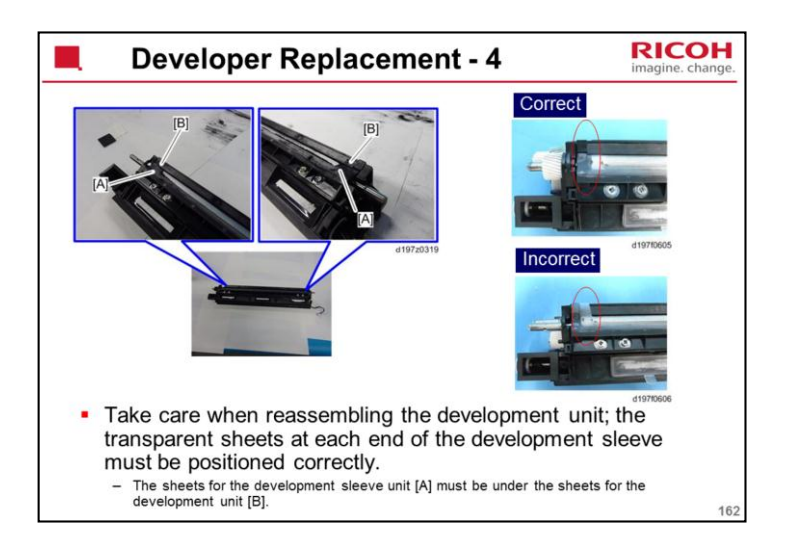

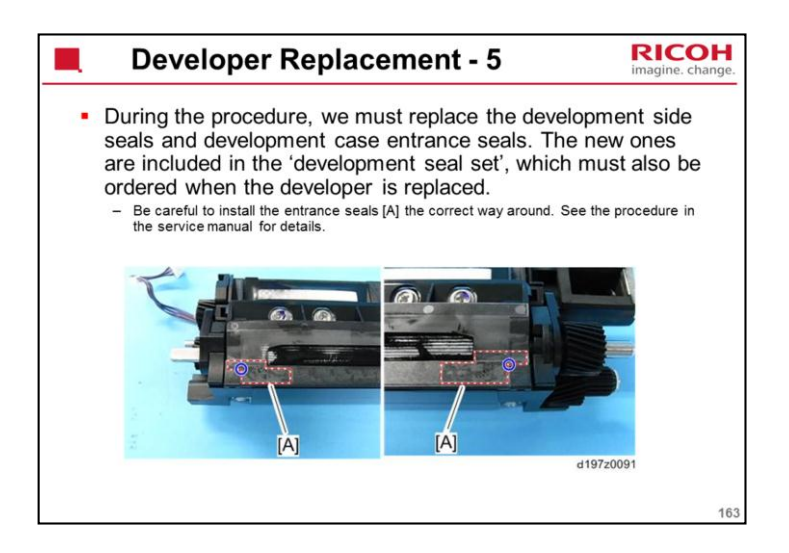

The development seal set is a separate service part. It is not included with the developer.

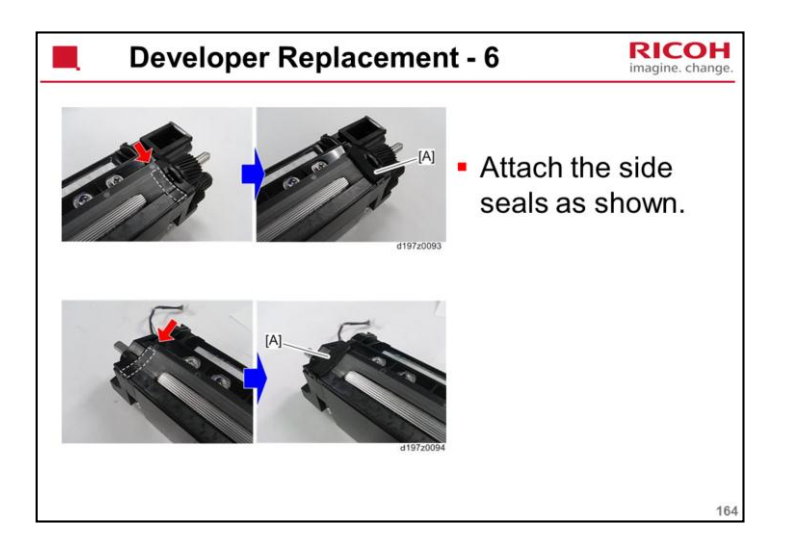

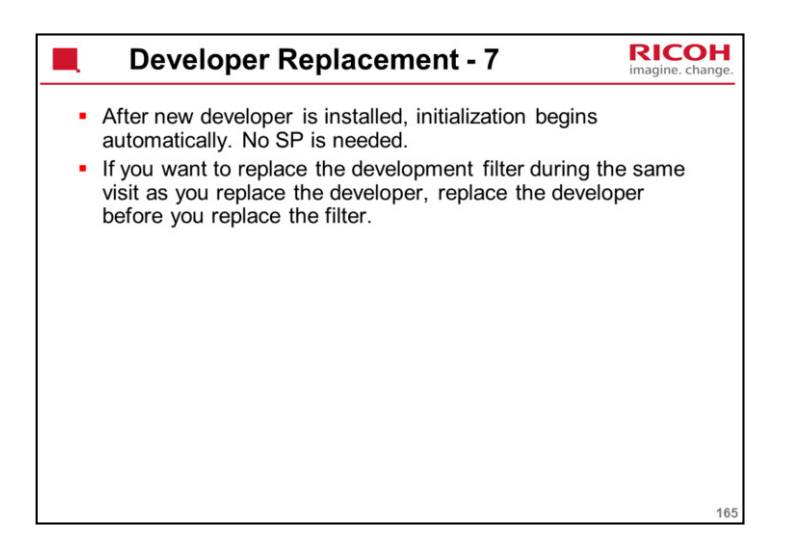

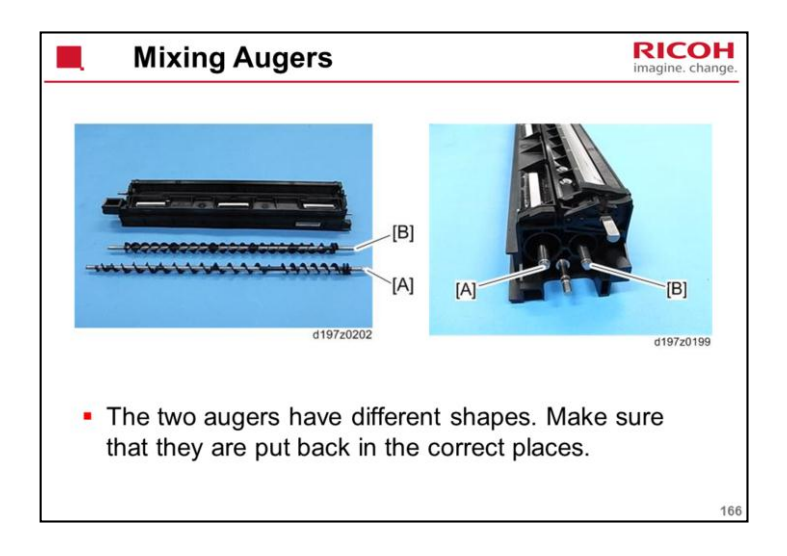

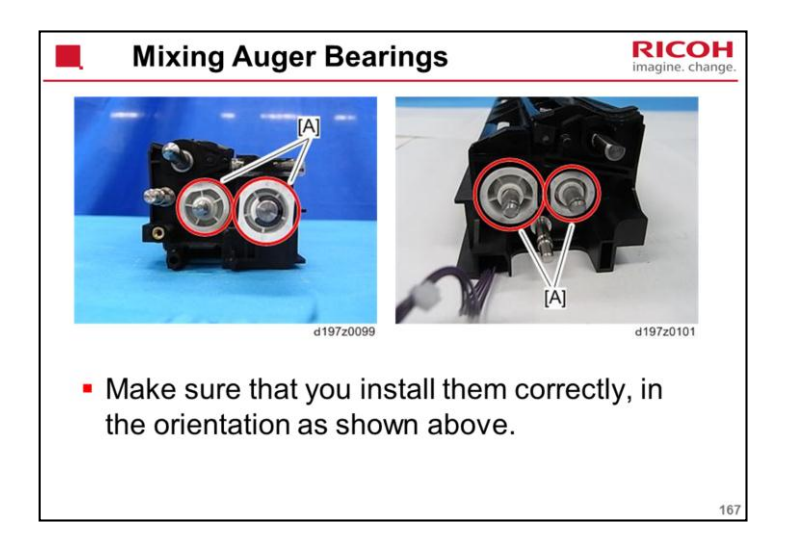

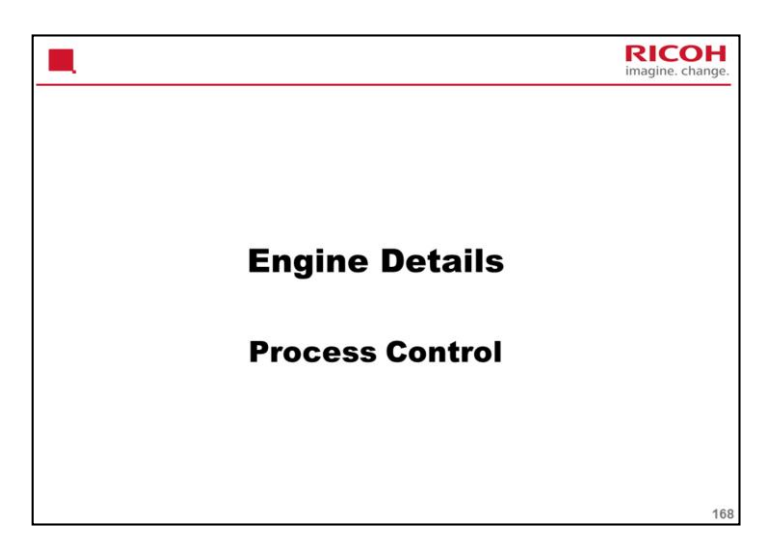

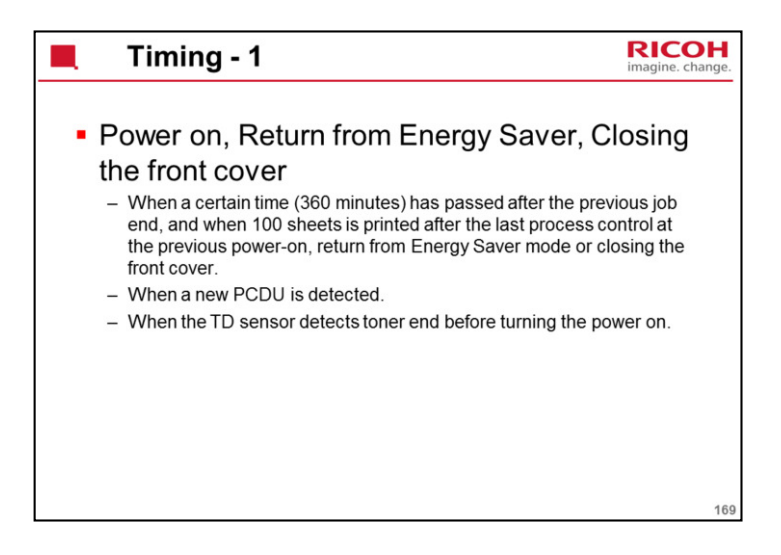

These two slides explain when process control is done.

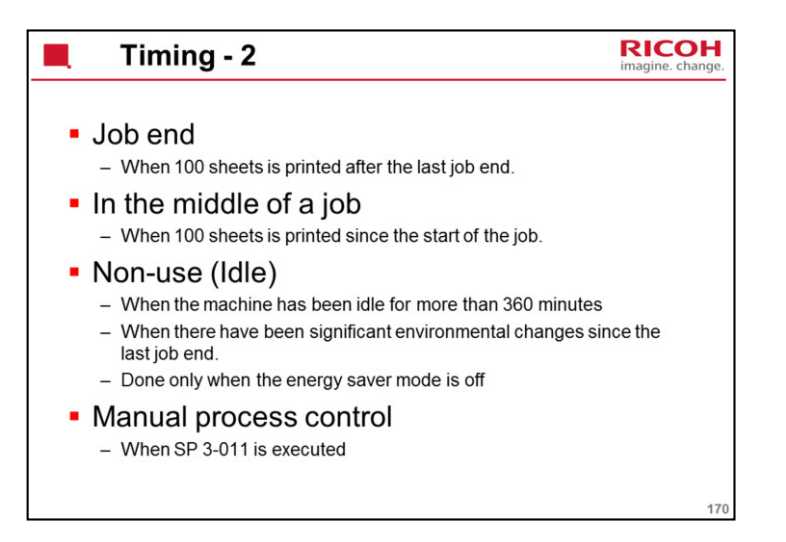

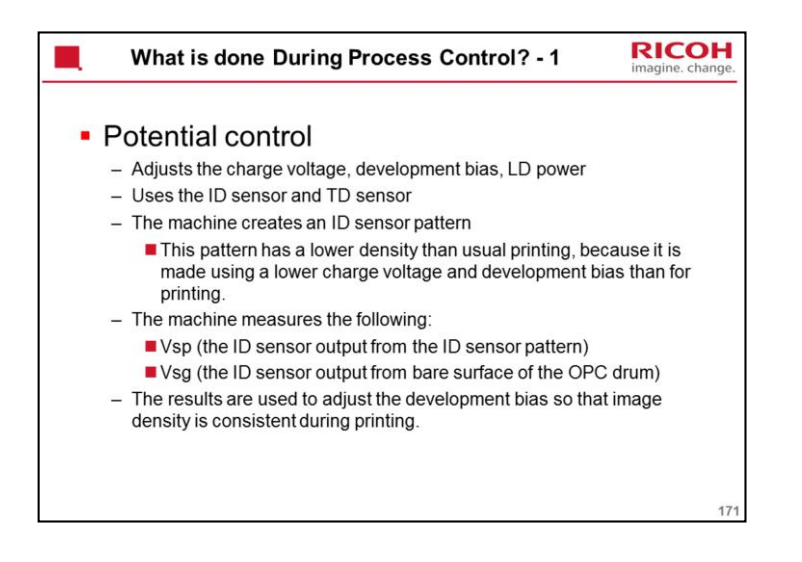

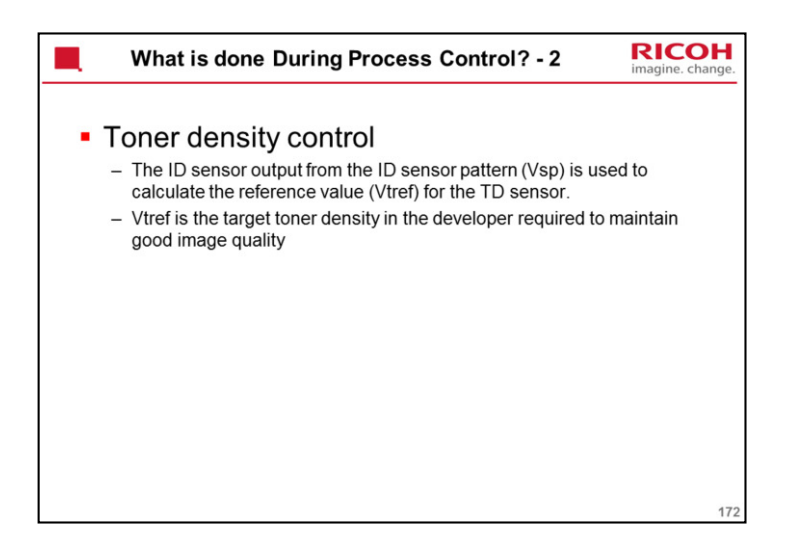

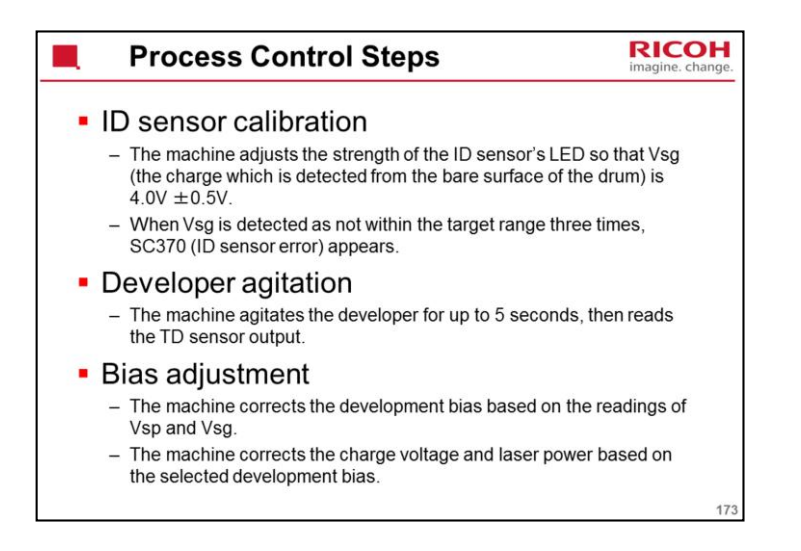

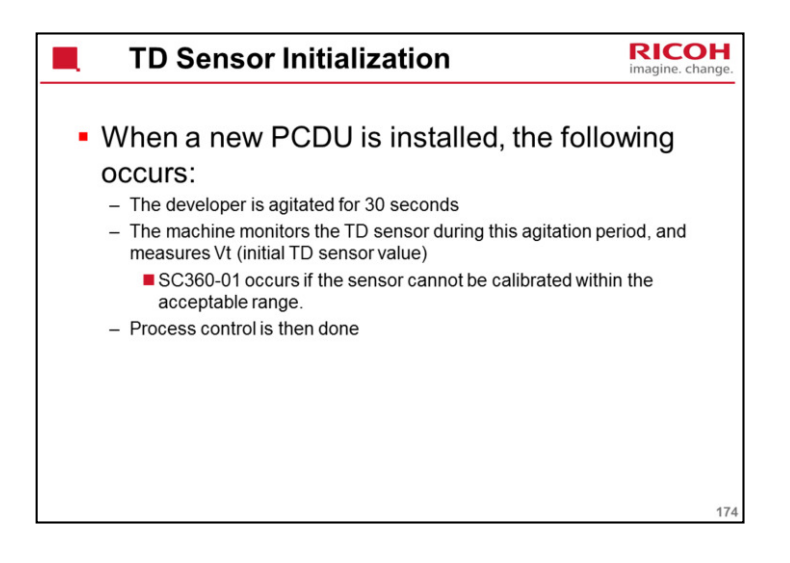

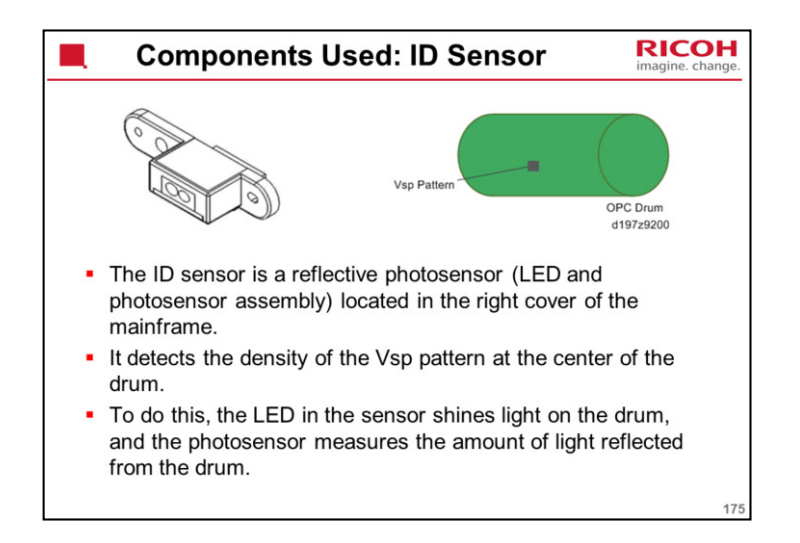

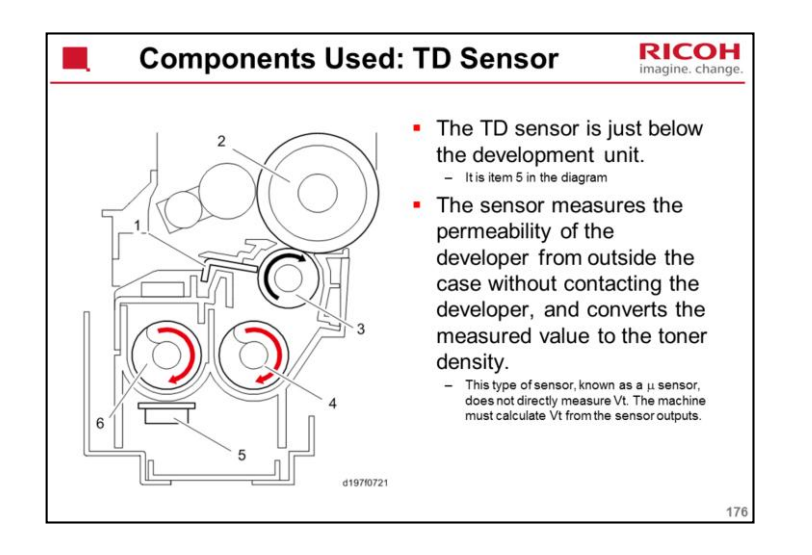

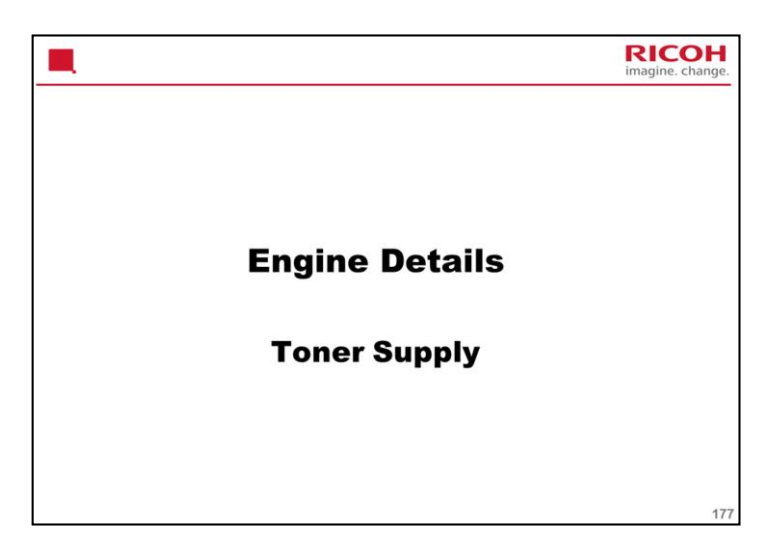

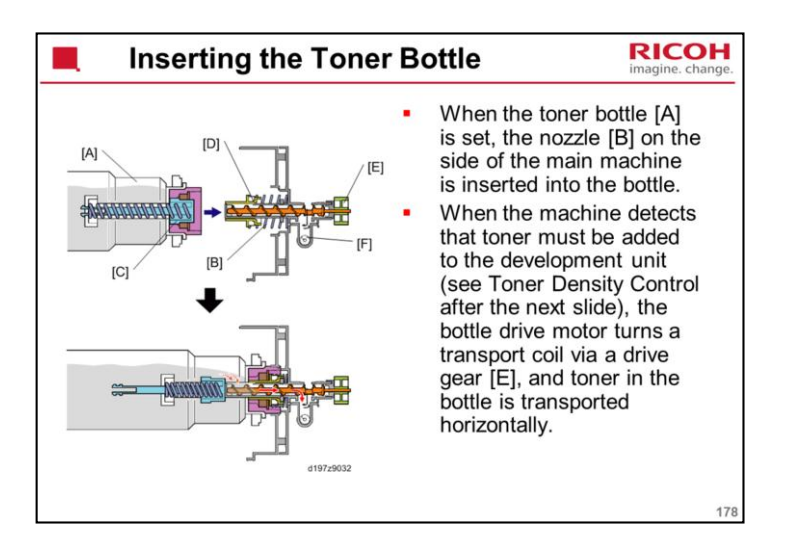

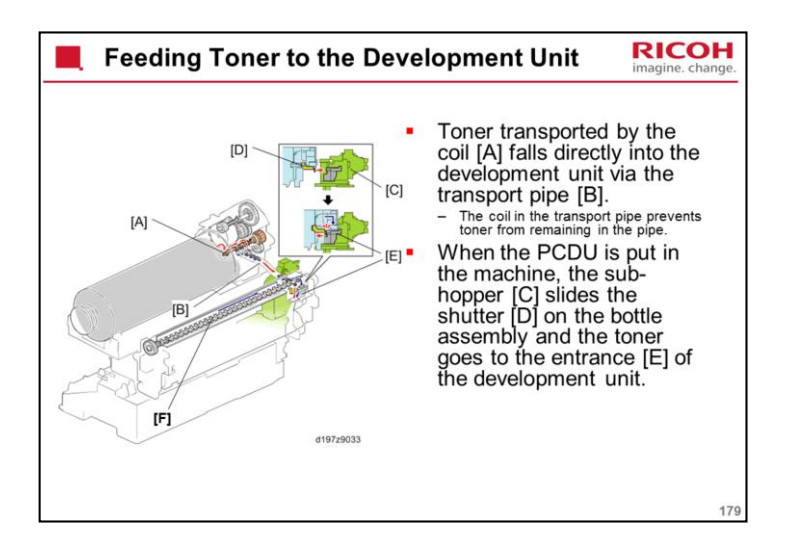

[F] is the waste toner recycling coil. However, the waste toner is not recycled to the development unit. It goes to the waste toner bottle.

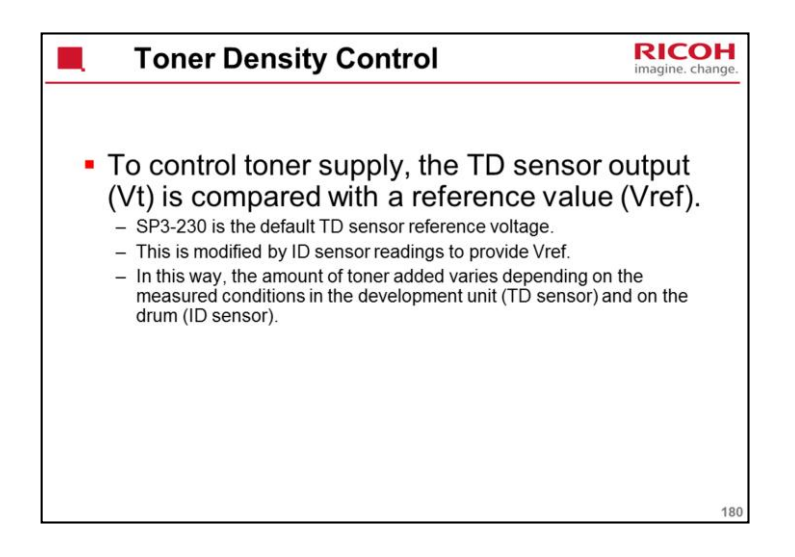
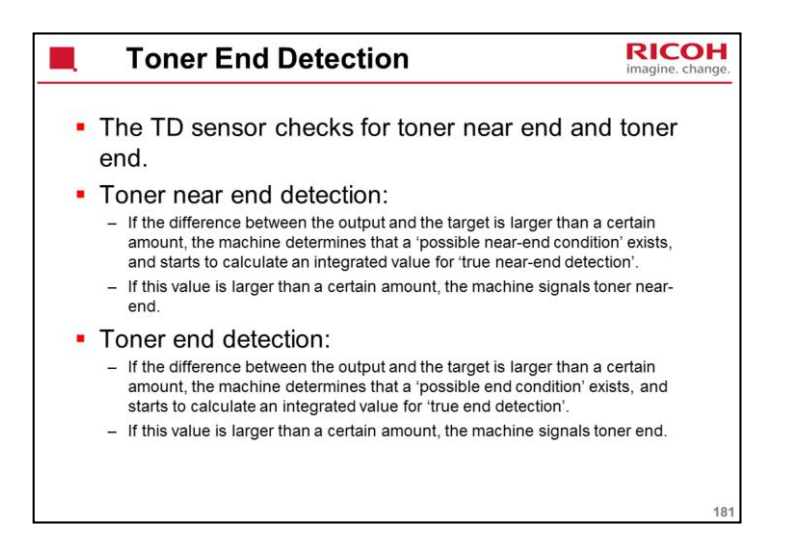

It is possible to change the toner end detection method with SP modes: SP3100-003: Detection method

- 1 (default): Using the TD sensor output (described on the slide)
- 2: Using a counter

The number of sheets between near-end and end is set by SP3133-001; default 90 sheets.

SP3133-011 shows how many pages have been printed since near-end occurred.

0: Using both of these; near-end occurs when the first condition is detected

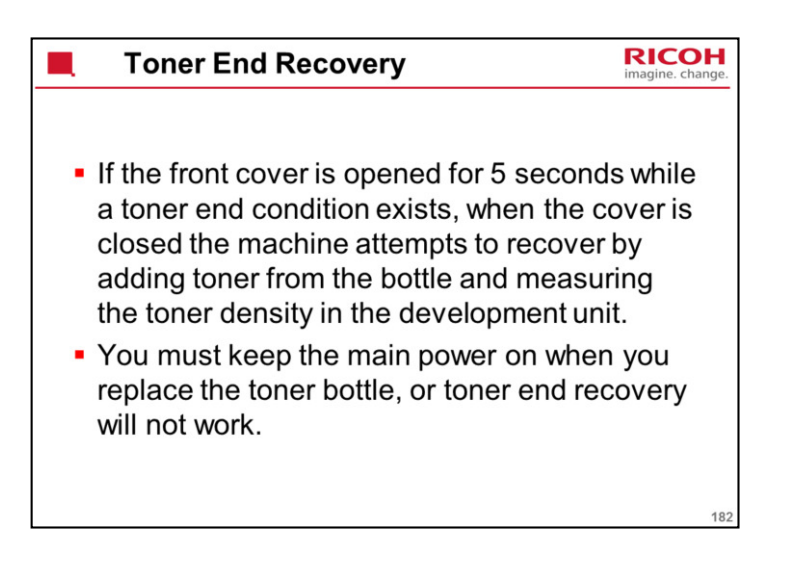

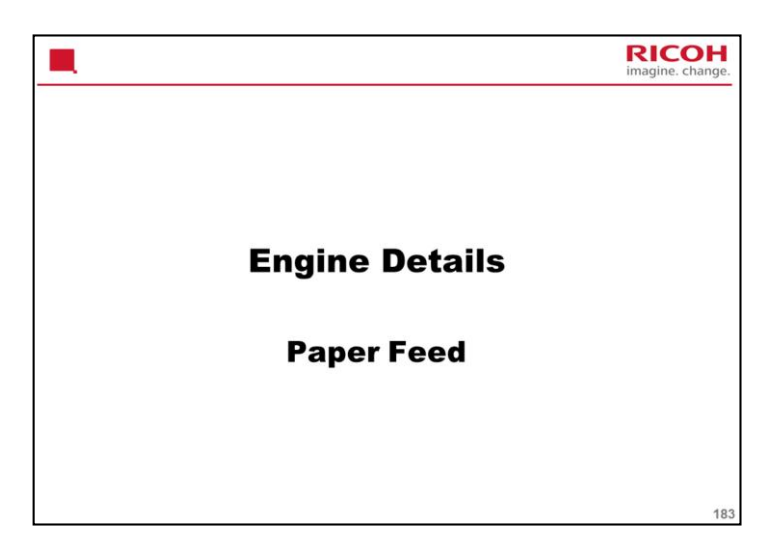

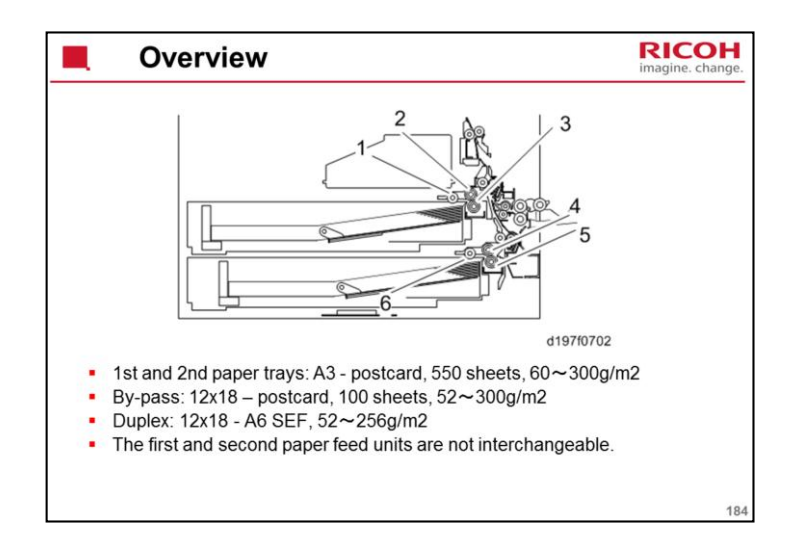

- 1. Pick-up roller (1st paper tray)
- 2. Feed roller (1st paper tray)
- 3. Separation roller (1st paper tray)
- 4. Feed roller (2nd paper tray)
- 5. Separation roller (2nd paper tray)
- 6. Pick-up roller (2nd paper tray)

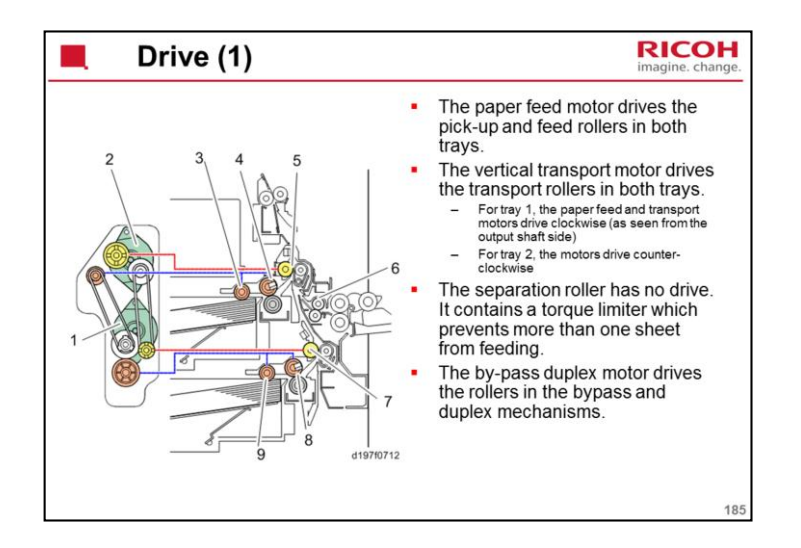

- 1. Paper feed motor
- 2. Vertical transport motor
- 3. Pick-up roller (First tray)
- 4. Paper feed roller (First tray)
- 5. Vertical transport roller (First tray)
- 6. By-pass transport roller
- 7. Vertical transport roller (Second tray)
- 8. Paper feed roller (Second tray)
- 9. Pick-up roller (Second tray)

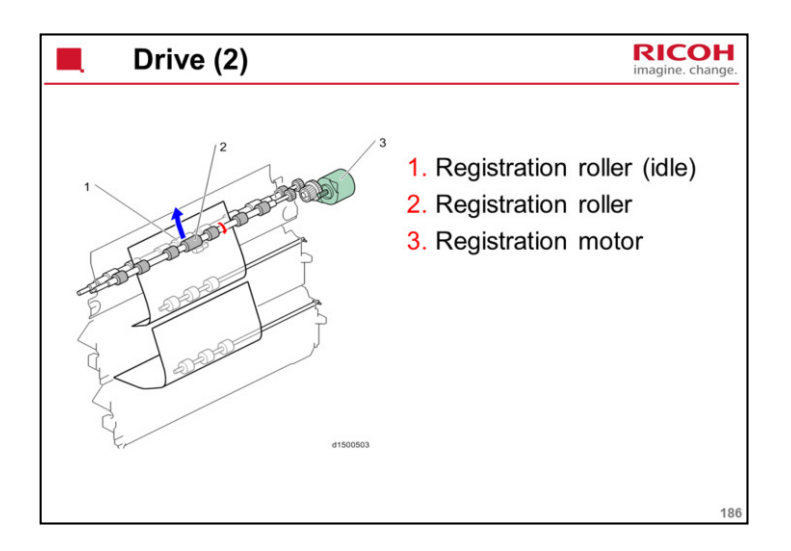

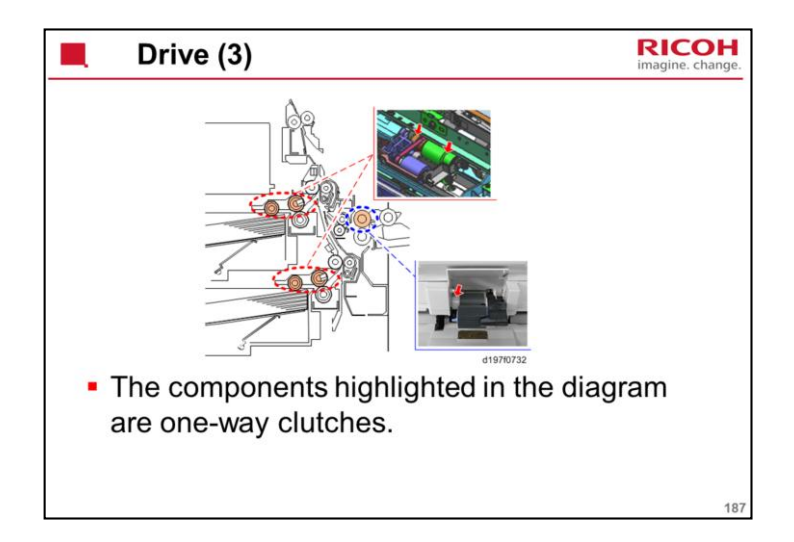

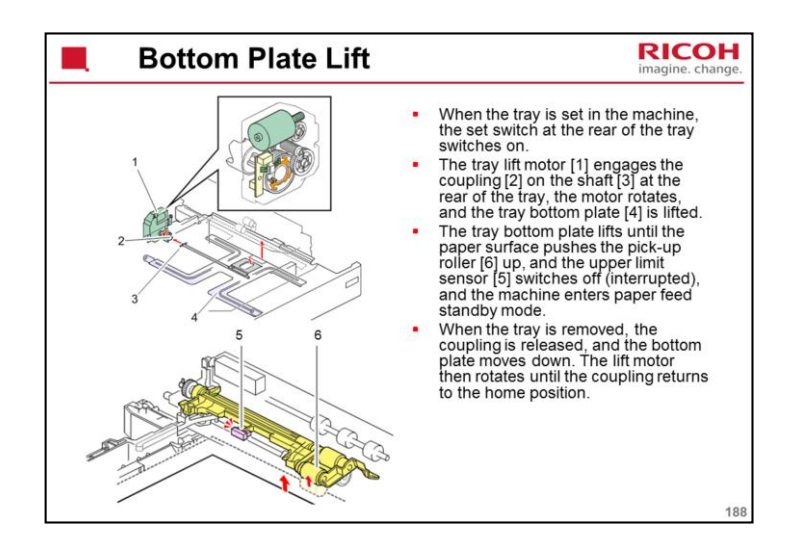

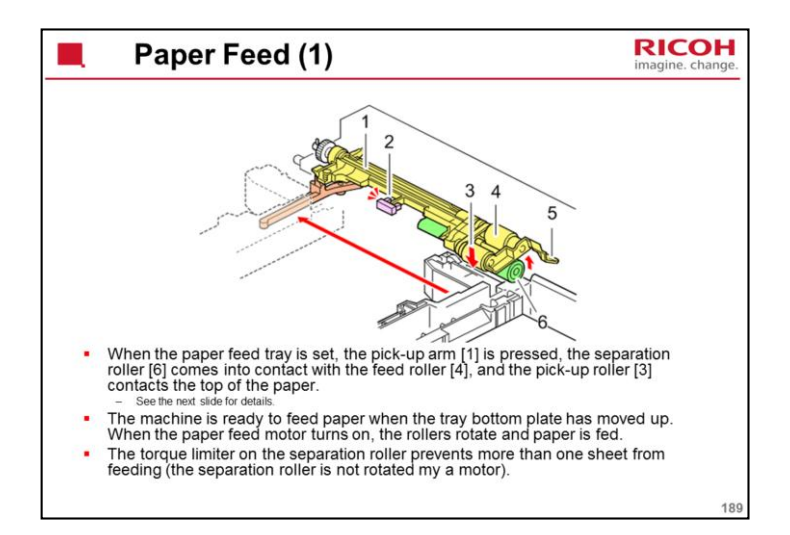

- 1. Pickup arm
- 2. Upper limit sensor
- 3. Pick-up roller
- 4. Feed roller
- 5. Feed guide
- 6. Separation roller

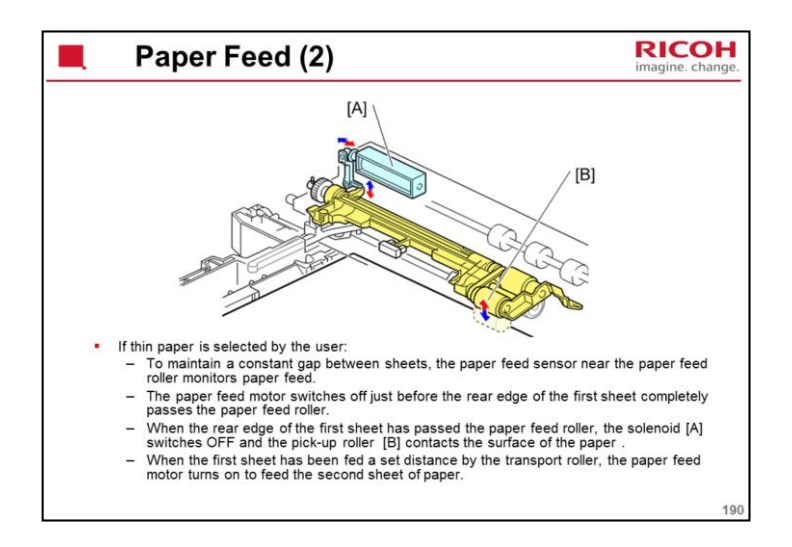

Note that the action of the solenoid is different from the bypass tray.

Trays 1 and 2: When the solenoid turns on, the pick-up solenoid moves up away from the top sheet of paper.

Bypass tray: When the solenoid turns on, the pick-up roller moves down onto the top sheet of paper.

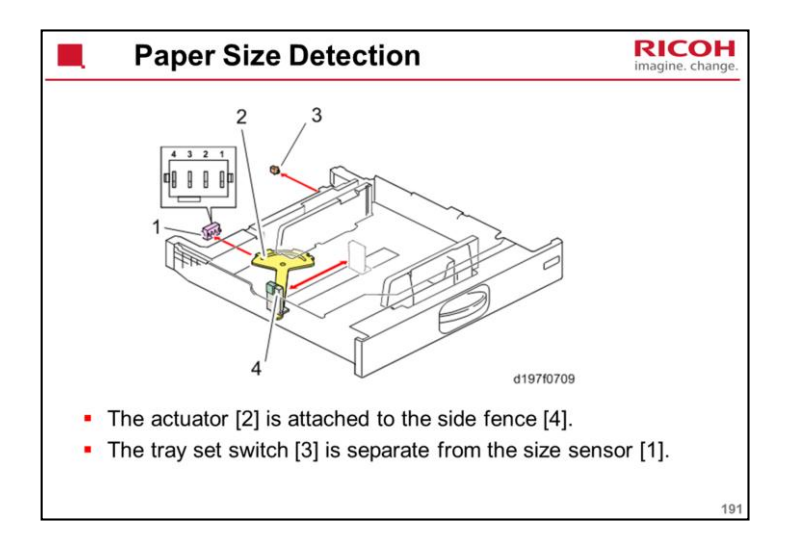

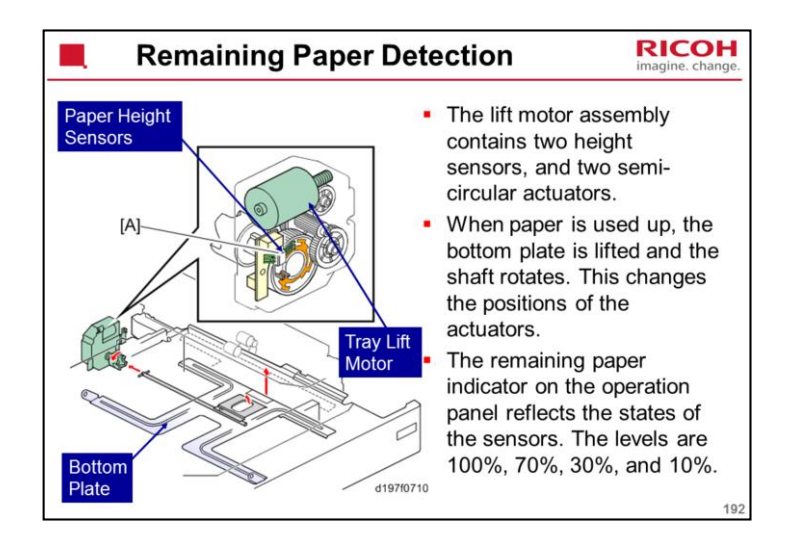

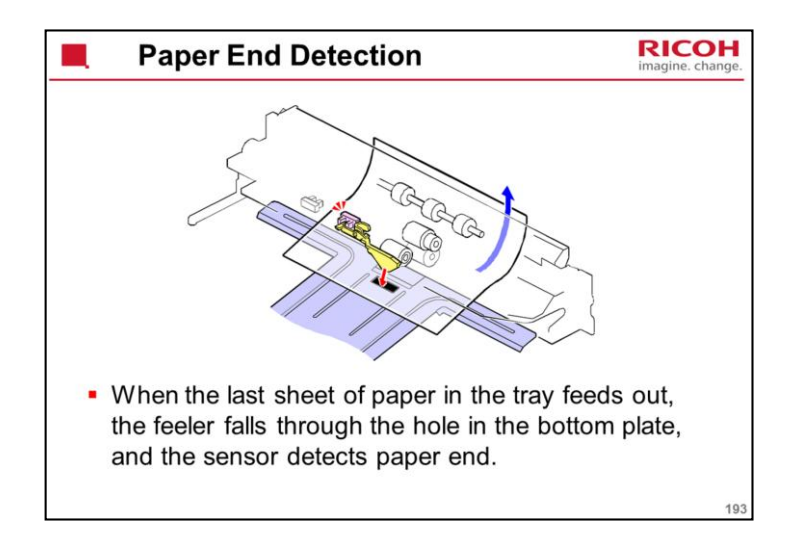

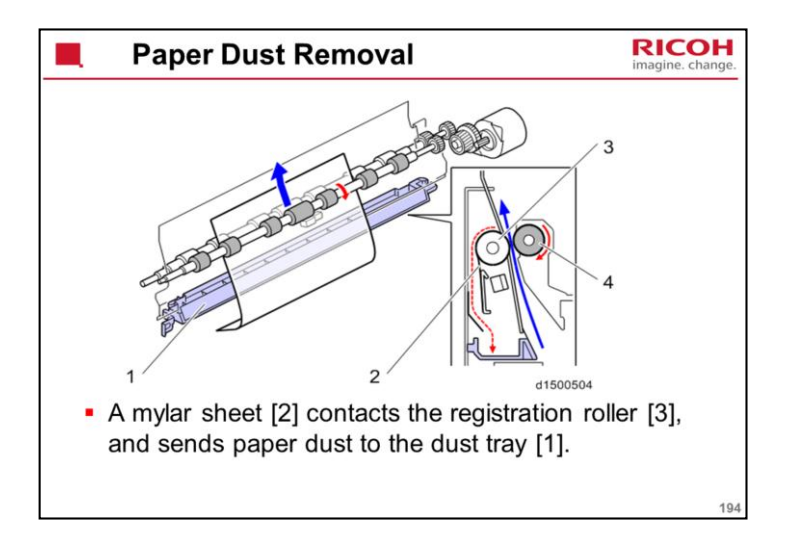

4 is an idle roller.

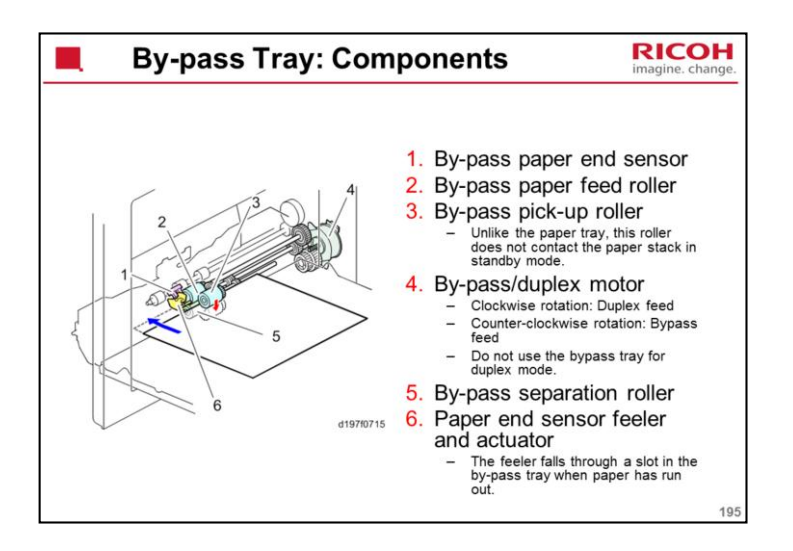

The gear on the feed roller shaft colored grey in the diagram is a one-way gear.

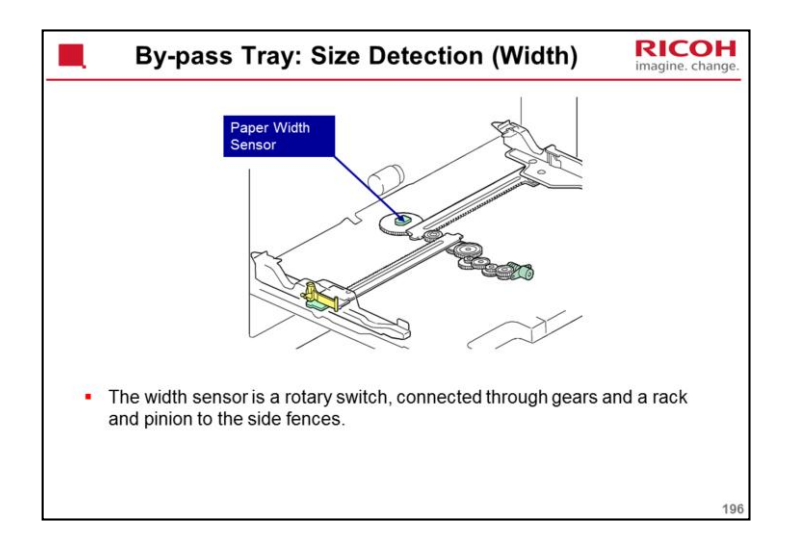

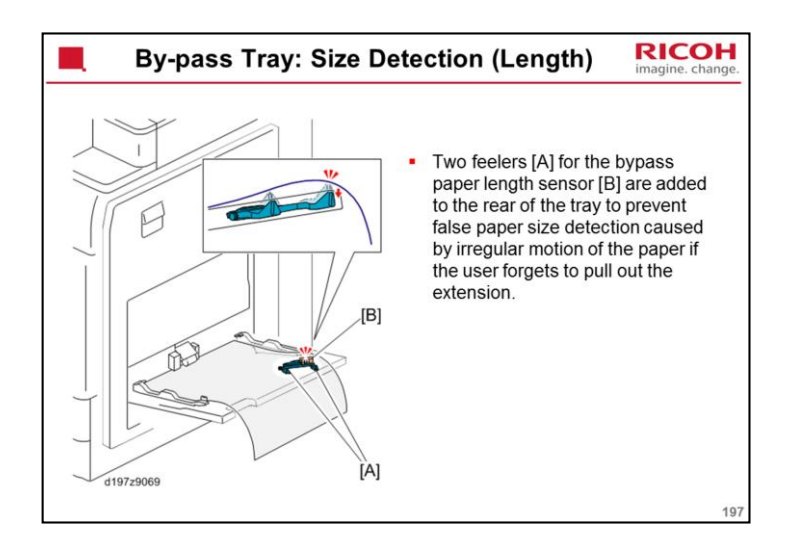

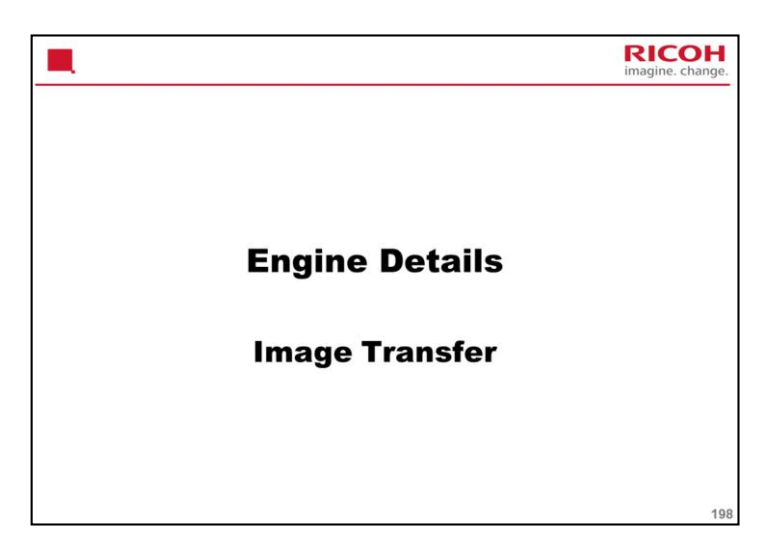

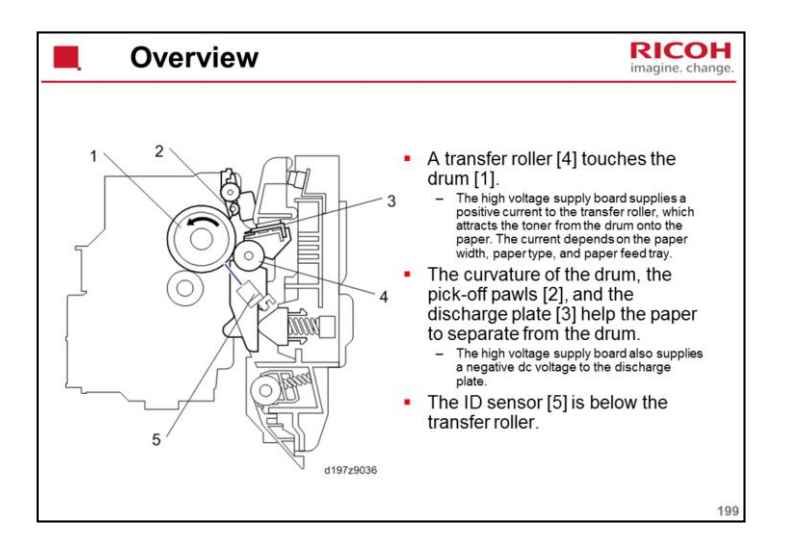

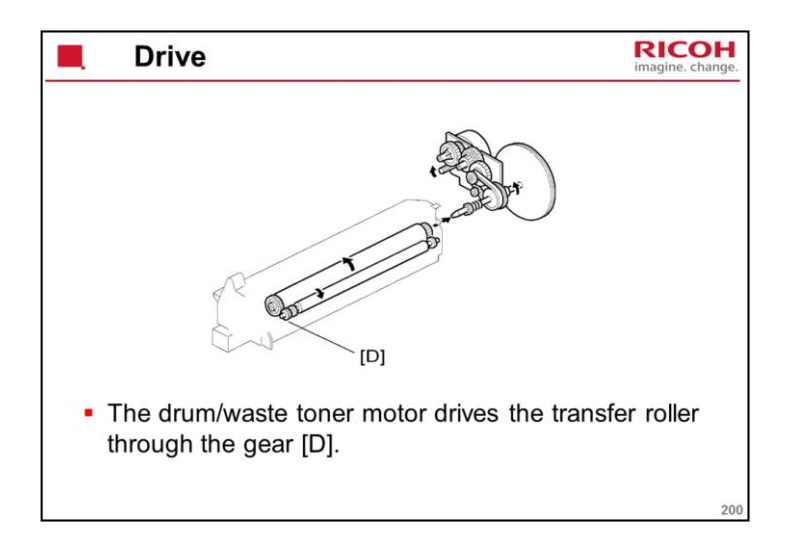

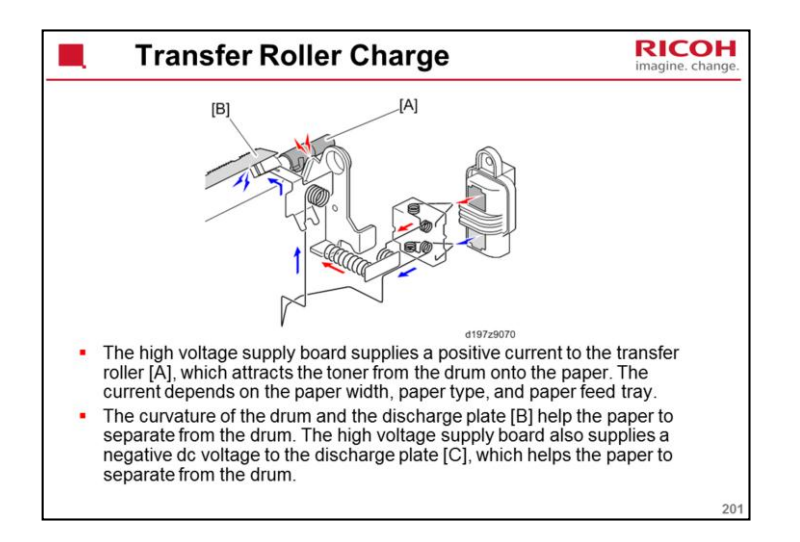

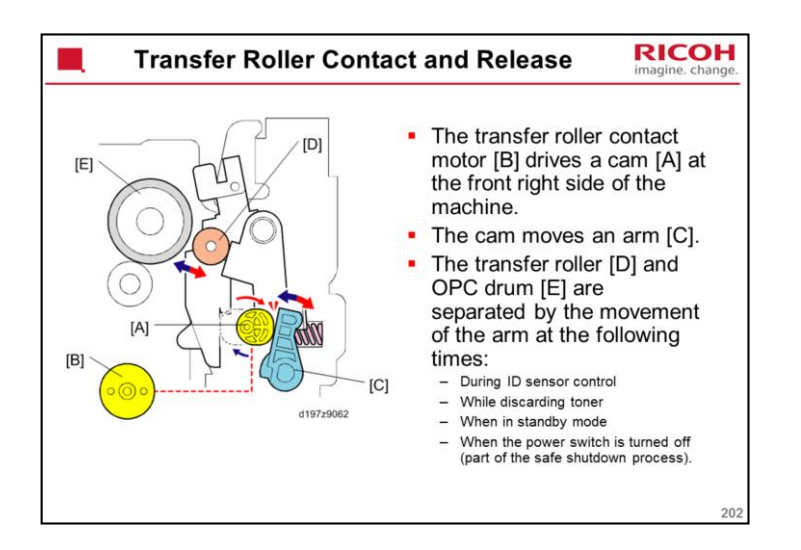

Basically the same mechanism as AI-C1, except that AI-C1 uses a transfer belt and not a roller.

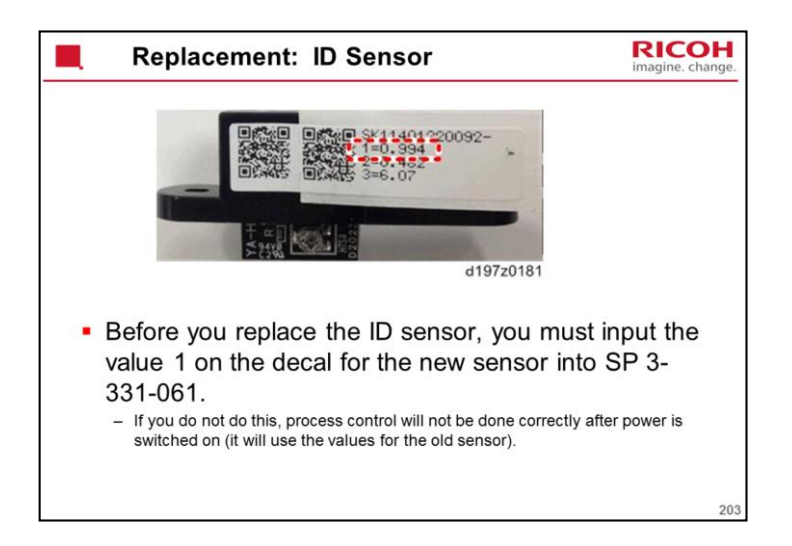

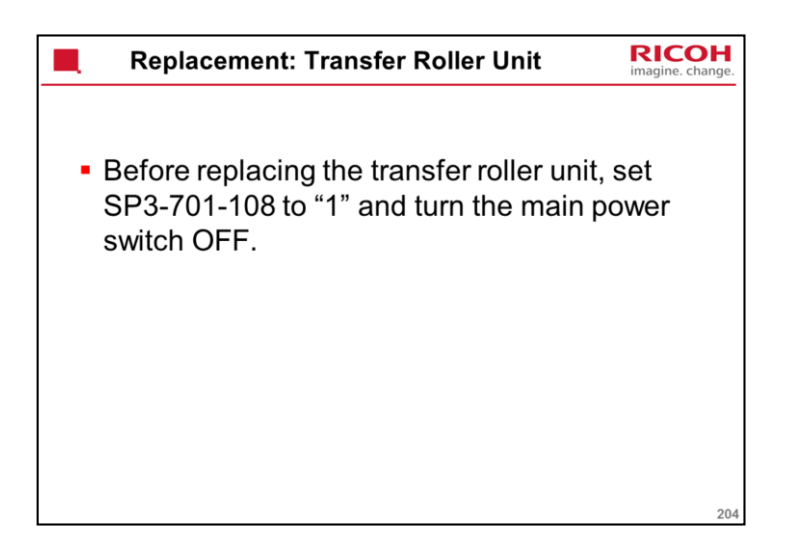

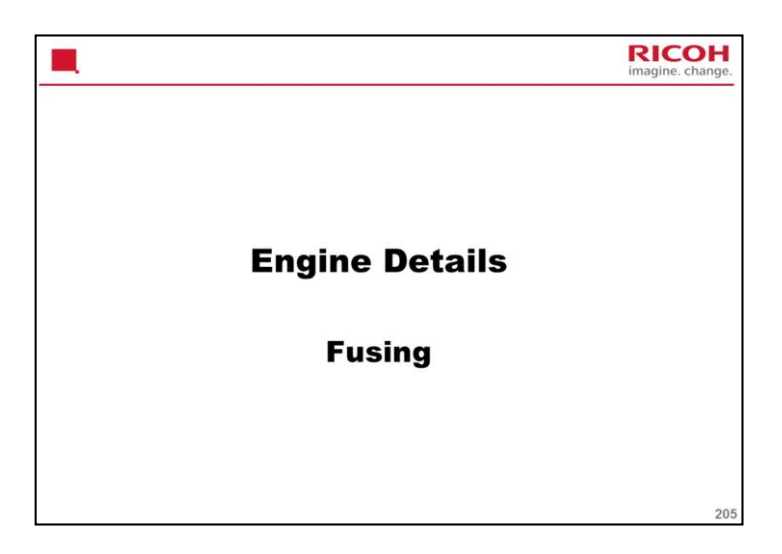

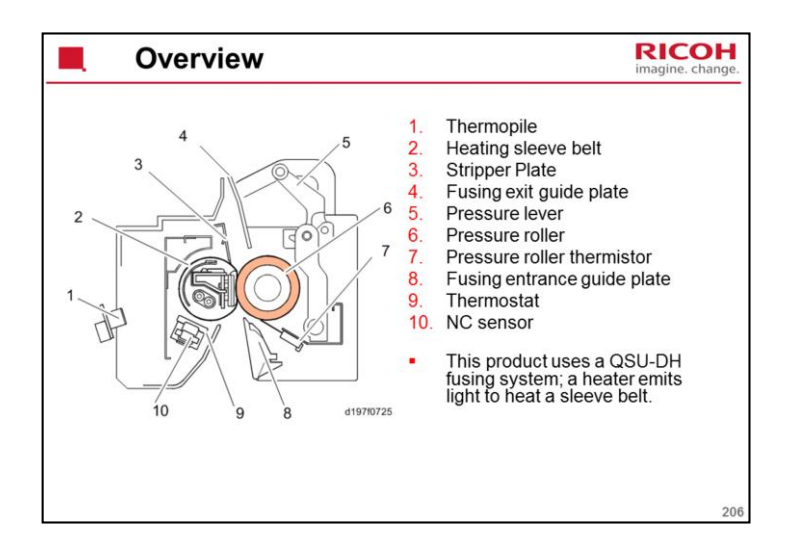

This is basically the same as the Met-C1. This is the first black-and-white machine to use this fusing method.

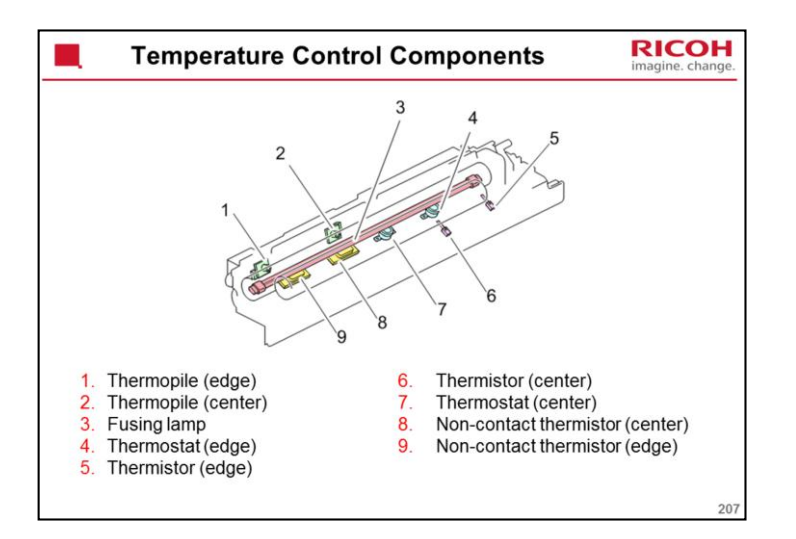

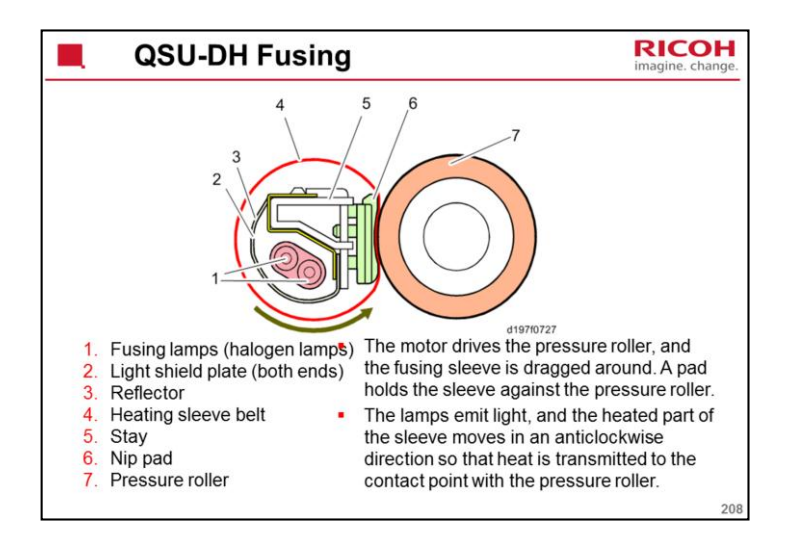

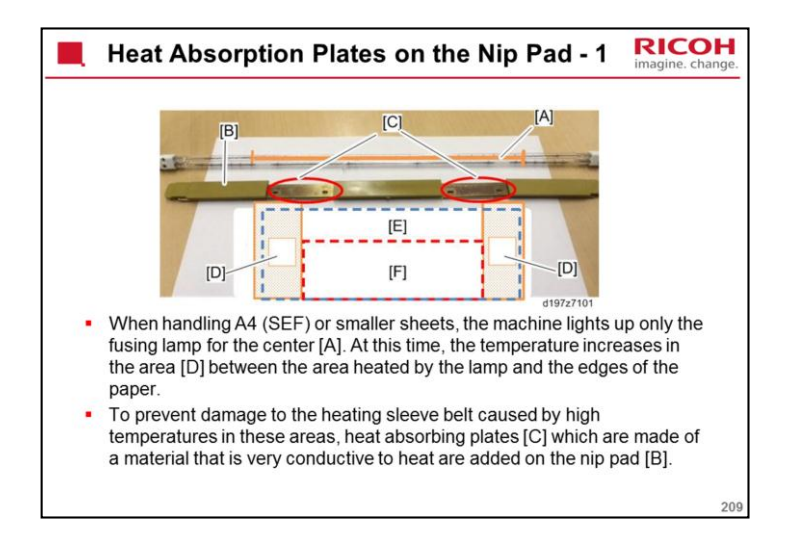

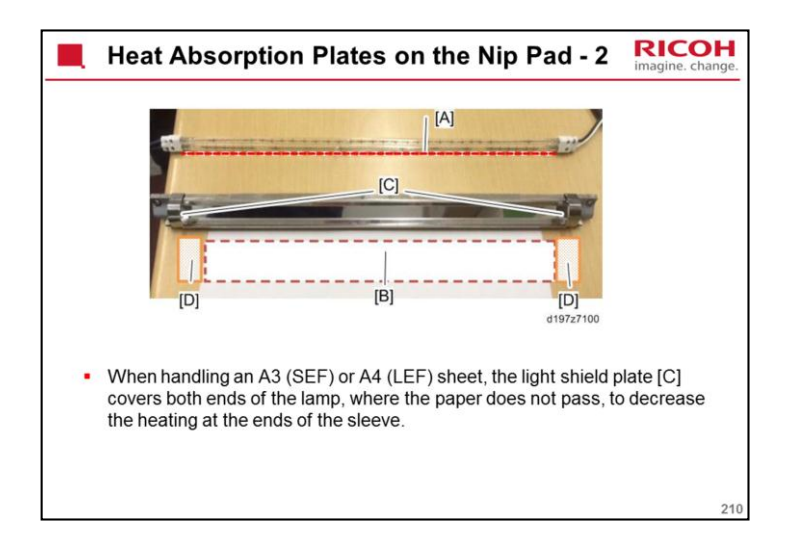

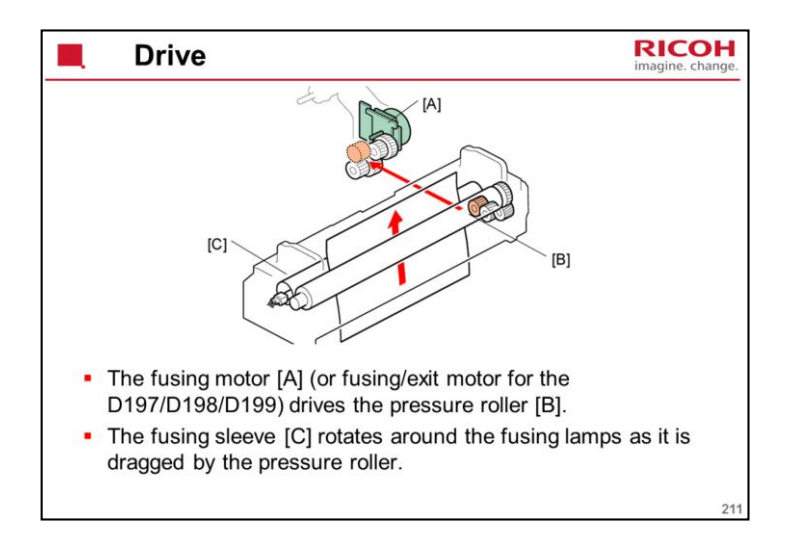

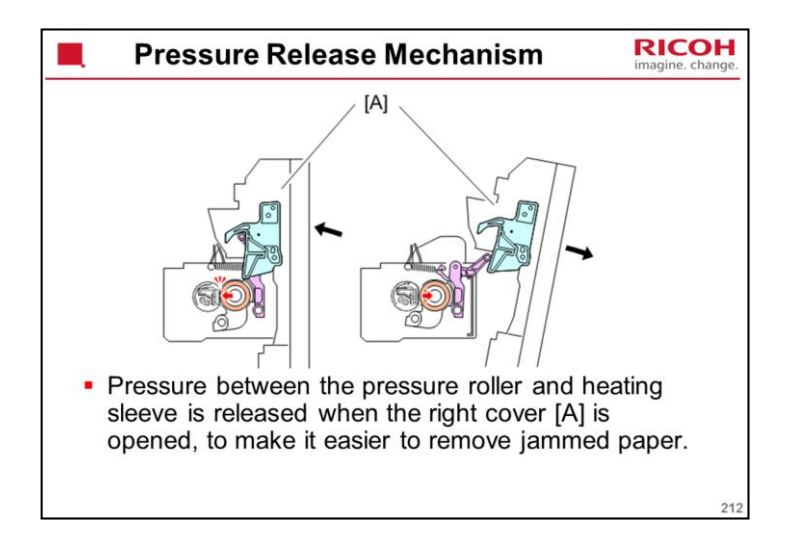

| Hardv                                                                                                    | vare Detection S    | C Codes  | -1 <b>RICOH</b> imagine. change. |
|----------------------------------------------------------------------------------------------------|---------------------|----------|----------------------------------|
| <ul> <li>For the SCs in red in the following table, a new fusing unit<br/>or heating sleeve unit must be installed before you can<br/>reset the machine.</li> </ul>                        |                     |          |                                  |
| <ul> <li>If one of these SCs occurs, the sleeve is damaged, as an<br/>invisibly tiny kink which grows bigger and deeper into a<br/>tear, which may hurt the customer's fingers.</li> </ul> |                     |          |                                  |
| <ul> <li>To prevent this, the machine requires a new fusing unit or<br/>heating sleeve unit to reset.</li> </ul>                                                                           |                     |          |                                  |
|                                                                                                    | Sensors             | Cor-C1   |                                  |
|                                                                                                    | Thermopile (Center) | SC544-01 |                                  |
|                                                                                                    | Thermopile (Edge)   | SC554-01 |                                  |
|                                                                                                    | Thermistor (Center) | SC564-01 |                                  |
|                                                                                                    | Thermistor (Edge)   | SC574-01 |                                  |
|                                                                                                    | NC sensor (Center)  | SC544-02 |                                  |
|                                                                                                    | NC sensor (Edge)    | SC554-02 |                                  |
|                                                                                                    |                     |          | 213                              |

This is the same as Met-C1.

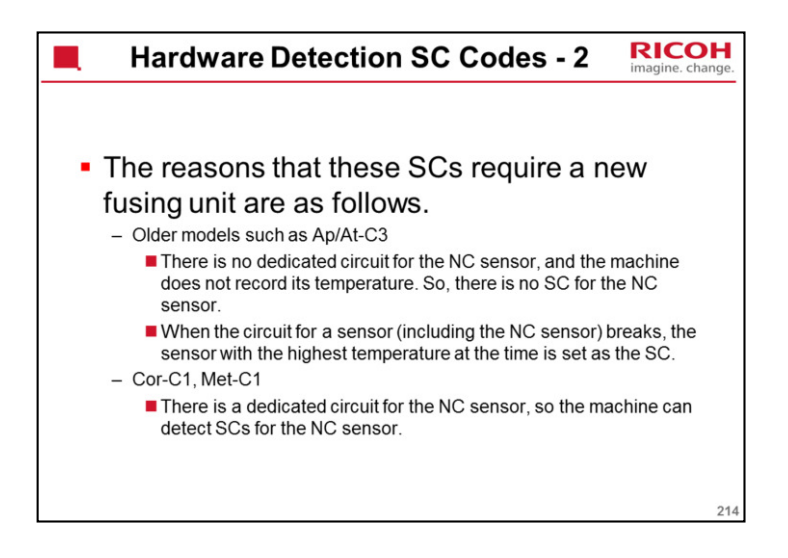

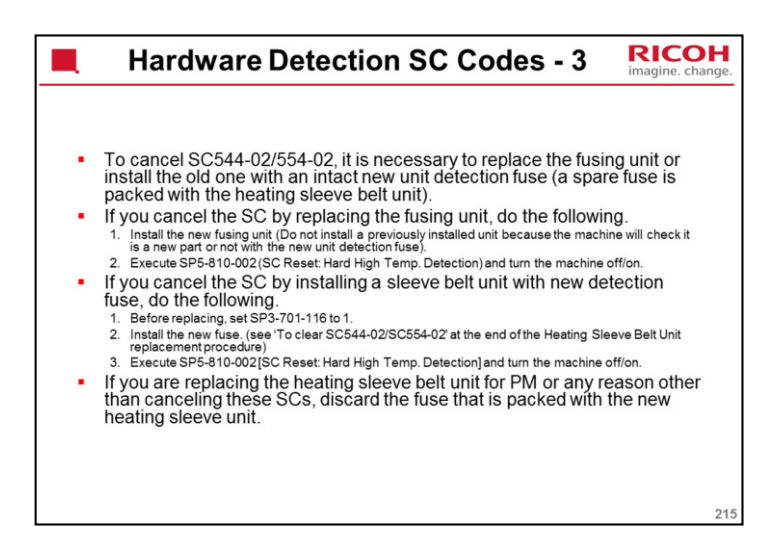

If you replace a complete fusing unit, you do not need to perform SP 3-701, because the machine detects a new unit automatically. If you replace only a part of the fusing unit, however, such as the pressure roller, you must set SP3-701-xx before you replace that part.

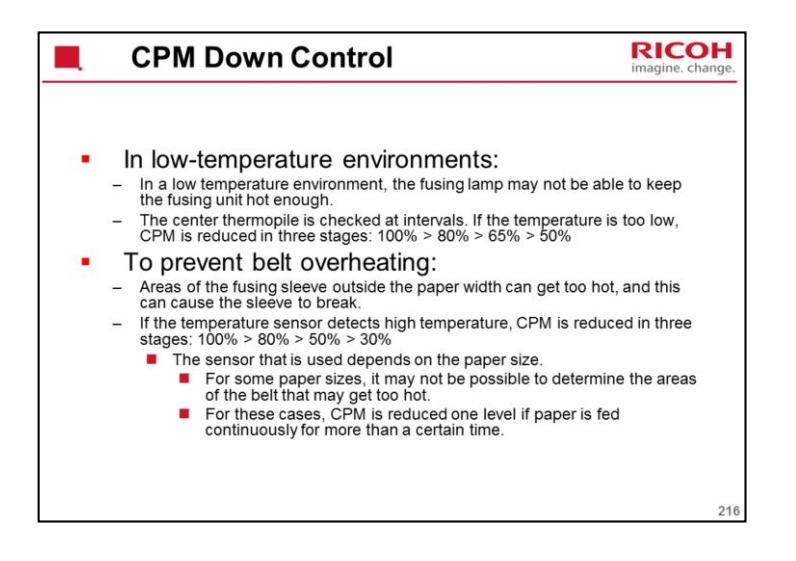

This is the same process for all models in the series.
| Service Notes                                                                                                    | RICOH<br>imagine, change.                                                                                                    |
|----------------------------------------------------------------------------------------------------|----------------------------------------------------------------------------------------------------|
| <ul> <li>When the fusing unit is break, causing a servic displays a warning on t 240k or f/g/h: 320k) page or f/g/h: 350k) pages.</li> <li>If you replace a compleneed to perform SP 3-7 detects a new unit autor a part of the fusing unit pressure roller, you mutical part of the fusing unit pressure roller, you mutical part of the fusing unit pressure roller, you mutical part of the fusing unit pressure roller, you mutical part of the fusing unit pressure roller, you mutical part of the fusing unit pressure roller, you mutical part of the fusing unit pressure roller, you mutical part of the fusing unit pressure roller, you mutical part of the fusing unit pressure roller, you mutical part of the fusing unit pressure roller, you mutical part of the fusing unit pressure roller, you mutical part of the fusing unit pressure roller, you mutical part of the fusing unit pressure roller, you mutical part of the fusing unit pressure roller, you mutical part of the fusing unit part of the fusing unit pressure roller, you mutical part of the fusing unit part of the fusing unit pressure roller, you mutical part of the fusing unit part of the fusing unit pressure roller, you mutical part of the fusing unit part of the fusing unit part of the fusing un</li></ul> | used past its PM cycle, it may<br>e call. Therefore, the machine<br>he operation panel at (c/d/e:<br>ges and stops at (c/d/e: 260k<br>te fusing unit, you do not<br>'01, because the machine<br>matically. If you replace only<br>, however, such as the<br>st set SP3-701 for that part. |
|                                                                                                    | 217                                                                                                    |

## Before Working on the Fusing Unit

- In 100 V models, only one of the AC lines for the fusing unit is shut off when you turn off the main power; the other line carries current even when you turn off the main power switch.
- So, turn off the main power switch <u>and</u> pull out the AC power cord from the wall socket before doing replacement.

218

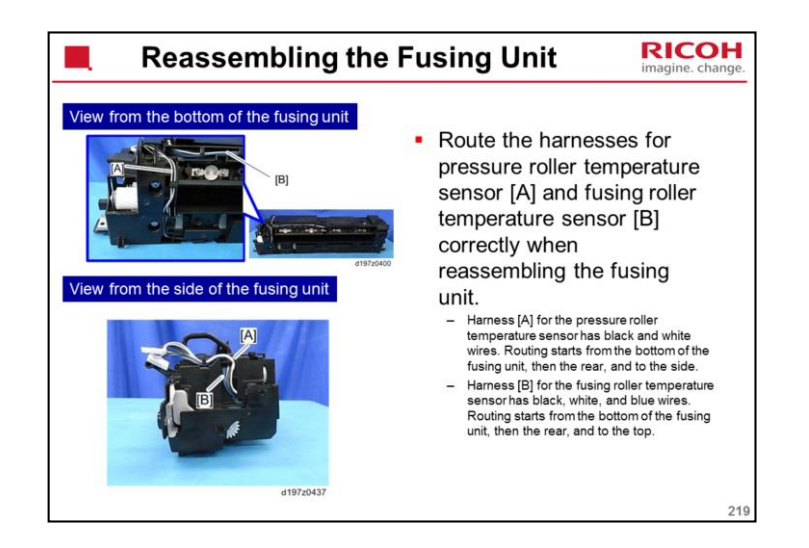

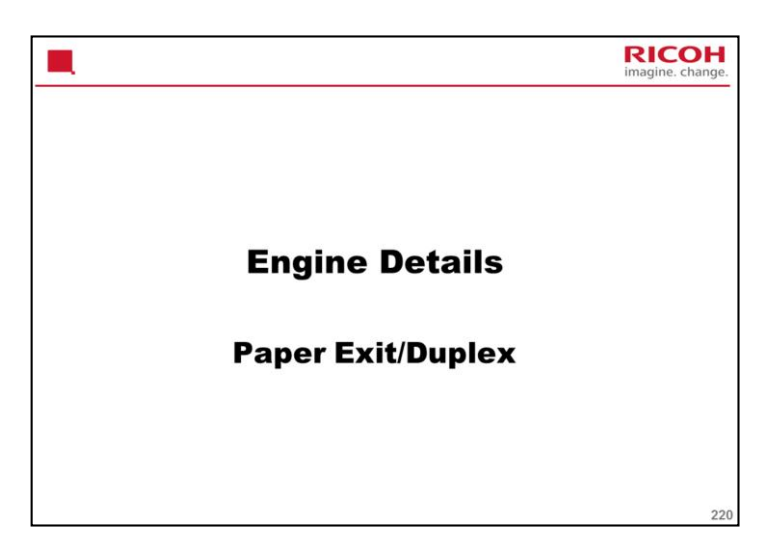

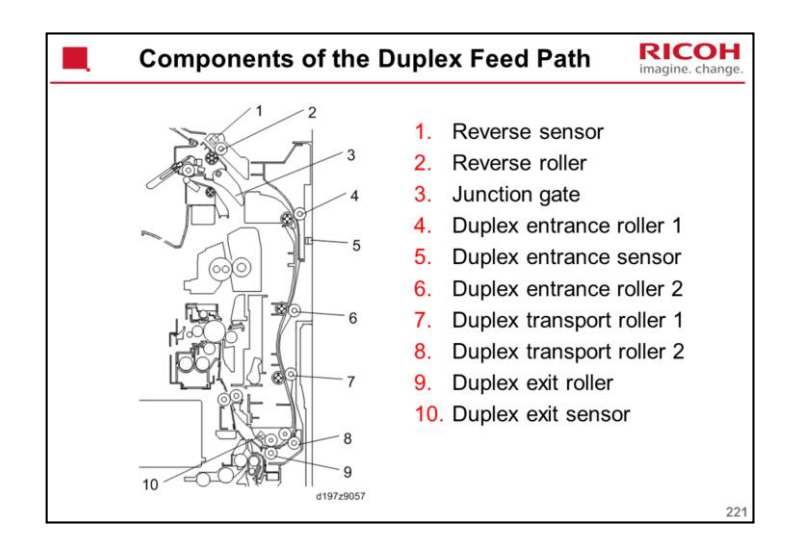

The rollers are driven by the following motors:

Reverse roller: Reverse motor Duplex entrance roller 1: Duplex entrance motor Duplex entrance roller 2: Duplex entrance motor Duplex transport roller 1: By-pass feed/duplex motor Duplex transport roller 2: By-pass feed/duplex motor Duplex exit roller: By-pass feed/duplex motor

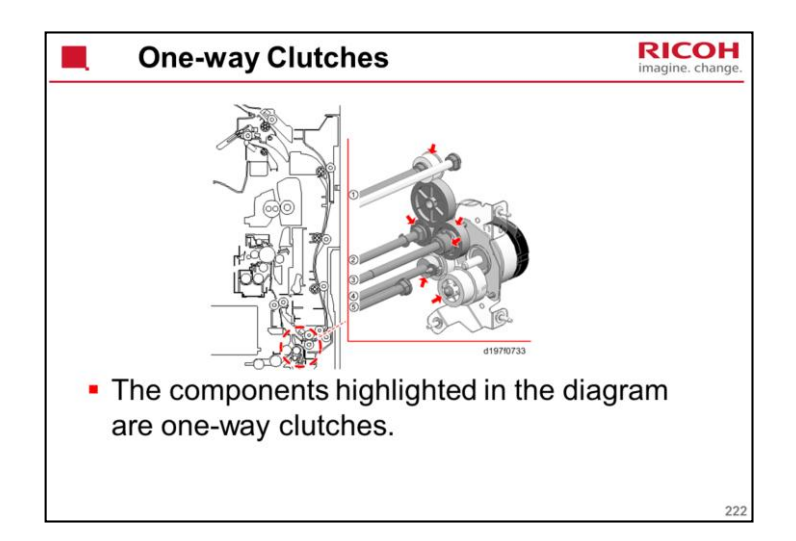

- 1. Duplex Exit Roller
- 2. Bypass Paper Feed Roller
- 3. Bypass Pick-up Roller
- 4. Bypass Separation Roller Drive Shaft
- 5. Bypass Separation Roller

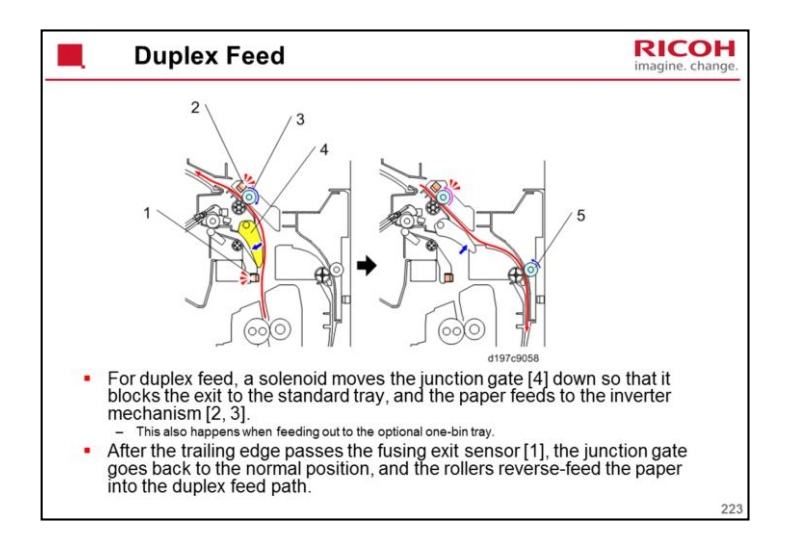

Interleaving

Paper length less than 216mm: 3

216-432 mm: 2

432-457.2 mm: 1

When feeding to the one-bin tray

Paper length less than 216mm: 2

216-432 mm: 1

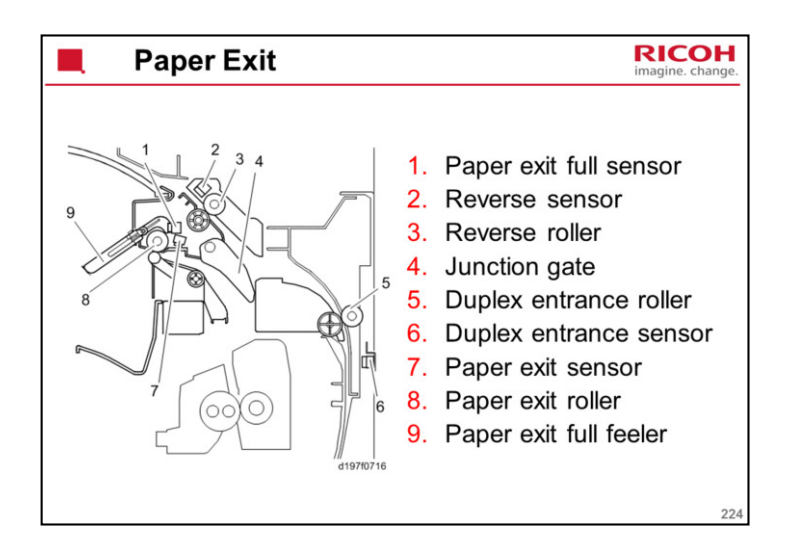

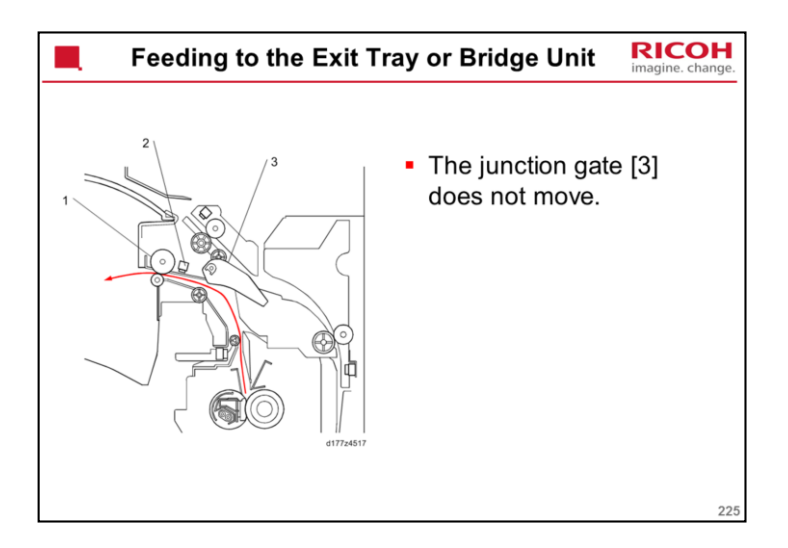

When the rear edge of the paper leaves the paper exit roller, the paper eject/pressure release motor switches OFF.

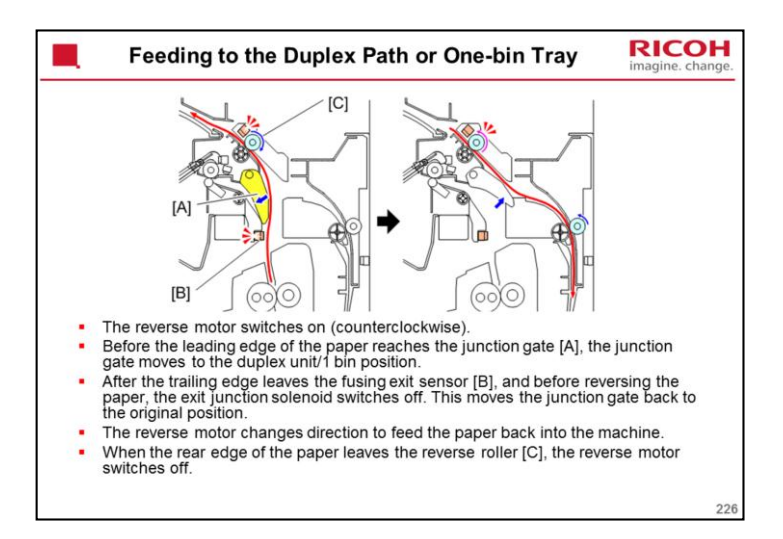

The fusing exit sensor [B] controls the changes in direction of the reverse roller.

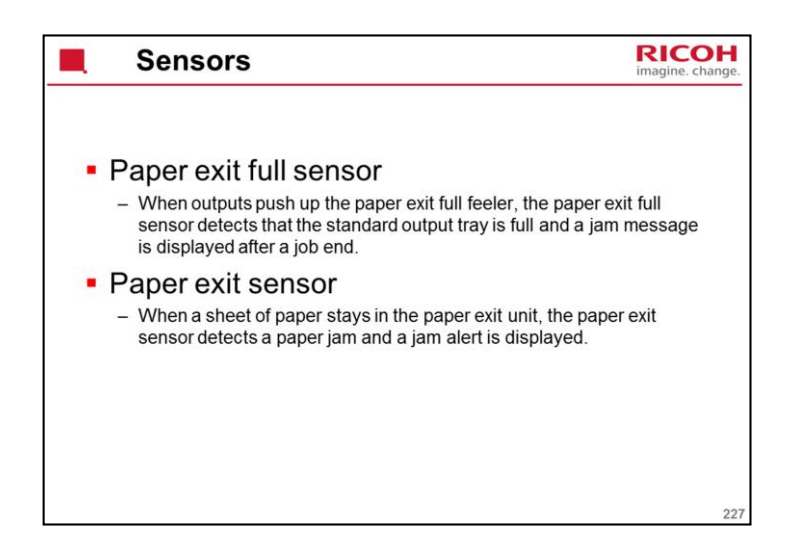

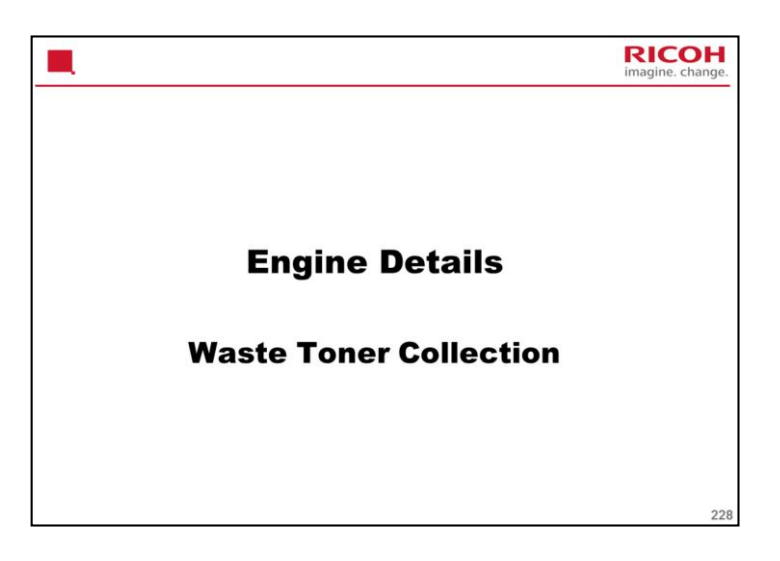

| Overview                                                                                                    | RICOH<br>imagine. change.      |
|----------------------------------------------------------------------------------------------------|--------------------------------|
| <ul> <li>Printing with low toner coverage leaves<br/>uncharged toner in the development unit.<br/>degrades developer more quickly.</li> <li>To keep toner in the development unit fre<br/>the machine makes a pattern on the drum<br/>when low toner-coverage pages are print.<br/>This supplies a certain amount of fresh to<br/>to the development unit.</li> </ul> | This<br>sh,<br>n<br>ed.<br>ner |
|                                                                                                    | 229                            |

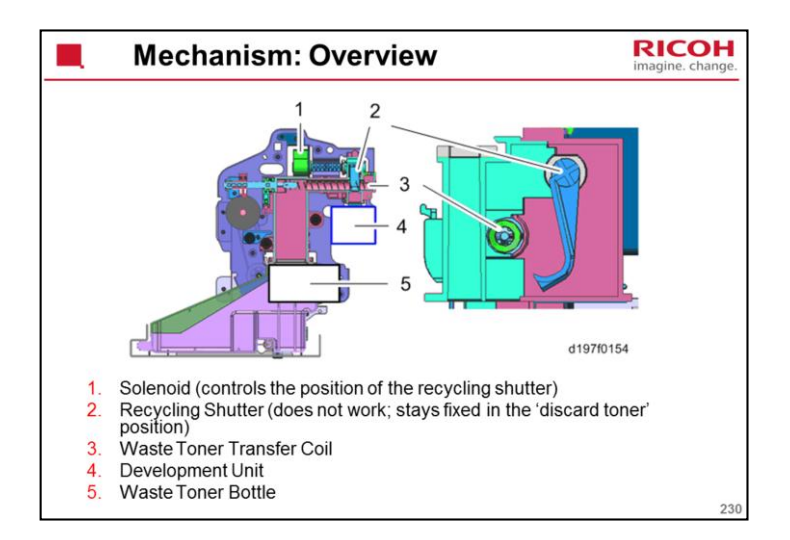

Originally, the machine was designed to have a 'recycle toner' mode and a 'discard toner' mode. However, at the moment, there is no recycle mode and the mechanism stays in the 'discard' position. However, the solenoid and shutter are still present in the machine.

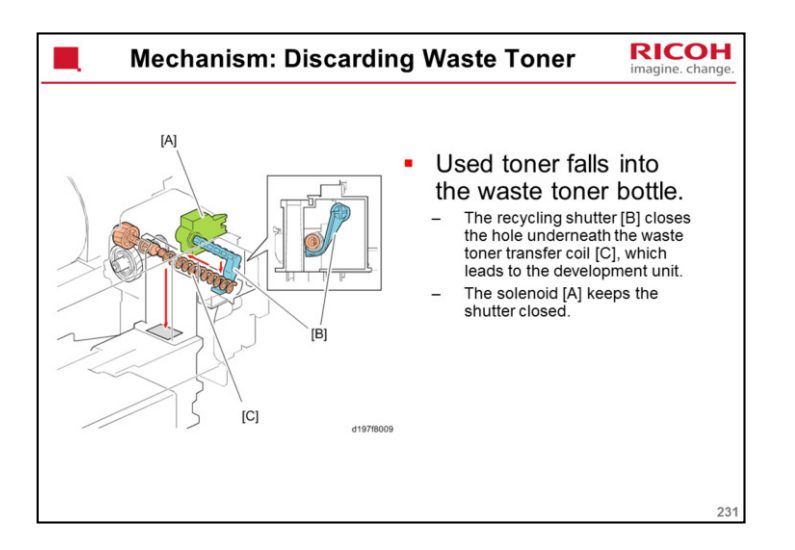

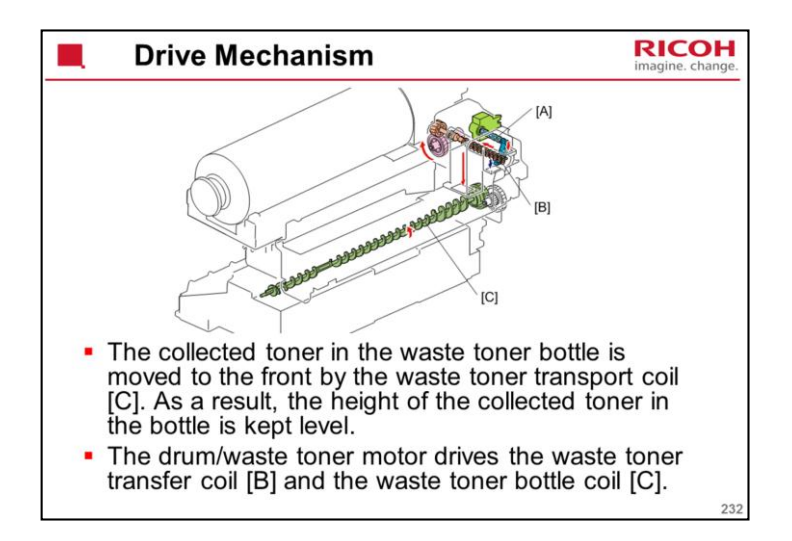

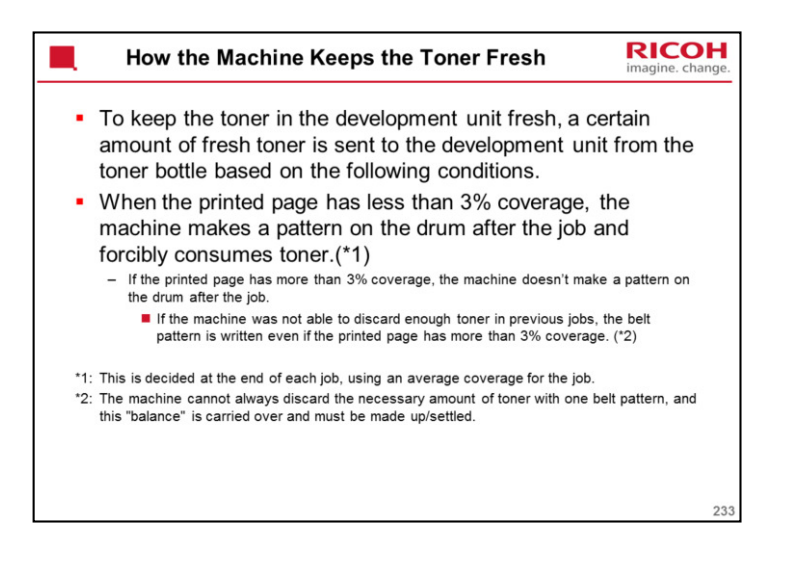

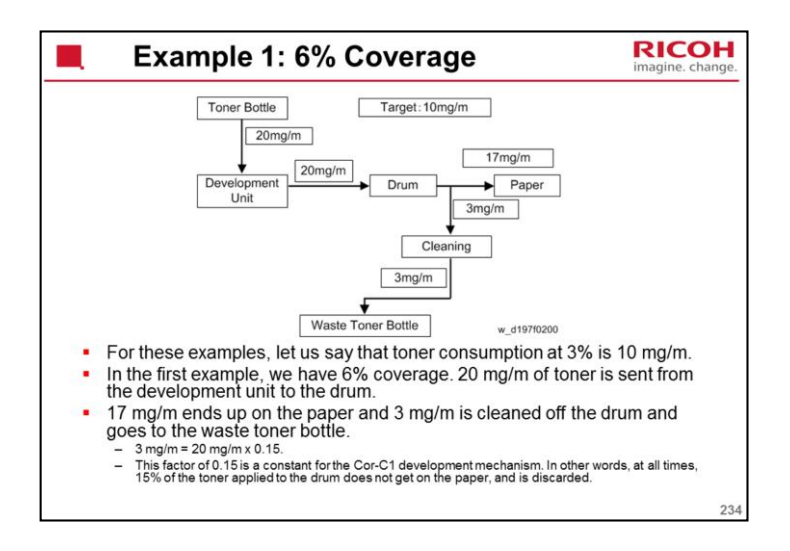

The 10 mg/m number is not the actual amount – it is just a convenient number to make the process easier to understand.

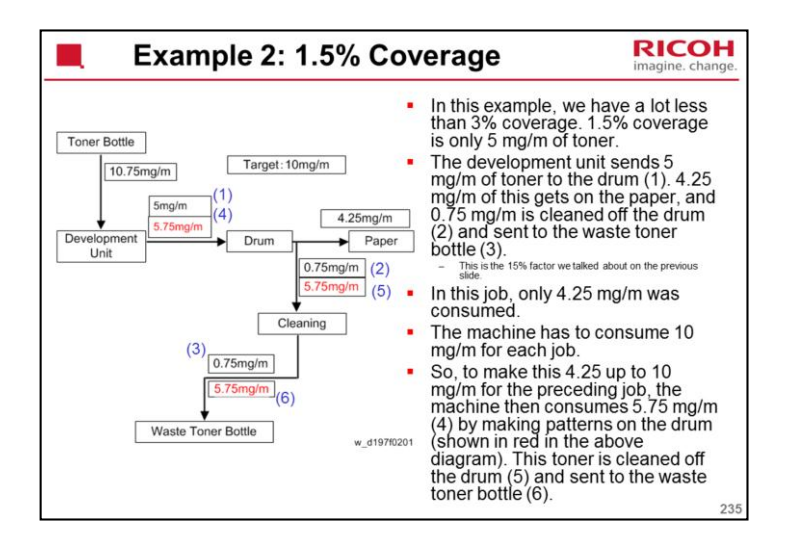

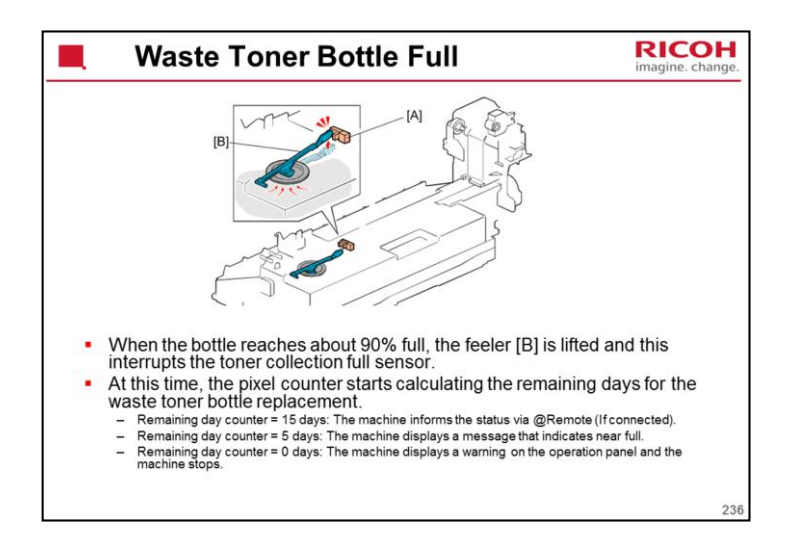

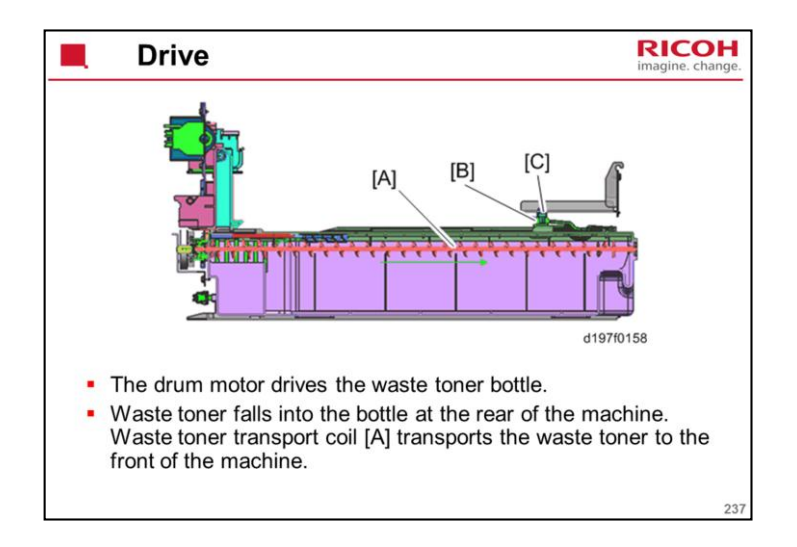

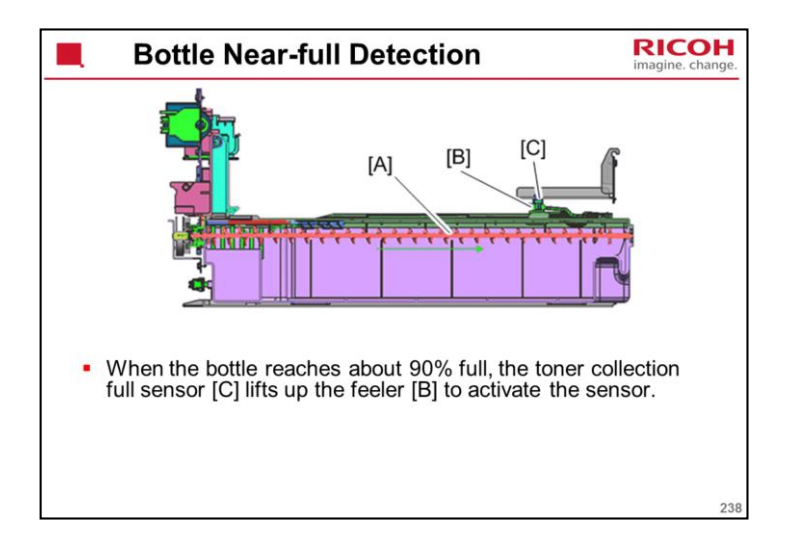

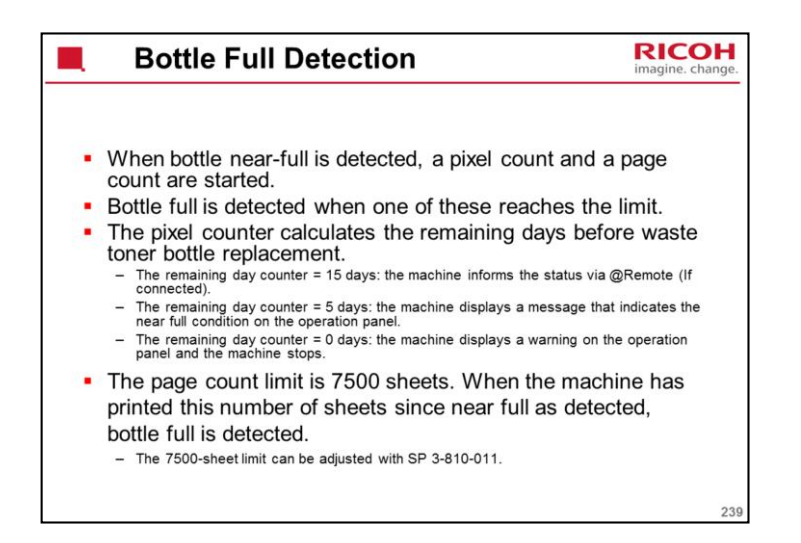

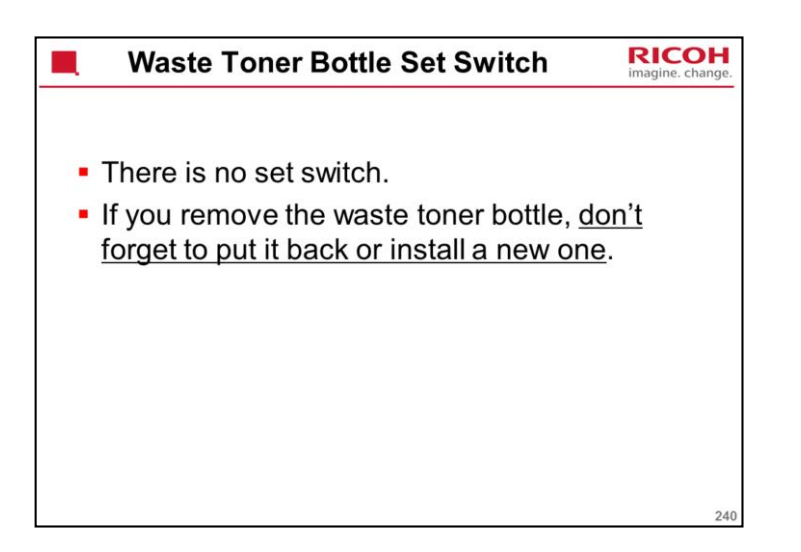

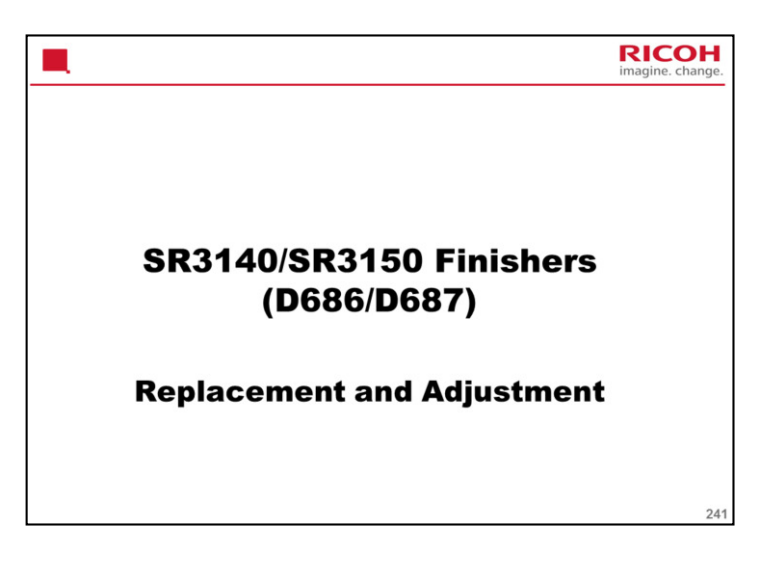

These are the same finishers as in the Met-C1 series. However, some new steps and notes have been added to the service manual, and some of these should be mentioned here.

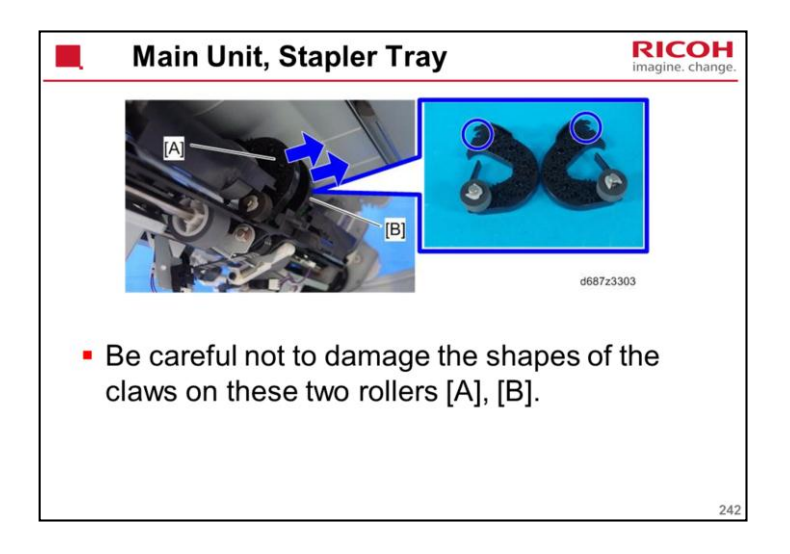

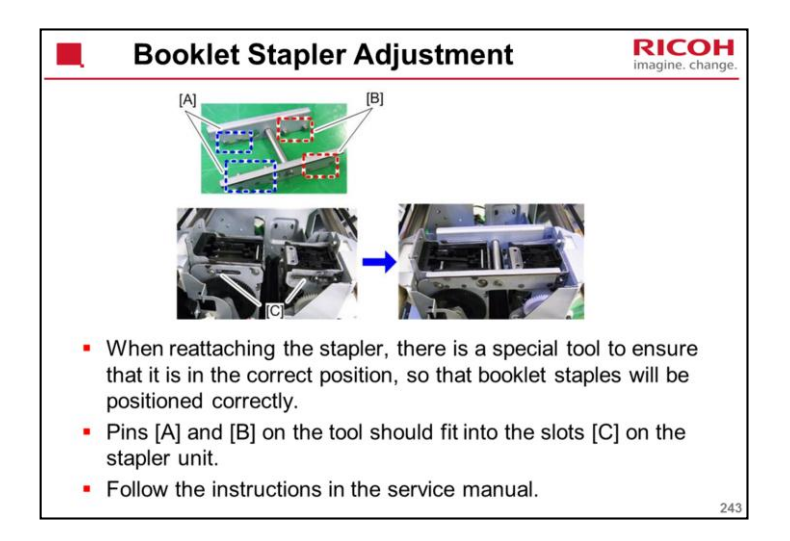

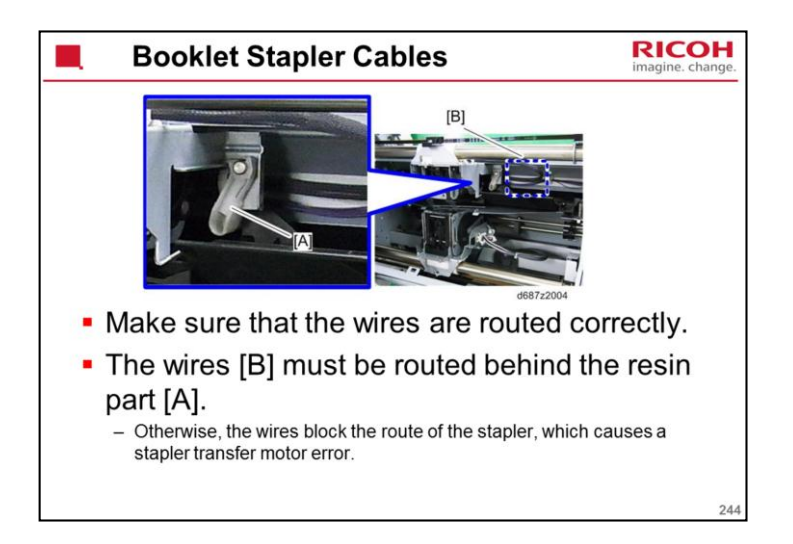

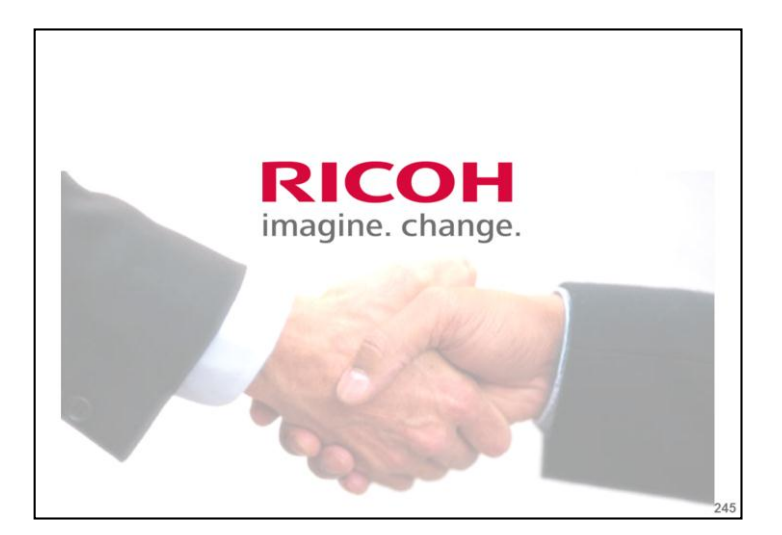

The End